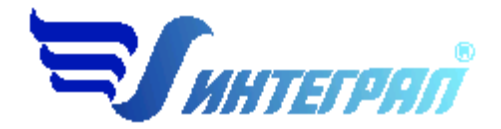

Фирма «Интеграл»

# Эколог - парниковые газы: Транспорт, Сжигание топлива и производство материалов, Сжигание в факелах, Металлургия, Нефтепереработка, Прочие промышленные процессы

Версия 1.0

Руководство пользователя

Санкт-Петербург 2016

| От разработчика программы7                                                |
|---------------------------------------------------------------------------|
| 1. О программе «Эколог - парниковые газы: Транспорт»                      |
| 1.1. Общие сведения                                                       |
| 1.2. Системные требования                                                 |
| 1.3. Порядок работы с программой9                                         |
| 2. Работа с программой9                                                   |
| 2.1. Главное окно программы9                                              |
| 2.2. Справочники11                                                        |
| 2.2.1. Справочник веществ11                                               |
| 2.2.2. Справочник ОКВЭД11                                                 |
| 2.2.3. Справочник топлив                                                  |
| 2.2.3.1. Расчет коэффициента выбросов CO213                               |
| 2.2.4. Справочник компонентов топлива                                     |
| 2.2.5. Справочник плотности парниковых газов14                            |
| 2.3. Настройки14                                                          |
| 2.4. Источники выброса и выделения15                                      |
| 2.4.1. Источники выброса15                                                |
| 2.4.2. Источники выделения17                                              |
| 2.5. Расчет источника выделений18                                         |
| 2.6. Печать отчета                                                        |
| От разработчика программы24                                               |
| 3. О программе «Эколог - парниковые газы: Сжигание топлива и производство |
| материалов»                                                               |
| 3.1. Оощие сведения                                                       |
| 3.2. Системные требования25                                               |
| 3.3. Порядок работы с программои26                                        |
| 4. Работа с программой26                                                  |
| 4.1. Главное окно программы                                               |
| 4.2. Справочники                                                          |
| 4.2.1. Справочник веществ                                                 |
| 4.2.2. Справочник ОКВЭД                                                   |
| 4.2.3. Справочник топлив                                                  |
| 4.2.3.1. Расчет коэффициента выбросов                                     |
| 4.2.3.2. Расчет содержания углерода в топливе                             |

## СОДЕРЖАНИЕ

| 4.2.4.       | Справочник компонентов топлива                                     | 33 |
|--------------|--------------------------------------------------------------------|----|
| 4.2.5.       | Справочник плотности парниковых газов                              | 34 |
| 4.2.6.       | Справочник продукции и отходов                                     | 34 |
| 4.2.7.       | Справочник коэффициентов выбросов диоксида углерода для карбонатов | 34 |
| 4.2.8.       | Справочник углеродсодержащий нетопливный сырьевой материал         | 35 |
| 4.3.         | Настройки                                                          | 36 |
| 4.4.         | Источники выброса и выделения                                      | 36 |
| 4.4.1.       | Источники выброса                                                  | 36 |
| 4.4.2.       | Источники выделения                                                | 38 |
| 4.5.         | Расчет источника выделений                                         | 39 |
| 4.6.         | Печать отчета                                                      | 51 |
| От раз       | вработчика программы                                               | 52 |
| 5. 0         | ) программе «Эколог-Парниковые газы: Сжигание в факелах»           | 53 |
| 5.1.         | Общие сведения                                                     | 53 |
| 5.2.         | Системные требования                                               | 53 |
| 5.3.         | Порядок работы с программой                                        | 54 |
| 6. P         | абота с программой                                                 | 54 |
| 6.1.         | Главное окно программы                                             | 54 |
| 6.2.         | Справочники                                                        | 56 |
| 6.2.1.       | Справочник веществ                                                 | 56 |
| 6.2.2.       | Справочник ОКВЭД                                                   | 56 |
| 6.2.3.       | Справочник топлив                                                  | 57 |
| 6.2.3.1      | . Расчет коэффициента выбросов CO2                                 | 58 |
| 6.2.3.2      | . Расчет коэффициента выбросов CH4                                 | 59 |
| 6.2.4.       | Справочник компонентов топлива                                     | 60 |
| 6.2.5.       | Справочник плотности парниковых газов                              | 61 |
| 6.2.6.       | Коэффициенты недожога углеводородной смеси на факельной установке  | 61 |
| 6.3.         | Настройки                                                          | 62 |
| <i>6.4</i> . | Источники выброса и выделения                                      | 63 |
| 6.4.1.       | Источники выброса                                                  | 63 |
| 6.4.2.       | Источники выделения                                                | 64 |
| 6.5.         | Расчет источника выделений                                         | 65 |
| 6.6.         | Печать отчета                                                      | 67 |
| От раз       | вработчика программы                                               | 68 |
| 7. 0         | ) программе «Эколог-Парниковые газы: Нефтепереработка»             | 69 |

| 7.1.           | Общие сведения                                                        | i9         |
|----------------|-----------------------------------------------------------------------|------------|
| 7.2.           | Системные требования7                                                 | <b>'</b> 0 |
| 7.3.           | Порядок работы с программой7                                          | <b>'</b> 0 |
| 8. P           | абота с программой7                                                   | ′1         |
| 8.1.           | Главное окно программы7                                               | 1          |
| 8.2.           | Справочники7                                                          | 2          |
| <i>8.2.1</i> . | Справочник веществ7                                                   | 2          |
| 8.2.2.         | Справочник ОКВЭД7                                                     | '3         |
| 8.2.3.         | Справочник топлив7                                                    | 4          |
| 8.2.3.1        | . Расчет коэффициента выбросов СО27                                   | '5         |
| 8.2.3.2        | . Расчет содержания углерода в топливе7                               | '5         |
| <i>8.2.4</i> . | Справочник компонентов топлива7                                       | '5         |
| 8.2.5.         | Справочник плотности парниковых газов7                                | 6          |
| 8.2.6.         | Справочник продукции7                                                 | 6          |
| 8.2.7.         | Справочник углеродсодержащего сырьевого материала7                    | 7          |
| 8.2.8.         | Справочник значений концентраций для определения фугитивных выбросов7 | 7          |
| <i>8.2.9</i> . | Справочник коэффициентов выбросов закиси азота7                       | 8          |
| 8.3.           | Настройки7                                                            | 8          |
| <i>8.4</i> .   | Источники выброса и выделения7                                        | 19         |
| <i>8.4.1</i> . | Источники выброса7                                                    | 19         |
| 8.4.2.         | Источники выделения8                                                  | 30         |
| 8.5.           | Расчет источника выделений8                                           | \$2        |
| 8.6.           | Печать отчета8                                                        | <b>i9</b>  |
| От раз         | вработчика программы9                                                 | 0          |
| 9. O           | ) программе «Эколог-Парниковые газы: Металлургия»9                    | 1          |
| <i>9.1</i> .   | Общие сведения9                                                       | 1          |
| 9.2.           | Системные требования9                                                 | 1          |
| 9.3.           | Порядок работы с программой9                                          | 2          |
| 10.            | Работа с программой9                                                  | 2          |
| 10.1.          | Главное окно программы9                                               | 2          |
| 10.2.          | Справочники9                                                          | 4          |
| 10.2.1.        | Справочник веществ9                                                   | 4          |
| 10.2.2.        | Справочник ОКВЭД9                                                     | 4          |
| 10.2.3.        | Справочник топлив9                                                    | 15         |
| 10.2.3.        | 1. Расчет коэффициента выбросов СО29                                  | 17         |

| 10.2.3.2          | Р. Расчет содержания углерода в топливе                                                      | .97 |
|-------------------|----------------------------------------------------------------------------------------------|-----|
| 10.2.4.           | Справочник компонентов топлива                                                               | .97 |
| 10.2.5.           | Справочник плотности парниковых газов                                                        | .98 |
| 10.2.6.           | Справочник металлургической продукции                                                        | .98 |
| 10.2.7.<br>металл | Углеродсодержащее сырье, материала и восстановителя на производство<br>тургической продукции | .99 |
| 10.2.8.           | Сопутствующая продукция или отход                                                            | .99 |
| 10.2.9.           | Справочник технологий производства первичного алюминия1                                      | 100 |
| 10.3.             | Настройки1                                                                                   | 100 |
| 10.4.             | источники выброса и выделения1                                                               | 01  |
| 10.4.1.           | Источники выброса1                                                                           | 01  |
| 10.4.2.           | Источники выделения1                                                                         | 02  |
| 10.5.             | Расчет источника выделений1                                                                  | 103 |
| 10.6.             | Печать отчета1                                                                               | 11  |
| От раз            | работчика программы1                                                                         | 12  |
| 11.               | О программе «Эколог-Парниковые газы: Прочие промышленные процессы»<br>113                    | »   |
| <i>11.1</i> .     | Общие сведения1                                                                              | 13  |
| <i>11.2</i> .     | Системные требования1                                                                        | 14  |
| 11.3.             | Порядок работы с программой1                                                                 | 14  |
| 12.               | Работа с программой1                                                                         | 15  |
| <i>12.1</i> .     | Главное окно программы1                                                                      | 15  |
| 12.2.             | Справочники1                                                                                 | 16  |
| 12.2.1.           | Справочник веществ1                                                                          | 16  |
| 12.2.2.           | Справочник ОКВЭД1                                                                            | 17  |
| 12.2.3.           | Справочник топлив1                                                                           | 17  |
| 12.2.3.1          | . Расчет коэффициента выбросов CO21                                                          | 19  |
| 12.2.3.2          | . Расчет содержания углерода в топливе1                                                      | 19  |
| 12.2.4.           | Справочник компонентов топлива1                                                              | 19  |
| 12.2.5.           | Справочник плотности парниковых газов1                                                       | 20  |
| 12.2.6.           | Справочник продукции1                                                                        | 20  |
| 12.2.7.           | Справочник восстановителей1                                                                  | 21  |
| 12.2.8.<br>оксидо | Справочник коэффициентов выбросов диоксида углерода для карбонатов и 121                     |     |
| <i>12.3</i> .     | Настройки1                                                                                   | 21  |
| 12.4.             | Источники выброса и выделения1                                                               | 22  |

| 12.4.1. | Источники выброса                    |  |
|---------|--------------------------------------|--|
| 12.4.2. | Источники выделения                  |  |
| 12.5.   | Расчет источника выделений           |  |
| 12.6.   | Печать отчета                        |  |
| 13.     | Возможные проблемы и пути их решения |  |
|         | Версия документа: 1.0 от 28.11.2016  |  |

# От разработчика программы

Фирма «Интеграл» рада предложить Вам программу «Эколог-Парниковые газы: Транспорт», которая позволяет рассчитать выбросы парниковых газов в результате сжигания авиационного и железнодорожного топлива.

Мы искренне надеемся, что выбор нашей программы не разочарует Вас и Вы найдете данный программный продукт удобным инструментом в Вашей работе.

В настоящем Руководстве мы постарались дать ответы на все вопросы, которые могут возникнуть при работе с программой. Здесь подробно рассмотрены все аспекты эксплуатации программы, дано исчерпывающее описание ее возможностей и элементов пользовательского интерфейса, даны рекомендации относительно порядка действий при работе с программой в автономном режиме и режиме вызова из внешней программы. Приводятся также рекомендации по устранению возможных неполадок в работе программы.

Хочется подчеркнуть, что Вы всегда можете рассчитывать на нашу помощь в освоении и эксплуатации программы. Все консультации оказываются бесплатно и бессрочно. Вы можете задавать Ваши вопросы по электронной почте (eco@integral.ru), присылать их факсом ((812) 717-70-01) или почтой (191036, Санкт-Петербург, 4-я Советская ул., 15 Б), а также звонить нам по многоканальному телефону ((812) 7401100). На сайте (www.integral.ru), имеется экологический форум, где Вы можете задать Ваши вопросы нам, а также пообщаться с Вашими коллегами – другими пользователями наших программ.

При обращении с вопросами по программам просим иметь под рукой номер Вашего электронного ключа (указан на ключе и на вкладыше в коробку компактдиска) или регистрационный номер организации-пользователя (выводится в окне «О программе»). Это позволит значительно ускорить работу с Вашим вопросом.

С удовольствием выслушаем любые Ваши замечания и предложения по совершенствованию этой и других наших программ.

Благодарим Вас за Ваш выбор и желаем приятной и эффективной работы!

# 1. О программе «Эколог - парниковые газы: Транспорт»

# 1.1.Общие сведения

Программа «Эколог-Парниковые газы: Транспорт» предназначена для расчета выбросов парниковых газов, образующихся в результате сжигания:

- авиационного топлива;
- железнодорожного топлива.

Рассчитанная программой фактическая масса выбросов парникового газа в пересчете на углекислый газ (СО2-эквивалент) может быть использована, в частности, для заполнения соответствующей графы в разделе «2. Сведения о количестве и составе выбросов в атмосферный воздух от стационарных источников выбросов (отдельно по каждому загрязняющему веществу от каждого источника)» Заявки о постановке объектов, оказывающих негативное воздействие на окружающую среду, на государственный учет.

Программа основана на следующих методических документах:

- Приказ от 20 июня 2015г. №300 «Об утверждении методических указаний и руководства по количественному определению объема выбросов парниковых газов организациями, осуществляющими хозяйственную и иную деятельность в Российской Федерации» (пп. 18 и 19 Приложения 2 «Сборник методик количественного определения выбросов парниковых газов по категориям источников»);
- «Методические указания и руководство по количественному определению объема выбросов парниковых газов организациями, осуществляющими хозяйственную и иную деятельность в Российской Федерации»;
- «Методические рекомендации по проведению добровольной инвентаризации объема выбросов парниковых газов в субъектах Российской Федерации».

Процедура установки программы на компьютер описана в файле readme.txt, входящем в состав дистрибутива программы. Там же приведены требования к аппаратному и программному обеспечению компьютера.

# 1.2. Системные требования

Операционная система Windows 2000 или старше. 8 Мb на жестком диске, процессор 486 или старше. Объем оперативной памяти зависит от операционной системы:

| Операционная система    | Память, минимум | Память рекомендуемая |
|-------------------------|-----------------|----------------------|
| Windows 2000            | 1               | 2                    |
| Windows XP/Vista/7/8/10 | 2               | 2                    |

#### Разрешение монитора: 1024х768

Отчеты создаются в формате Word-документов, которые могут быть просмотрены программами Word, NotePad и т.п. Для полноценной работы с программой необходимо наличие одного из этих программных продуктов на компьютере.

Необходимым условием инсталляции и работоспособности программы является наличие исправного параллельного порта (порта принтера) или USB-порта и подсоединенного к нему электронного ключа, на который зарегистрирована программа.

## 1.3. Порядок работы с программой

Для запуска программы достаточно нажать на кнопку «Пуск» («Start» в англоязычной версии Windows) на панели задач, которая обычно находится внизу экрана. После появления меню выберите пункт «Программы» («Programs»), а затем «Integral». В появившемся списке вы увидите все программы серии «Эколог», установленные на вашем компьютере. Выберите «Парниковые газы».

Порядок работы с программой:

1. Создайте предприятие (см. п. 2.1 настоящего Руководства)

2. Занесите один или несколько источников выброса (см. п. 2.4.1)

3. Для каждого источника выброса занесите один или несколько связанных с ним источников выделения (см. п. 2.4.2)

4. Занесите данные о каждом источнике выделения и проведите расчет по нему (см. п. 2.5)

5. Проведите расчет для каждого источника выбросов (см. п. 2.4.1)

6. При необходимости сформируйте и распечатайте отчет о расчете выбросов (см. п. 2.6)

# 2. Работа с программой

## 2.1. Главное окно программы

В программе используется иерархическое представление данных об источниках загрязнения. На верхнем уровне находятся **предприятия**, обладающие уникальным *кодом*. Каждое предприятие может иметь любое количество **источников выброса**, характеризуемых *номерами площадки, цеха, источника и варианта*, каждый источник выброса может содержать любое количество **источников выделения**.

Меню главного окна программы состоит из следующих пунктов:

| Объекты Источники выбросов Источники выделения Спр | равочники Настройки 🤅 |
|----------------------------------------------------|-----------------------|
|----------------------------------------------------|-----------------------|

| Название пункта | Состав                                                 |  |  |  |  |  |  |  |
|-----------------|--------------------------------------------------------|--|--|--|--|--|--|--|
| Объекты         | Добавить, удалить, копировать объект (предприятие),    |  |  |  |  |  |  |  |
|                 | редактировать, отчет по объекту                        |  |  |  |  |  |  |  |
|                 |                                                        |  |  |  |  |  |  |  |
| Источники       | Добавить, удалить, копировать источник выбросов        |  |  |  |  |  |  |  |
| выбросов        | Расчет выбросов источника                              |  |  |  |  |  |  |  |
|                 | Данные по источнику выбросов                           |  |  |  |  |  |  |  |
|                 | Формирование отчета о результатах расчета по источнику |  |  |  |  |  |  |  |
|                 | выбросов                                               |  |  |  |  |  |  |  |
| Источники       | Добавить, удалить, копировать источник выделения       |  |  |  |  |  |  |  |
| выделения       | Расчет выбросов по источнику выделения                 |  |  |  |  |  |  |  |
|                 | Формирование отчета о результатах расчета по источнику |  |  |  |  |  |  |  |
|                 | выделения                                              |  |  |  |  |  |  |  |
|                 | Перенести данные на другой год (см. п. 2.4.2)          |  |  |  |  |  |  |  |
| Справочники     | Справочник ОКВЭД (см. п. 2.2.2)                        |  |  |  |  |  |  |  |
| -               | Справочник веществ (см. п. 2.2.1)                      |  |  |  |  |  |  |  |
|                 | Справочник топлив (см. п. 2.2.3)                       |  |  |  |  |  |  |  |
|                 | Справочник компонентов топлива (см. п. 2.2.4)          |  |  |  |  |  |  |  |
|                 | Справочник плотности парниковых газов (см. п. 2.2.5)   |  |  |  |  |  |  |  |
| Настройки       | Настройки программы (см. п. 2.3)                       |  |  |  |  |  |  |  |
| -               | Интернет обновление (см. п. 2.3)                       |  |  |  |  |  |  |  |
| ?               | Вызов помощи                                           |  |  |  |  |  |  |  |
|                 | Информация о программе                                 |  |  |  |  |  |  |  |

Для окна объекта (предприятия), источника выброса и источника выделения в главном окне программы имеется также своя панель инструментов (кнопок с изображениями), дублирующих наиболее часто используемые команды.

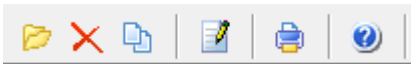

Рисунок 1- Панель инструментов для операций с объектами

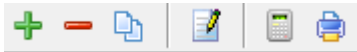

Рисунок 2 - Панель инструментов для операций с источниками выбросов

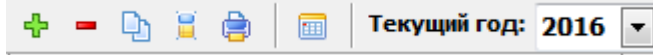

Рисунок 3 - Панель инструментов для операций с источниками выделений

Основная (остальная) часть главного окна программы содержит область данных по объектам (предприятиям) и источникам выбросов (слева, см. п. 2.4.1) и область данных по источникам выделения (справа, см. п. 2.4.2).

# 2.2. Справочники

Справочники программы содержат информацию, используемую при расчете. Все справочники доступны для редактирования.

# 2.2.1. Справочник веществ

Окно справочника кодов веществ вызывается при помощи соответствующей команды меню «Справочники» в главном окне программы (см. п. 2.1).

Справочник веществ содержит информацию о веществах, расчет выбросов которых осуществляется программой. Редактированию поддаются название вещества и величина потенциала глобального потепления. Изменять данные справочника Вам, скорее всего, не прилется

| 🗞 Справочник веществ     |                       |                   |                                        |   |  |  |
|--------------------------|-----------------------|-------------------|----------------------------------------|---|--|--|
|                          | Код 🗸                 | Название вещества | Потенциал<br>глобального<br>потепления | • |  |  |
|                          | 0369                  | Гексафторид серы  | 22800                                  | Ξ |  |  |
|                          | 0380 Диоксид углерода |                   | 1                                      |   |  |  |
| 0381 Закись азота        |                       | Закись азота      | 298                                    |   |  |  |
| 0410 Метан               |                       | Метан             | 25                                     |   |  |  |
| 0963 Перфторэтан         |                       | Перфторэтан       | 12200                                  |   |  |  |
| 0965 Перфтрорметан       |                       | Перфтрорметан     | 7390                                   |   |  |  |
|                          | 0966                  | Трифторметан      | 14800                                  |   |  |  |
|                          |                       |                   |                                        |   |  |  |
| I                        |                       |                   |                                        | Ŧ |  |  |
| 🔚 Сохранить 🛛 🔗 Отменить |                       |                   |                                        |   |  |  |

# 2.2.2. Справочник ОКВЭД

Окно справочника кодов веществ вызывается при помощи соответствующей команды меню «Справочники» в главном окне программы (см. п. 2.1).

Экранная форма, предназначенная для просмотра и редактирования справочника. На ней представлены элементы управления, пользуясь которыми, Вы можете вносить изменения в справочник.

| Общероссийский классификатор видов экономической деятельности                           |                                                                                  |  |  |  |  |
|-----------------------------------------------------------------------------------------|----------------------------------------------------------------------------------|--|--|--|--|
| Код 🗸 Название                                                                          |                                                                                  |  |  |  |  |
| 01                                                                                      | Сельское хозяйство, охота и предоставление услуг в этих областях                 |  |  |  |  |
| 01.1                                                                                    | Растениеводство                                                                  |  |  |  |  |
| 01.11                                                                                   | Выращивание зерновых, технических и прочих сельскохозяйственных культур, не вклю |  |  |  |  |
| 01.11.1                                                                                 | Выращивание зерновых и зернобобовых культур                                      |  |  |  |  |
| 01.11.2                                                                                 | Выращивание картофеля, столовых корнеплодных и клубнеплодных культур с высоким   |  |  |  |  |
| 01.11.3                                                                                 | Выращивание масличных культур                                                    |  |  |  |  |
| 01.11.4 Выращивание табака и махорки                                                    |                                                                                  |  |  |  |  |
| 01.11.5 Выращивание сахарной свеклы                                                     |                                                                                  |  |  |  |  |
| 01.11.6 Выращивание кормовых культур; заготовка растительных кормов                     |                                                                                  |  |  |  |  |
| 01.11.7 Выращивание прядильных культур                                                  |                                                                                  |  |  |  |  |
| 01.11.8 Выращивание прочих сельскохозяйственных культур, не включенных в другие группир |                                                                                  |  |  |  |  |
| 01.12 Овощеводство; декоративное садоводство и производство продукции питомников        |                                                                                  |  |  |  |  |
| 01.12.1 Овощеводство                                                                    |                                                                                  |  |  |  |  |
| 01.12.2 Декоративное садоводство и производство продукции питомников                    |                                                                                  |  |  |  |  |
| 01.12.3                                                                                 | Выращивание грибов, сбор лесных грибов и трюфелей                                |  |  |  |  |
| 01.12.31                                                                                | Выращивание грибов и грибницы (мицелия)                                          |  |  |  |  |
| 01.12.32                                                                                | Сбор лесных грибов и трюфелей                                                    |  |  |  |  |
| 01.13                                                                                   | Выращивание фруктов, орехов, культур для производства напитков и пряностей       |  |  |  |  |
| 01.13.1 Выращивание винограда                                                           |                                                                                  |  |  |  |  |

# 2.2.3. Справочник топлив

Окно справочника кодов веществ вызывается при помощи соответствующей команды меню «Справочники» в главном окне программы (см. п. 2.1).

Экранная форма, предназначенная для просмотра и редактирования справочника. На ней представлены элементы управления, пользуясь которыми, Вы можете вносить изменения в справочник.

| N | 🗞 Справочник топлив 🖂 🖂           |                         |   |                                   |                  |   |  |  |
|---|-----------------------------------|-------------------------|---|-----------------------------------|------------------|---|--|--|
|   | <b>+</b> =   <i>+</i>   ■         |                         |   |                                   |                  |   |  |  |
|   | Название топлива 🗸                | Вид топлива             |   | Коэффициенты<br>выбросов, т СО2/т | Плотность , кг/л |   |  |  |
|   | Авиационный бензин                | авиационное топливо     | - | 3.1 😁                             | 0.8              | - |  |  |
|   | Авиационный керосин               | авиационное топливо     |   | 3.664 \cdots                      | 0.8              | = |  |  |
|   | Дизельное топливо                 | железнодорожное топливо | - | 3.15 \cdots                       | 0.85             |   |  |  |
|   | Новое топливо                     | авиационное топливо     | - | 0.9453 \cdots                     | 0                |   |  |  |
|   | Топливо для реактивных двигателей | авиационное топливо     | - | 3.1 😁                             | 0.8              |   |  |  |
|   |                                   |                         |   |                                   |                  | - |  |  |
| 1 |                                   |                         |   | 틙 Сохранит                        | ть 💋 Отменить    | , |  |  |

В справочнике предусмотрен механизм для расчёта коэффициентов выбросов. Вызвать форму для расчета необходимо кнопкой в соответствующей ячейке (см. рис. ниже).

| Название топлива 🗸 | Вид топлива             | Коэффициенты<br>выбросов, т CO2/т | Плотность , кг/л |
|--------------------|-------------------------|-----------------------------------|------------------|
| Авиационный бензин | авиационное топливо 🖉 👻 | 3.1                               | 0.8              |

# 2.2.3.1. Расчет коэффициента выбросов СО2

| Расчет коэффициента выбросов         |              | ×          |
|--------------------------------------|--------------|------------|
| Содержание углерода втопливе, т С/т: | [            |            |
|                                      | 冒 Рассчитать | 💋 Отменить |

Расчет производится по формуле:

 $EF_{CO2,i,y} = WC_{,i,y} \times 3,664$ 

где

EF<sub>CO2,j,y</sub> - коэффициент выбросов CO<sub>2</sub> от сжигания j-топлива за период y, тCO<sub>2</sub>/т; WC<sub>,j,y</sub> - содержание углерода в j-топливе за период y, т C/т; 3,664 - коэффициент перевода, т CO<sub>2</sub>/т C.

## 2.2.4. Справочник компонентов топлива

Окно справочника кодов веществ вызывается при помощи соответствующей команды меню «Справочники» в главном окне программы (см. п. 2.1).

Экранная форма, предназначенная для просмотра и редактирования справочника. На ней представлены элементы управления, пользуясь которыми, Вы можете вносить изменения в справочник.

| Название компон  | ента     | Молярная масса,<br>г/моль |    |
|------------------|----------|---------------------------|----|
| <b>Д</b> Азот    |          | 28.0135                   |    |
| Бутан            |          | 58.12                     |    |
| Водород          |          | 2.0159                    | -  |
| Диоксид углерода |          | 44.011                    | =  |
| Кислород         |          | 31.9981                   |    |
| Метан            |          | 16.04                     |    |
| Оксид углерода   |          | 28.0101                   |    |
| Пентан           |          | 72.15                     |    |
| Пропан           |          | 44.1                      |    |
| Сера             |          | 32.059                    |    |
| Сероводород      |          | 34.082                    |    |
| Этан             |          | 30.07                     |    |
|                  |          |                           |    |
|                  | 📙 Coxpar | нить 🧭 Отменит            | гь |

## 2.2.5. Справочник плотности парниковых газов

Окно справочника кодов веществ вызывается при помощи соответствующей команды меню «Справочники» в главном окне программы (см. п. 2.1).

Экранная форма, предназначенная для просмотра и редактирования справочника. На ней представлены элементы управления, пользуясь которыми, Вы можете вносить изменения в справочник.

| ٩ | Плотность парниковых | газов               | the local decides |                              | x   |
|---|----------------------|---------------------|-------------------|------------------------------|-----|
|   | + =   +   <b>=</b>   |                     |                   |                              |     |
|   | Усл                  | овия и              | змерения          | Плотность диоксида углерода, | -   |
|   | Температура, Т ⁰С    | $\overline{\nabla}$ | Давление, кПа     | кг/куб.м                     |     |
|   |                      | 0                   | 101.325           | 1.9768                       | 3   |
|   |                      | 15                  | 101.325           | 1.8738                       | 3 = |
|   |                      | 20                  | 101.325           | 1.8393                       | 3   |
|   |                      |                     |                   |                              | +   |
|   |                      |                     |                   | 📄 Сохранить 🛛 🧭 Отмени       | пъ  |

# 2.3. Настройки

Окно настройки программы вызывается при помощи соответствующей команды меню «Настройки» в главном окне программы.

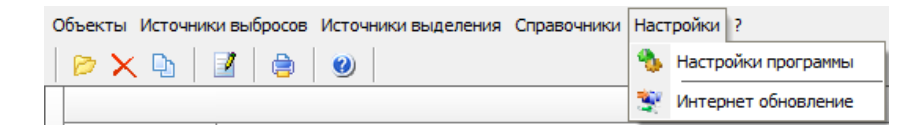

### Настройки программы.

#### Путь к данным.

С помощью формы настроек вы можете менять путь к данным. В случае, если это новый каталог, старые справочники будут скопированы в новый каталог. Если справочники в каталоге уже есть, они останутся без изменений.

#### Точность.

Здесь Вы можете указать программе, сколько знаков после запятой показывать при отображении значений выбросов.

#### Настройки отчёта.

Галочка «Печать данных по источникам выделения» - настройка для отчёта по источнику выбросов. При установленной галочке в отчёт по источнику выбросов попадёт подробный отчёт по всем источникам выделения.

#### Интернет-обновление.

Заменить релиз программы в пределах одной и той же версии программы возможно при помощи функции «Интернет обновление». Вызвать данную функцию возможно через главное меню программы Сервис – Интернет обновление. Для этого необходимо, чтобы компьютер был подключен к интернету. После вызова данной функции появится диалоговое окно, в котором будет указан и объем скачиваемого файла. После нажатия на кнопку «Обновить» запустится процедура обновления, после которой программа будет перезапущена. В случае если на компьютере установлен последний релиз программы, то появится сообщение, что обновление не требуется.

## 2.4. Источники выброса и выделения

## 2.4.1. Источники выброса

Левая часть главного окна программы посвящена занесению информации об источниках выбросов для Ваших предприятий. Каждый источник характеризуется номером площадки, цеха, источника и варианта. Комбинация этих четырех номеров должна быть уникальной. Каждый источник выброса должен содержать как минимум один источник выделения. Их может быть также и несколько; основное предназначение источников выделения – обеспечить пользователя гибким механизмом для расчета сложных источников выброса.

|         | Список объектов и источников выброса |             |                |            |                 |                |
|---------|--------------------------------------|-------------|----------------|------------|-----------------|----------------|
| н<br>об | юмер<br>ъекта                        |             |                |            |                 |                |
| -       | 1                                    | 1 Объект №1 |                |            |                 |                |
|         | 🕂 🗕 🍳                                | י 🗐 💆   נ   | <b>a</b>       |            |                 |                |
|         |                                      | Источни     | ки выбро       | са         |                 |                |
|         | Названи                              | е источника | Номер площадки | Номер цеха | Номер источника | Номер варианта |
| ▶       | Источник вы                          | бросов №1   | 1              | 1          | 1               | 1              |

Все функции для работы с источниками выбросов продублированы на панели кнопок.

- < добавить источник выбросов
- удалить источник выбросов
- 🕒 копировать источник выбросов
- редактировать источник выбросов
- 📃 расчет по источнику выброса

е печать отчета по источнику выброса. Вывод отчета на принтер или в файл с предварительным просмотром отчета на экране.

Для включения в отчет необходимой информации вызовите форму редактирования

источника выбросов 🧾.

| 🍟 (пл.: 1, це | ех: 1, ист.: 1, вар.: | : 1] Источник | с выбро 🗾 🏹  |
|---------------|-----------------------|---------------|--------------|
| Название ис   | точника:              |               |              |
| Источник в    | ыбросов №1            |               |              |
| Площадка:     | 1                     | Цех:          | 1            |
| Источник:     | 1                     | Вариант:      | 1            |
| октмо:        | 1234567               |               |              |
| ФИО ответс    | твенного за сбор      | исходных да   | нных лица:   |
| Иванов Ива    | н Иванович            |               |              |
| Телефон:      | (812)123-23-21        | Эл. почта:    | ivan@mail.ru |
|               | 틙 Сохранить           | и закрыть     | 🕗 Отменить   |

Задайте на форме код ОКТМО, ФИО ответственного за сбор исходных данных лица, его телефон и электронную почту. Нажмите «Сохранить и закрыть».

## 2.4.2. Источники выделения

В правой части главного окна программы представлен список источников выделения для того источника выбросов, который выбран Вами в левой части.

При помощи кнопок, расположенных под списком операций, Вы можете добавить или удалить источник выделений, перейти к окну занесения данных об источнике выделений (другой способ перейти в это окно – двойной щелчок левой кнопки мыши на источнике выделений) и сформировать отчет о расчете по источнику выделений.

|   | ф 💻     | ը 📒     | ۵      | ===   | Теку                    | ций год: | 2016 |
|---|---------|---------|--------|-------|-------------------------|----------|------|
|   |         | Источни | ки выд | елени | я <mark>(</mark> за 20) | 16 год)  |      |
|   | Номер 🗸 |         |        | Ha    | звание                  |          |      |
| Þ |         | Источни | ικ №1  |       |                         |          |      |
|   | 2       | Источни | 1κ N92 |       |                         |          |      |
|   | 3       | Источни | ıκ №3  |       |                         |          |      |
|   | 4       | Источни | ıκ №4  |       |                         |          |      |
|   | 5       | Источни | ıκ №5  |       |                         |          |      |
|   | 6       | Источни | ıκ №6  |       |                         |          |      |
|   | 7       | Источни | ıκ №7  |       |                         |          |      |
|   | 8       | Источни | 1K N98 |       |                         |          |      |
|   | 9       | Источни | 1κ N99 |       |                         |          |      |

В списке источников выделения указываются данные только тех источников, которые относятся к текущему источнику выбросов за текущий год. Текущий год указан над списком источников выделения, на панели инструментов Текущий год: 2016

Выберите текущий год из выпадающего списка. Вы можете перенести введенные данные источника выделения на следующий или любой другой год с помощью специальной формы:

| 🔟 Перенос данных на другой год 🛛 💌 |
|------------------------------------|
| Перенести на: 2017 💌 год           |
| Перенести все источники            |
| 🗸 Перенести 🔣 Отменить             |

Вызывать форму для переноса данных на другой год можно с помощью кнопки

ши на панели инструментов. При установленной галочке «Перенести все источники» будут перенесены все источники текущего года на другой год. В случае отстутствия галочки переносится один текущий источник выделения.

Порядок работы в этой части программы:

1. Добавьте (команда «Добавить объект» в меню «Объекты» в главном окне программы) или найдите нужный ранее созданный объект (предприятие).

2. Добавьте в этот объект новый источник выбросов (команда «Добавить источник выбросов» в меню «Источники выбросов» в главном окне программы) или найдите нужный ранее созданный.

3. В правой части главного окна введите список источников выделения (команда «Добавить источник выделения» в меню «Источники выделения») проведите расчет по каждому из них.

4. Произведите итоговый расчет для источника выбросов (команда «Расчет» в меню «Источники выбросов» в главном окне программы).

5. Сформируйте отчет (команда «Отчет» там же).

## 2.5. Расчет источника выделений

Это окно предназначено для ввода данных об источнике выделения. Набор исходных данных зависит от выбранного переключателя «Авиационный транспорт» или «Железнодорожный транспорт».

#### Авиационный транспорт

| 冒 Расчет источника выделения ([1] Исто | чник №1)    |                                                      | <u> </u> |
|----------------------------------------|-------------|------------------------------------------------------|----------|
|                                        |             |                                                      |          |
| [Тип источника выделения]              |             |                                                      |          |
| Авиационный транспорт                  | 🔘 Железнодо | рожный транспорт                                     |          |
| [ Сжигаемое топливо ]                  |             |                                                      |          |
| Название топлива                       |             | Расход топлива в<br>натуральном выражении,<br>тыс. л | *        |
| Авиационный керосин                    |             | 100                                                  | _        |
| Топливо для реактивных двигателей      |             | 200                                                  |          |
| 🚺 Авиационный бензин                   |             | 150                                                  | =        |
|                                        |             | L                                                    |          |
|                                        |             |                                                      | Ŧ        |
|                                        | 📙 Сохранит  | ь и закрыть 🧭 Отменить                               | •        |

Данная категория источников выбросов парниковых газов включает выбросы , возникающие в результате потребления авиационного топлива на всех типах воздушных судов (только самолетов), используемых организациями для осуществления внутренних коммерческих авиационных перевозок, включая рейсы без коммерческой загрузки, регулярные и нерегулярные перевозки пассажиров, грузов, багажа и почты.

Данная категория выбросов не включает выбросы от:

- международных авиарейсов рейсов, состоящих из одного или нескольких международных этапов полета, в котором один из пунктов полета воздушного судна (начальный, промежуточный или конечный) находится за пределами границ Российской Федерации;
- полетов военной авиации и авиации специального назначения, учебнотренировочных полетов, литерные рейсы и другие виды перевозок за исключением коммерческих воздушных перевозок;
- воздушных судов отличных от гражданских воздушных судов, выполняющих рейсы в соответствии с действующим сертификатом эксплуатанта;
- использования топлива для наземного транспорта в аэропортах.

Организации осуществляют учет авиационных перевозок в выполненных тоннокилометрах (включающих грузовые, почтовые и пассажирские перевозки). Сведения о деятельности организации в выполненных на внутрироссийских рейсах тоннах-километрах подлежат отражению в пояснительной записке к сведениям (отчету) о выбросах парниковых газов. Количественное определение выбросов CO<sub>2</sub> от авиационного транспорта осуществляется расчетным методом на основе данных о суммарном расходе авиационного топлива в организации (без привязки к конкретным рейсам и типам воздушных судов) и коэффициентах выбросов. Расчет выполняется по формуле:

 $\mathbf{E}_{colly} = \sum_{i=1}^{n} (\mathbf{FC}_{iy} \times \mathbf{FF}_{colly})$ 

где

Е<sub>СО2,у</sub> – выбросы СО<sub>2</sub> от авиационного транспорта, т СО<sub>2</sub>;

FC<sub>і,у</sub> - расход авиационного топлива, т;

ЕF<sub>CO2i,v</sub> - коэффициент выбросов CO<sub>2</sub> от сжигания авиационного топлива j, тCO<sub>2</sub> /т;

J - авиационный керосин, авиационный бензин, топливо для реактивных двигателей;

n - количество используемых видов авиационного топлива.

Организации определяют расход топлива, используемого для осуществления авиационных перевозок по видам авиационного топлива: авиационный керосин, авиационный бензин, топливо для реактивных двигателей. В расчет израсходованного топлива должно быть включено потребление топлива вспомогательными силовыми установками воздушного судна, не предназначенными для приведения средства в движение.

Определение расхода топлива должно выполняться организациями в соответствии с нормативными правовыми актами Российской Федерации. Расход топлива может определяться по данным поставщика топлива или по данным измерений, выполненных непосредственно на воздушном судне.

Организации должны разделять потребление топлива на международные и внутренние рейсы на основании начальных, промежуточных и конечных пунктов полета воздушных судов для каждого рейса, а не по территориальной принадлежности авиакомпании.

Если учет потребления топлива в организации осуществляется в объемных единицах, то расход топлива (FC<sub>j,y</sub>) должен быть определен с учетом расхода и плотности топлива по формуле:

$$\mathbf{FC}_{jy} = \sum_{k=1}^{n} \left( \mathbf{FC}'_{k,jy} \times \boldsymbol{\rho}_{k,jy} \right)$$

FC<sub>jy</sub> - расход авиационного топлива, т;
 FC'<sub>kjy</sub> - расход авиационного топлива, тыс. л;
 p<sub>kjy</sub> - плотность авиационного топлива, кг/л.

Плотность авиационного топлива определяется организациями для каждой партии топлива по результатам лабораторных испытаний, выполненных организацией, осуществляющей авиационные перевозки, или поставщиком топлива в соответствии с утвержденными нормативными правовыми актами Российской Федерации, а при отсутствии фактических данных принимается в соответствии со стандартными значениями, приведенными в справочнике топлив.

Значения коэффициентов выбросов от сжигания авиационного топлива, принимается по справочнику топлив. Организации могут рассчитывать фактические значения коэффициентов выбросов при наличии данных о физико-химических характеристиках топлива (низшей теплоте сгорания или содержании углерода в авиационном топливе) в справочнике топлив.

| 冒 Расчет источника выделения ([1] Источ | ник №1)                                              |
|-----------------------------------------|------------------------------------------------------|
|                                         |                                                      |
| [Тип источника выделения]               |                                                      |
| 🔘 Авиационный транспорт                 | Железнодорожный транспорт                            |
| [Сжигаемое топливо]                     |                                                      |
| Название топлива                        | Расход топлива в<br>натуральном выражении,<br>тыс. л |
| Дизельное топливо                       | 200                                                  |
|                                         | 🔲 Сохранить и закрыть                                |

#### Железнодорожный транспорт

Данная категория источников выбросов парниковых газов включает выбросы CO<sub>2</sub> от сжигания дизельного и других видов топлива для осуществления внутрироссийских пассажирских и грузовых перевозок магистральным железнодорожным транспортом, а также вспомогательными установками и тепловозами.

К данной категории источников выбросов не относятся выбросы от железнодорожного транспорта, используемого в организациях, не занимающихся магистральными железнодорожными перевозками.

Количественное определение выбросов CO<sub>2</sub> от железнодорожного транспорта осуществляется расчетным методом на основе данных о расходе топлива и коэффициентах выбросов. Расчет выполняется по формуле:

$$\mathbb{E}_{COLy} = \sum_{j=1}^{n} \left( \mathbb{F} \mathbb{C}_{j,y} \times \mathbb{E} \mathbb{F}_{COL_{j,y}} \right)$$

где

E<sub>CO2,y</sub> - выбросы CO<sub>2</sub> от железнодорожного транспорта, т CO<sub>2</sub>;

FC<sub>ј,у</sub> - расход топлива, т;

ЕF<sub>CO2j,у</sub> - коэффициент выбросов CO<sub>2</sub> от сжигания топлива, т CO<sub>2</sub>/т;

ј - вид топлива;

n - количество используемых видов топлива.

Расход топлива, используемого для осуществления железнодорожных линейных перевозок и маневров, определяется по фактическим данным организаций. Использование в качестве топлива древесины, древесных отходов, древесного угля или других видов биомассы исключаются из расчетов.

Если учет потребления топлива в организации осуществляется в объемных единицах, то расход топлива (FC<sub>j,y</sub>) должен быть определен с учетом расхода и плотности топлива по формуле:

$$\mathbf{FC}_{jy} = \sum\nolimits_{k=1}^{n} \left( \mathbf{FC}_{k,jy}' \times \boldsymbol{\wp}_{k,jy} \right)$$

где

FC<sub>і,у</sub> - расход дизельного топлива, т;

FC'<sub>kjy</sub> - расход топлива, тыс. л;

Плотность дизельного топлива принимается по фактическим значениям организации, осуществляющей железнодорожные перевозки или по справочным данным, приведенным в справочнике топлив.

Организациям, осуществляющим железнодорожные перевозки, следует использовать значение коэффициента выбросов CO<sub>2</sub> от сжигания дизельного топлива (EF<sub>CO2j,y</sub>). Коэффициенты выбросов для других видов топлива рассчитываются в соответствующем справочнике.

Занеся исходные данные, нажмите на кнопку «Рассчитать», после чего на экране появится окно «Результаты расчета».

## 2.6. Печать отчета

Для того чтобы оформить результаты расчета по операции в виде отчета, необходимо в окне «Расчет источника выделений» (см. п. 2.4.2) нажать на кнопку «Отчет» (или вызвать команду «Отчет по источнику выделения» из меню «Источники выделения» в главном окне программы).

Для формирования итогового отчета по источнику выбросов воспользуйтесь командой «Отчет» из меню «Источники выбросов» в главном окне программы.

Отчет, сформированный программой, появляется на экране компьютера в отдельном окне. Отчет состоит из заголовка, исходных данных, использованных в расчете, формул и результатов. Вы можете просмотреть отчет, распечатать его на принтере, сохранить в виде файла на диске иди открыть для редактирования в Microsoft Word (или другой программе, установленной в операционной системе как редактор файлов RTF).

# От разработчика программы

Фирма «Интеграл» рада предложить Вам программу по расчету выбросов парниковых газов от стационарного сжигания топлива, «Эколог-Парниковые газы: Сжигание топлива и производство материалов». Программа рассматривает следующие производства и технологические операции:

- Стационарное сжигание топлива;
- Производство кокса;
- Производство цемента;
- Производство извести;
- Производство стекла;
- Производство керамических изделий.

Мы искренне надеемся, что выбор нашей программы не разочарует Вас и Вы найдете данный программный продукт удобным инструментом в Вашей работе.

В настоящем Руководстве мы постарались дать ответы на все вопросы, которые могут возникнуть при работе с программой. Здесь подробно рассмотрены все аспекты эксплуатации программы, дано исчерпывающее описание ее возможностей и элементов пользовательского интерфейса, даны рекомендации относительно порядка действий при работе с программой в автономном режиме и режиме вызова из внешней программы. Приводятся также рекомендации по устранению возможных неполадок в работе программы.

Хочется подчеркнуть, что Вы всегда можете рассчитывать на нашу помощь в освоении и эксплуатации программы. Все консультации оказываются бесплатно и бессрочно. Вы можете задавать Ваши вопросы по электронной почте (eco@integral.ru), присылать их факсом ((812) 717-70-01) или почтой (191036, Санкт-Петербург, 4-я Советская ул., 15 Б), а также звонить нам по многоканальному телефону ((812) 7401100). На сайте (www.integral.ru), имеется экологический форум, где Вы можете задать Ваши вопросы нам, а также пообщаться с Вашими коллегами – другими пользователями наших программ.

При обращении с вопросами по программам просим иметь под рукой номер Вашего электронного ключа (указан на ключе и на вкладыше в коробку компактдиска) или регистрационный номер организации-пользователя (выводится в окне «О программе»). Это позволит значительно ускорить работу с Вашим вопросом.

С удовольствием выслушаем любые Ваши замечания и предложения по совершенствованию этой и других наших программ.

Благодарим Вас за Ваш выбор и желаем приятной и эффективной работы!

# 3. О программе «Эколог - парниковые газы: Сжигание топлива и производство материалов»

## 3.1.Общие сведения

Программа «Эколог-Парниковые газы: Сжигание топлива и производство материалов» предназначена для расчета выбросов парниковых газов от следующих производств и технологических операций:

- Стационарное сжигание топлива;
- Производство кокса;
- Производство цемента;
- Производство извести;
- Производство стекла;
- Производство керамических изделий.

Программа основана на следующих методических документах:

- Приказ от 20 июня 2015г. №300 «Об утверждении методических указаний и руководства по количественному определению объема выбросов парниковых газов организациями, осуществляющими хозяйственную и иную деятельность в Российской Федерации» (пп. 1, 5, 6, 7, 8 и 9 Приложения 2 «Сборник методик количественного определения выбросов парниковых газов по категориям источников»);
- «Методические указания и руководство по количественному определению объема выбросов парниковых газов организациями, осуществляющими хозяйственную и иную деятельность в Российской Федерации»;
- «Методические рекомендации по проведению добровольной инвентаризации объема выбросов парниковых газов в субъектах Российской Федерации».

Процедура установки программы на компьютер описана в файле readme.txt, входящем в состав дистрибутива программы. Там же приведены требования к аппаратному и программному обеспечению компьютера.

## 3.2. Системные требования

Операционная система Windows 2000 или старше. 8 Mb на жестком диске, процессор 486 или старше. Объем оперативной памяти зависит от операционной системы:

| Операционная система    | Память, минимум | Память рекомендуемая |
|-------------------------|-----------------|----------------------|
| Windows 2000            | 1               | 2                    |
| Windows XP/Vista/7/8/10 | 2               | 2                    |

Разрешение монитора: 1024х768

Отчеты создаются в формате Word-документов, которые могут быть просмотрены программами Word, NotePad и т.п. Для полноценной работы с программой необходимо наличие одного из этих программных продуктов на компьютере.

Необходимым условием инсталляции и работоспособности программы является наличие исправного параллельного порта (порта принтера) или USB-порта и подсоединенного к нему электронного ключа, на который зарегистрирована программа.

## 3.3. Порядок работы с программой

Для запуска программы достаточно нажать на кнопку «Пуск» («Start» в англоязычной версии Windows) на панели задач, которая обычно находится внизу экрана. После появления меню выберите пункт «Программы» («Programs»), а затем «Integral». В появившемся списке вы увидите все программы серии «Эколог», установленные на вашем компьютере. Выберите «Парниковые газы».

Порядок работы с программой:

1. Создайте предприятие (см. п. 4.1 настоящего Руководства)

2. Занесите один или несколько источников выброса (см. п. 4.4.1)

3. Для каждого источника выброса занесите один или несколько связанных с ним источников выделения (см. п. 4.4.2)

4. Занесите данные о каждом источнике выделения и проведите расчет по нему (см. п. 4.5)

5. Проведите расчет для каждого источника выбросов (см. п. 4.4.1)

6. При необходимости сформируйте и распечатайте отчет о расчете выбросов (см. п.4.6)

# 4. Работа с программой

# 4.1. Главное окно программы

В программе используется иерархическое представление данных об источниках загрязнения. На верхнем уровне находятся **предприятия**, обладающие уникальным *кодом*. Каждое предприятие может иметь любое количество **источников выброса**, характеризуемых *номерами площадки, цеха, источника и варианта*, каждый источник выброса может содержать любое количество **источников выделения**.

Меню главного окна программы состоит из следующих пунктов:

| объекты источники выбросов источники выделения справочники пастроики | Объекты | Источники выбросов | Источники выделения | Справочники | Настройки | ? |
|----------------------------------------------------------------------|---------|--------------------|---------------------|-------------|-----------|---|
|----------------------------------------------------------------------|---------|--------------------|---------------------|-------------|-----------|---|

| Название пункта | Состав                                                                |
|-----------------|-----------------------------------------------------------------------|
| Объекты         | Добавить, удалить, копировать объект (предприятие),                   |
|                 | редактировать, отчет по объекту                                       |
| Источники       | Лобавить, улалить, копировать источник выбросов                       |
| выбросов        | Расчет выбросов источника                                             |
| Dhopocob        | Ланные по источнику выбросов                                          |
|                 | Формирование отчета о результатах расчета по источнику                |
|                 | выбросов                                                              |
| Источники       | Добавить, удалить, копировать источник выделения                      |
| выделения       | Расчет выбросов по источнику выделения                                |
|                 | Формирование отчета о результатах расчета по источнику                |
|                 | выделения                                                             |
|                 | Перенести данные на другой год (см. п. 4.4.2)                         |
| Справочники     | Справочник ОКВЭД (см. п. 4.2.2)                                       |
|                 | Справочник веществ (см. п. 4.2.1)                                     |
|                 | Справочник топлив (см. п. 4.2.3)                                      |
|                 | Справочник компонентов топлива (см. п. 4.2.4)                         |
|                 | Справочник плотности парниковых газов (см. п. 4.2.5)                  |
|                 | Справочник продукции и отходов (см. п. 4.2.6)                         |
|                 | Коэффициенты выбросов диоксида углерода для карбонатов (см. п. 4.2.7) |
|                 | Углеродсодержащий нетопливный сырьевой материал (см.                  |
|                 | п. 4.2.8)                                                             |
| Настройки       | Настройки программы (см. п. 4.3)                                      |
|                 | Интернет обновление (см. п. 4.3)                                      |
| ?               | Вызов помощи                                                          |
|                 | Информация о программе                                                |

Для окна объекта (предприятия), источника выброса и источника выделения в главном окне программы имеется также своя панель инструментов (кнопок с изображениями), дублирующих наиболее часто используемые команды.

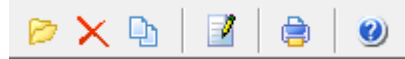

Рисунок 4- Панель инструментов для операций с объектами

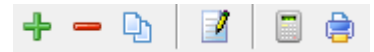

Рисунок 5 - Панель инструментов для операций с источниками выбросов

| 🕂 🗕 🗅 🚊 🚖 🔲 Текущ | год: 2016 🔻 |
|-------------------|-------------|
|-------------------|-------------|

Рисунок 6 - Панель инструментов для операций с источниками выделений

Основная (остальная) часть главного окна программы содержит область данных по объектам (предприятиям) и источникам выбросов (слева, см. п. 4.4.1) и область данных по источникам выделения (справа, см. п. 4.4.2).

# 4.2. Справочники

Справочники программы содержат информацию, используемую при расчете. Все справочники доступны для редактирования.

## 4.2.1. Справочник веществ

Окно справочника кодов веществ вызывается при помощи соответствующей команды меню «Справочники» в главном окне программы (см. п. 4.1).

Справочник веществ содержит информацию о веществах, расчет выбросов которых осуществляется программой. Редактированию поддаются название вещества и величина потенциала глобального потепления. Изменять данные справочника Вам, скорее всего, не придется.

| ٩ | справо | чник веществ      |                                        | X  |
|---|--------|-------------------|----------------------------------------|----|
|   | Код 🗸  | Название вещества | Потенциал<br>глобального<br>потепления | •  |
|   | 0369   | Гексафторид серы  | 22800                                  | Ξ  |
|   | 0380   | Диоксид углерода  | 1                                      |    |
|   | 0381   | Закись азота      | 298                                    |    |
|   | 0410   | Метан             | 25                                     |    |
|   | 0963   | Перфторэтан       | 12200                                  |    |
|   | 0965   | Перфтрорметан     | 7390                                   |    |
|   | 0966   | Трифторметан      | 14800                                  |    |
|   |        |                   |                                        | -  |
|   |        | E Ca              | охранить 🕜 Отменит                     | ть |

# 4.2.2. Справочник ОКВЭД

Окно справочника кодов веществ вызывается при помощи соответствующей команды меню «Справочники» в главном окне программы (см. п. 4.1).

Экранная форма, предназначенная для просмотра и редактирования справочника. На ней представлены элементы управления, пользуясь которыми, Вы можете вносить изменения в справочник.

| ÷ =                                                                              | Фильтровать:                                                                          |  |  |  |
|----------------------------------------------------------------------------------|---------------------------------------------------------------------------------------|--|--|--|
|                                                                                  | Общероссийский классификатор видов экономической деятельности                         |  |  |  |
| Код                                                                              | Г Название -                                                                          |  |  |  |
| 01                                                                               | Сельское хозяйство, охота и предоставление услуг в этих областях                      |  |  |  |
| 01.1                                                                             | Растениеводство                                                                       |  |  |  |
| 01.11                                                                            | Выращивание зерновых, технических и прочих сельскохозяйственных культур, не вклю      |  |  |  |
| 01.11.1                                                                          | Выращивание зерновых и зернобобовых культур                                           |  |  |  |
| 01.11.2                                                                          | Выращивание картофеля, столовых корнеплодных и клубнеплодных культур с высоким        |  |  |  |
| 01.11.3                                                                          | Выращивание масличных культур                                                         |  |  |  |
| 01.11.4                                                                          | Выращивание табака и махорки                                                          |  |  |  |
| 01.11.5                                                                          | Выращивание сахарной свеклы                                                           |  |  |  |
| 01.11.6                                                                          | Выращивание кормовых культур; заготовка растительных кормов                           |  |  |  |
| 01.11.7                                                                          | И Выращивание прядильных культур                                                      |  |  |  |
| 01.11.8                                                                          | .11.8 Выращивание прочих сельскохозяйственных культур, не включенных в другие группир |  |  |  |
| 01.12 Овощеводство; декоративное садоводство и производство продукции питомников |                                                                                       |  |  |  |
| 01.12.1 Овощеводство                                                             |                                                                                       |  |  |  |
| 01.12.2                                                                          | Декоративное садоводство и производство продукции питомников                          |  |  |  |
| 01.12.3                                                                          | Выращивание грибов, сбор лесных грибов и трюфелей                                     |  |  |  |
| 01.12.31                                                                         | Выращивание грибов и грибницы (мицелия)                                               |  |  |  |
| 01.12.32                                                                         | Сбор лесных грибов и трюфелей                                                         |  |  |  |
| 01.13                                                                            | Выращивание фруктов, орехов, культур для производства напитков и пряностей            |  |  |  |
| 01.13.1                                                                          | Выращивание винограда                                                                 |  |  |  |
|                                                                                  |                                                                                       |  |  |  |
|                                                                                  |                                                                                       |  |  |  |

# 4.2.3. Справочник топлив

Окно справочника кодов веществ вызывается при помощи соответствующей команды меню «Справочники» в главном окне программы (см. п. 4.1).

Экранная форма, предназначенная для просмотра и редактирования справочника. На ней представлены элементы управления, пользуясь которыми, Вы можете вносить изменения в справочник.

| Название топлива         Единицы<br>изнерения         вонен условного<br>топлива т.у.т,/г<br>(тыс. куб. м)         в энергетические<br>единицы<br>Таж./клос. т (ум.)         Козффициенты выбросов         Содержание углерода           Авиационный керосин         тонна         1.47         4.31         1.936         71.5         0.57         19           Антрацит         тонна         0.911         2.67         2.88         98.3         0.79         2.86           Бензин авиационный         тонна         1.49         4.37         2.05         70         0.65         19           Бензин авиационный         тонна         0.149         4.37         2.05         70         0.65         19           Брикеты и полубрикеты горфяные         тонна         0.605         1.77         2.06         97.5         0.78         2.85           Бурьй уголь         тонна         0.617.7         2.96         1011         0.81         2.77           Бурьй уголь         тонна         0.057         16.7         2.86         9.75         0.78           Бурьй уголь         тонна         0.467         13.7         2.96         101         0.81         2.77           Буган         тонна         10.657         16.7         1.3         44<                                                                                                    |                                                    |                      |   | Коэффициен                            | нт перевода                                       |              |                                  |             |          |
|----------------------------------------------------------------------------------------------------|----------------------------------------------------|----------------------|---|---------------------------------------|---------------------------------------------------|--------------|----------------------------------|-------------|----------|
| Авиационный керосинтоннатонна <t< th=""><th>Название топлива 🗸</th><th>Единицы<br/>измерения</th><th></th><th>в тонны условного<br/>топлива т у.т./т</th><th>в энергетические<br/>единицы<br/>ТДж/тыс. т (млн. –</th><th>Коэффициенты</th><th colspan="2">ффициенты выбросов Содержание уг</th><th>углерода</th></t<>                                                                                                    | Название топлива 🗸                                 | Единицы<br>измерения |   | в тонны условного<br>топлива т у.т./т | в энергетические<br>единицы<br>ТДж/тыс. т (млн. – | Коэффициенты | ффициенты выбросов Содержание уг |             | углерода |
| Авиационный керосинтоннаонна1.4743.11.99671.50.5719Антраилтонна0.91126.72.8898.30.7926Бензин авиационныйтонна1.44943.72.05700.5619Бензин автомобильныйтонна1.44943.72.0369.30.5518Брикеты и полубрикеты горфяныетонна0.6617.63.111060.8529Брикеты упольныетонна0.60517.72.8697.50.78265Бурый угольтонна0.646713.72.9661010.8127Бугантонна0.46713.72.9661010.8127Бугантонна0.46713.72.9661010.8127Газ горючий искусственный доменныйтыс. куб. м0.46713.72.9661010.8127Газ горючий искусственный доменныйтыс. куб. м0.5716.71.3440.3512Газ горючий искусственный доменныйтыс. куб. м1.15433.81.5954.40.4314Газ порючий искусственный искусованиятыс. куб. м1.15433.81.6255.20.4413Газ полутный нефтяной (газоконденсятные месторождения)тыс. куб. м1.15433.81.6455.90.4515Газ полутный нефтяной (газоконденсятные месторождениятыс. куб. м1.15433.81.6256.40.48 <th></th> <th></th> <th></th> <th>(TBIC: Ky0. M)</th> <th>куб. м)</th> <th>т СО2/т у.т.</th> <th>т СО2/ТДж</th> <th>т С/т у.т.</th> <th>т С/ТДж</th>                                                                                                    |                                                    |                      |   | (TBIC: Ky0. M)                        | куб. м)                                           | т СО2/т у.т. | т СО2/ТДж                        | т С/т у.т.  | т С/ТДж  |
| Антрацит         тонна         0.911         26.7         2.88         98.3         0.79         26           Бензин авиационный         тонна         1.49         43.7         2.05         70         0.56         19           Бензин автомобильный         тонна         1.49         43.7         2.05         70         0.56         19           Брикеты и полубрикеты торфяные         тонна         0.66         17.6         3.11         106         0.85         29           Брикеты угольные         тонна         0.605         17.7         2.86         97.5         0.78         26           Бурый уголь         тонна         0.605         17.7         2.86         97.5         0.78         26           Бурый уголь         тонна         0.467         13.7         2.96         101         0.81         27           Газ горючий искусственный доменный         тыс. куб. м         0.43         12.6         7.62         260         2.08         7           Газ горючий искусственный доменный         тыс. куб. м         1.154         33.8         1.59         54.4         0.43         144           Газ полутный нефтяной (газоконденка)         тыс. куб. м         1.154         33.8                                                                                                    | Авиационный керосин                                | тонна                | - | 1.47                                  | 43.1                                              | 1.996 \cdots | 71.5                             | 0.57 😁      | 19.      |
| Бензин авиационный       тонна       1.49       43.7       2.05       70       0.56       19         Бензин автомобильный       тонна       1.49       43.7       2.03       69.3       0.55       18         Брикеты и полубрикеты торфяные       тонна       0.66       17.6       3.11       106       0.85       229         Брикеты угольные       тонна       0.605       17.7       2.86       97.5       0.78       286         Бурай уголь       тонна       0.467       13.7       2.96       101       0.81       27         Буган       тонна       0.467       13.7       2.96       101       0.81       27         Буган       тонна       0.457       16.7       1.3       44       0.35       12         Газ горючий искусственный коксовый       тыс. куб. м       0.57       16.7       1.3       44       0.35       12         Газ горючий придодный (стественный)       тыс. куб. м       1.154       33.8       1.59       54.4       0.43       14         Газ полутный нефтяной (газоконденсатные месторождения)       тыс. куб. м       1.154       33.8       1.62       55.2       0.44       15         Газ полутный нефтяной (газоконд                                                                                                    | Антрацит                                           | тонна                | Ŧ | 0.911                                 | 26.7                                              | 2.88 \cdots  | 98.3                             | 0.79 \cdots | 26.      |
| Бензин аетомобильный         тонна         1.49         43.7         2.03         69.3         0.55         18           Брикеты и полубрикеты торфяные         тонна         0.6         17.6         3.11         106         0.85         29           Брикеты угольные         тонна         0.605         17.7         2.86         97.5         0.78         226           Бурьй уголь         тонна         0.467         13.7         2.96         101         0.81         227           Буган         тонна         0.467         13.7         2.96         101         0.81         277           Буган         тонна         0.467         13.7         2.96         2.00         16           Газ горючий искусственный доменный         тыс. куб. м         0.57         16.7         1.3         44         0.35         12           Газ горючий природный (естественный)         тыс. куб. м         1.154         33.8         1.59         54.4         0.43         14           Газ комприничрованный         тыс. куб. м         1.154         33.8         1.59         54.4         0.43         14           Газ комприничрованный         тыс. куб. м         1.154         33.8         1.62         5                                                                                                    | Бензин авиационный                                 | тонна                | - | 1.49                                  | 43.7                                              | 2.05 …       | 70                               | 0.56        | 19.1     |
| Брикеты и полубрикеты торфяные         тонна         •         0.66         17.6         3.11         106         0.85         29           Брикеты угольные         тонна         •         0.605         17.7         2.86         97.5         0.78         26           Бурьй уголь         тонна         •         0.467         13.7         2.96         101         0.81         27           Буган         тонна         •         0.467         13.7         2.96         101         0.81         27           Буган         тонна         •         0.457         13.7         2.96         101         0.81         27           Буган         тонна         •         0.43         12.6         7.62         260         2.08         7           Газ горючий искусственный окосовый         тыс. куб. м         •         1.154         33.8         1.59         54.4         0.43         14           Газ компримированный         тыс. куб. м         •         1.154         33.8         1.59         54.4         0.43         14           Газ полутный нефтяной (газоконденсатные месторождет тыс. куб. м         •         1.154         33.8         1.62         55.2         0.44         1                                                                                                    | Бензин автомобильный                               | тонна                | w | 1.49                                  | 43.7                                              | 2.03 …       | 69.3                             | 0.55        | 18.5     |
| Брикеты угольные         тонна         0.605         17.7         2.86         97.5         0.78         26           Бурый уголь         тонна         0.467         13.7         2.96         101         0.81         27           Буран         тонна         0.467         13.7         2.96         101         0.81         27           Буран         тонна         0.457         46         1.82         62         0.5         16           Газ горючий искусственный доменный         тыс. куб. м         0.43         12.6         7.62         260         2.08         7           Газ горючий искусственный доменный         тыс. куб. м         0.57         16.7         1.3         44         0.35         12           Газ горючий искусственный         тыс. куб. м         1.154         33.8         1.59         54.4         0.43         14           Газ полутный нефтяной (газоконденсатные месторождения)         тыс. куб. м         1.154         33.8         1.53         54.4         0.43         12           Газ полутный нефтяной (газоконденсатные месторождения)         тыс. куб. м         1.154         33.8         1.62         55.2         0.44         15           Газ полутный нефтяной (пезоконденсатные месторожд                                                                                                    | Брикеты и полубрикеты торфяные                     | тонна                | - | 0.6                                   | 17.6                                              | 3.11 😁       | 106                              | 0.85        | 29.0     |
| Бурый уголь         тонна         0.467         13.7         2.95         101         0.81         27           Буган         тонна         0.467         13.7         2.95         101         0.81         27           Буган         тонна         0.457         13.7         2.95         62         0.5         16           Газ горючий искусственный доменный         тыс. куб. м         0.43         12.6         7.62         260         2.08         77           Газ горючий искусственный коксовый         тыс. куб. м         0.57         16.7         1.3         444         0.35         122           Газ горючий искусственный коксовый         тыс. куб. м         0.154         33.8         1.59         54.4         0.43         14           Газ компримированный         тыс. куб. м         1.154         33.8         1.59         54.4         0.43         14           Газ полутный нефтяной (газовоне месторождения)         тыс. куб. м         1.154         33.8         1.62         55.2         0.44         15           Газ полутный нефтяной (газоконденсатные месторождения)         тыс. куб. м         1.154         33.8         1.64         55.9         0.45         15           Газ полутный нефтяной (газоконден                                                                                                    | Брикеты угольные                                   | тонна                | - | 0.605                                 | 17.7                                              | 2.86 …       | 97.5                             | 0.78 \cdots | 26.      |
| Буган         тонна         1.57         46         1.82         62         0.5         16           Газ горючий искусственный коксовый         тыс. куб. м         0.43         12.6         7.62         260         2.08         77           Газ горючий искусственный коксовый         тыс. куб. м         0.57         16.7         1.3         44         0.35         12           Газ горючий искусственный (стественный)         тыс. куб. м         0.57         16.7         1.3         44         0.35         12           Газ горючий искусственный (стественный)         тыс. куб. м         1.154         33.8         1.59         54.4         0.43         14           Газ компримированный (стественный)         тыс. куб. м         1.154         33.8         1.59         54.4         0.43         14           Газ компримированный нефтяной (газоконденсатные месторождения)         тыс. куб. м         1.154         33.8         1.62         55.2         0.44         15           Газ полутный нефтяной (газоконденсатные месторождения)         тыс. куб. м         1.154         33.8         1.64         55.9         0.45         15           Газ полутный нефтяной (нафтяные месторождения)         тыс. куб. м         1.157         46         1.65         56.4                                                                                                    | Бурый уголь                                        | тонна                | × | 0.467                                 | 13.7                                              | 2.96 \cdots  | 101                              | 0.81 😁      | 27.0     |
| Газ горочий искусственный доменный тыс. куб. м № 0.43 12.6 7.62 260 2.08 77<br>Газ горочий искусственный коксовый тыс. куб. м № 0.57 16.7 1.3 44 0.35 12<br>Газ горочий искусственный стаственный) тыс. куб. м № 1.154 33.8 1.59 54.4 0.43 14<br>Газ комприимированный тыс. куб. м № 1.154 33.8 1.59 54.4 0.43 14<br>Газ комприимированный тыс. куб. м № 1.154 33.8 1.59 54.4 0.43 14<br>Газ нефтелерераблывающик предприятий сухой тонна 1.154 33.8 1.62 55.2 0.44 15<br>Газ полутный нефтяной (газовые месторождетыс. куб. м № 1.154 33.8 1.62 55.2 0.44 15<br>Газ полутный нефтяной (газовые месторождетыс. куб. м № 1.154 33.8 1.64 55.9 0.45 15<br>Газ полутный нефтяной (пазовые месторождетыс. куб. м № 1.154 33.8 1.64 55.9 0.45 15<br>Газ схиженный нефтяной (пазовые месторождения) тыс. куб. м № 1.154 33.8 1.77 60.4 0.48 16<br>Газ схиженный нефтяной (паравые месторождения) тыс. куб. м № 1.57 46 1.65 56.4 0.45 15<br>Газ схиженный нефтяной (паравые месторождения) тыс. куб. м № 1.57 46 1.65 56.4 0.45 15<br>Газ схиженный нефтяной (паравые месторождения) тыс. куб. м № 1.57 46 1.85 66.4 0.45 15<br>Газ схиженный нефтяной (паравые месторождения) тыс. куб. м № 1.57 46 1.85 65.4 0.45 15<br>Газ схиженный нефтяной (паравые месторождения) тыс. куб. м № 1.57 46 1.85 65.4 0.45 15<br>Газ схиженный нефтяной понна 1.47 43.1 2.11 71.9 0.58 19<br>Другие нефтенродусты тонна 1.43 41.9 2.15 73.3 0.59 20                                                                                                    | Бутан                                              | тонна                | × | 1.57                                  | 46                                                | 1.82 \cdots  | 62                               | 0.5         | 16.      |
| Газ горочий искусственный кокозевый         тыс. куб. м         0.57         16.7         1.3         44         0.35         12           Газ горочий природный (естественный)         тыс. куб. м         1.154         33.8         1.59         54.4         0.43         14           Газ компримерованный         тыс. куб. м         1.154         33.8         1.59         54.4         0.43         14           Газ компримерованный         тыс. куб. м         1.154         33.8         1.59         54.4         0.43         14           Газ конфинированный         тыс. куб. м         1.154         33.8         1.59         54.4         0.43         14           Газ полутный нефтянью (газоконденсатные месторождения)         тыс. куб. м         1.154         33.8         1.62         55.2         0.44         155           Газ полутный нефтянью месторожденсатные месторождения         тыс. куб. м         1.154         33.8         1.64         55.9         0.45         155           Газ полутный нефтянью месторождения         тыс. куб. м         1.154         33.8         1.77         60.4         0.48         166           Газ смиженный         тыс. куб. м         1.57         46         1.65         56.4         0.45         15 <td>Газ горючий искусственный доменный</td> <td>тыс. куб. м</td> <td>-</td> <td>0.43</td> <td>12.6</td> <td>7.62 …</td> <td>260</td> <td>2.08</td> <td>7</td>                                                                                                    | Газ горючий искусственный доменный                 | тыс. куб. м          | - | 0.43                                  | 12.6                                              | 7.62 …       | 260                              | 2.08        | 7        |
| Газ горхожий природный (естестественный)         тыс. куб. м         Image: Non-Transmission of the state of the state | Газ горючий искусственный коксовый                 | тыс. куб. м          | - | 0.57                                  | 16.7                                              | 1.3 😁        | 44                               | 0.35        | 12.1     |
| Газ компримированный         тыс. куб. м         1.154         33.8         1.59         54.4         0.43         14           Газ нефтеперераблывающих предприятий сухой         тонна         1.5         44         1.3         44.4         0.35         12           Газ полутный нефтяной (газоконденсатные месторождения)         тыс. куб. м         1.154         33.8         1.62         55.2         0.44         15           Газ полутный нефтяной (газоконденсатные месторождения)         тыс. куб. м         1.154         33.8         1.64         55.9         0.45         155           Газ полутный нефтяной (газоконденсатные месторождения)         тыс. куб. м         1.154         33.8         1.77         60.4         0.48         16           Газ скиженный         тыс. куб. м         1.57         46         1.65         56.4         0.45         15           Газ скиженный нефтяной         тонна         1.57         46         1.85         63.1         0.5         17           Другие мефтяной нефтяной         тонна         1.47         43.1         2.11         71.9         0.58         19           Другие мефтепродукты         тонна         1.43         41.9         2.15         73.3         0.59         2 <td>Газ горючий природный (естественный)</td> <td>тыс. куб. м</td> <td>-</td> <td>1.154</td> <td>33.8</td> <td>1.59 😶</td> <td>54.4</td> <td>0.43 😶</td> <td>14.0</td>                                                                                                    | Газ горючий природный (естественный)               | тыс. куб. м          | - | 1.154                                 | 33.8                                              | 1.59 😶       | 54.4                             | 0.43 😶      | 14.0     |
| Газ нефтеперерабатывающих предприятий сухой         тонна         1.5         44         1.3         44.4         0.35         12           Газ полутный нефтяной (газовые месторождения)         тыс. куб. м         1.154         33.8         1.62         55.2         0.44         15           Газ полутный нефтяной (газовые месторождения)         тыс. куб. м         1.154         33.8         1.62         55.2         0.44         15           Газ полутный нефтяной (газовые месторождения)         тыс. куб. м         1.154         33.8         1.62         55.9         0.45         15           Газ полутный нефтяной (нефтяные месторождения)         тыс. куб. м         1.154         33.8         1.77         60.4         0.48         16           Газ сжиженный         тыс. куб. м         1.157         46         1.65         56.4         0.45         15           Газ сжиженный нефтяной         тонна         1.57         46         1.85         63.1         0.5         17           Другие моторные толива         тонна         1.47         43.1         211         71.9         0.58         19           Другие мефтепродусты         тонна         1.43         41.9         2.15         73.3         0.59         2                                                                                                    | Газ компримированный                               | тыс. куб. м          | - | 1.154                                 | 33.8                                              | 1.59 \cdots  | 54.4                             | 0.43 😁      | 14.      |
| Газ полутный нефтяной (газовые месторождения)         тыс. куб. м         1.154         33.8         1.62         55.2         0.44         15           Газ полутный нефтяной (газовконденсатные месторожде тыс. куб. м         1.154         33.8         1.64         55.9         0.45         15           Газ полутный нефтяной (партяной (нефтяные месторожде тыс. куб. м         1.154         33.8         1.64         55.9         0.45         15           Газ полутный нефтяной (нефтяные месторождения)         тыс. куб. м         1.154         33.8         1.77         60.4         0.48         16           Газ сжиженный         тыс. куб. м         1.57         46         1.65         56.4         0.45         15           Газ сжиженный нефтяной         тонна         1.57         46         1.85         63.1         0.5         17           Другие меторные топлива         тонна         1.47         43.1         2.11         71.9         0.58         19           Другие нефтепродукты         тонна         1.43         41.9         2.15         73.3         0.59         2                                                                                                    | Газ нефтеперерабатывающих предприятий сухой        | тонна                | Ŧ | 1.5                                   | 44                                                | 1.3 😁        | 44.4                             | 0.35 \cdots | 12.      |
| Газ полутный нефтяньй (нефтяные месторожде тыс. куб. м         1.154         33.8         1.64         55.9         0.45         15           Газ полутный нефтяные месторождения)         тыс. куб. м         1.154         33.8         1.77         60.4         0.48         16           Газ сжиженный         тыс. куб. м         1.57         46         1.65         56.4         0.45         15           Газ сжиженный нефтяной         тонна         1.57         46         1.85         56.4         0.45         17           Пругие моторные топлива         тонна         1.57         46         1.85         63.1         0.5         17           Другие нефтепродукты         тонна         1.47         43.1         2.11         71.9         0.58         19           Другие нефтепродукты         тонна         1.43         41.9         2.15         73.3         0.59         2                                                                                                    | Газ попутный нефтяной (газовые месторождения)      | тыс. куб. м          | - | 1.154                                 | 33.8                                              | 1.62 \cdots  | 55.2                             | 0.44 \cdots | 15.1     |
| Газ полутный нефтяные месторождения)         тыс. куб. м         1.154         33.8         1.77         60.4         0.48         16           Газ скиженный         тыс. куб. м         1.57         46         1.65         56.4         0.45         15           Газ скиженный нефтяной         тонна         1.57         46         1.85         56.4         0.45         15           Газ скиженный нефтяной         тонна         1.57         46         1.85         63.1         0.5         17           Другие моторные толикеа         тонна         1.47         43.1         2.11         71.9         0.58         19           Другие мефтепродукты         тонна         1.43         41.9         2.15         73.3         0.59         2                                                                                                    | Газ попутный нефтяной (газоконденсатные месторожде | тыс. куб. м          | T | 1.154                                 | 33.8                                              | 1.64 \cdots  | 55.9                             | 0.45 …      | 15.3     |
| Газ сжиженный         тыс. куб. м         1.57         46         1.65         56.4         0.45         15           Газ сжиженный нефтяной         тонна         1.57         46         1.85         63.1         0.5         17           Другие моторные топлива         тонна         1.47         43.1         2.11         71.9         0.58         19           Другие нефтепродукты         тонна         1.43         41.9         2.15         73.3         0.59         12                                                                                                    | Газ попутный нефтяной (нефтяные месторождения)     | тыс. куб. м          | - | 1.154                                 | 33.8                                              | 1.77 😁       | 60.4                             | 0.48 \cdots | 16.      |
| Газ сжиженный нефтяной         тонна         1.57         46         1.85         63.1         0.5         17           Другие моторные топлива         тонна         1.47         43.1         2.11         71.9         0.58         19           Другие нефтепродукты         тонна         1.43         41.9         2.15         73.3         0.59         2                                                                                                    | Газ сжиженный                                      | тыс. куб. м          | - | 1.57                                  | 46                                                | 1.65 😁       | 56.4                             | 0.45 \cdots | 15.      |
| Другие моторные топлива         тонна         1.47         43.1         2.11         71.9         0.58         19           Другие нефтепродукты         тонна         1.43         41.9         2.15         73.3         0.59         2                                                                                                    | Газ сжиженный нефтяной                             | тонна                | - | 1.57                                  | 46                                                | 1.85 \cdots  | 63.1                             | 0.5 😁       | 17.3     |
| Другие нефтепродукты тонна 1.43 41.9 2.15 73.3 0.59 2                                                                                                    | Другие моторные топлива                            | тонна                | - | 1.47                                  | 43.1                                              | 2.11 😁       | 71.9                             | 0.58 \cdots | 19.0     |
|                                                                                                    | Другие нефтепродукты                               | тонна                | × | 1.43                                  | 41.9                                              | 2.15 😁       | 73.3                             | 0.59        | 21       |

Для вызова формы выберите команду «Свойства топлива» 🄖 на панели инструментов справочника топлив.

| Свойства топлива               |                     |                     |                                                      | 23 |
|--------------------------------|---------------------|---------------------|------------------------------------------------------|----|
| Содержание золы в коксе, %:    |                     |                     |                                                      | 0  |
| Содержание летучих в коксе, %: |                     |                     |                                                      | 0  |
| Содержание серы в коксе, %:    |                     |                     |                                                      | 0  |
| <b>4</b> -                     |                     |                     |                                                      |    |
| Название компонента            | Объемная<br>доля, % | Массовая<br>доля, % | Кол-во<br>молей<br>углерода<br>на моль<br>компонента |    |
|                                |                     |                     |                                                      |    |
|                                | 📙 Co                | охранить            | 🕗 Отмени                                             | ть |

В справочнике предусмотрен механизм для расчета коэффициентов выбросов и содержания углерода. Вызвать формы для расчета необходимо кнопкой в соответствующей ячейке (см. рис. ниже).

|                                                         |                      | Коэффициент перевода                  |                                               |              |                     |            |                     |  |
|---------------------------------------------------------|----------------------|---------------------------------------|-----------------------------------------------|--------------|---------------------|------------|---------------------|--|
| Название топлива                                        | Единицы<br>измерения | в тонны условного<br>топлива т у.т./т | в энергетические<br>единицы<br>ТЛж/тыс т (ман | Коэффициенты | эффициенты выбросов |            | Содержание углерода |  |
|                                                         |                      | (тыс. куб. м)                         | куб. м)                                       | т СО2/т у.т. | т СО2/ТДж           | т С/т у.т. | т С/ТДж             |  |
| Отходы. Прочие горючие отходы технологических производс | тонна 🚽              | 1                                     | 29.3                                          | 4.19 \cdots  | 143                 | 1.14       | 39                  |  |
| Природный газ. Газ горючий природный (естественный)     | тыс. куб. м 🚽        | 1.154                                 | 33.8                                          | 1.59         | 54.4                | 0.43       | 14.8                |  |

# 4.2.3.1. Расчет коэффициента выбросов

Расчет проводится для топлива, указанного в тыс. куб. м. Для автоматического расчета данные по объемной доле компонент или по массовой доле должны быть указаны в «свойствах топлива».

| 🖥 Расчет коэффициента выбросов                         | ×          |
|--------------------------------------------------------|------------|
| [Метод расчета коэффициент выбросов ]                  |            |
| Опо объемной доле компонент По массовой доле компонент | юнент      |
| Плотность диоксида углерода, кг/куб.м:                 | 1.8738     |
| 冒 Рассчитать                                           | 🕗 Отменить |
|                                                        |            |
| Расчет коэффициента выбросов                           | x          |
| [Метод расчета коэффициент выбросов ]                  | ]          |
| 🔘 по объемной доле компонент 💿 по массовой доле комп   | онент      |
| Плотность газообразного топлива, кг/куб.м:             | 0          |
| 冒 Рассчитать                                           | 🖉 Отменить |

$$\mathbf{FC}_{\mathbf{j},\mathbf{y}} = \mathbf{FC}_{\mathbf{j},\mathbf{y}} \times \mathbf{k}_{\mathbf{j},\mathbf{y}}$$

где

FC. - расход топлива ј в энергетическом эквиваленте, т у.т.;

**FC**; - расход топлива ј в натуральном выражении, т или тыс. м<sup>3</sup>;

k. - коэффициент перевода в тонны условного топлива, т у.т./т, т у.т./тыс. м<sup>3</sup>.

$$\mathbf{FC}_{\mathbf{j}\mathbf{y}} = \mathbf{FC}_{\mathbf{j}\mathbf{y}} \times \mathbf{NCV}_{\mathbf{j}\mathbf{y}} \times 10^{-3}$$

где

FC. - расход топлива ј в энергетическом эквиваленте, ТДж;

**FC**; - расход топлива ј в натуральном выражении, т или тыс. м<sup>3</sup>;

NCV . - низшая теплота сгорания топлива j, МДж/кг, МДж/м<sup>3</sup>.

Значение низшей теплоты сгорания топлива или коэффициента перевода в тонны условного топлива (NCV<sub>j,y</sub>) принимается по фактическим данным организации или

поставщика топлива, а в случае отсутствия таких данных, с использованием значений, приведенных в атбалице 1.1 приложения № 2 к методическим указаниям. Коэффициенты выбросов CO<sub>2</sub> от сжигания топлива (EF<sub>CO2j,y</sub>) рассчитываются на основе фактических данных о компонентном составе газообразного топлива (см. п. 2.2.4) и содержании углерода в твердом и жидком топливе по формулам:

$$\mathbf{EF}_{\mathbf{co2}j,\mathbf{y}} = \sum_{i=1}^{n} \left( \mathbf{W}_{ij,\mathbf{y}} \times \mathbf{n}_{\mathbf{c},i} \right) \times \rho_{\mathbf{co2}} \times 10^{-1}$$

EF<sub>CO2,j,y</sub> - коэффициент выбросов CO<sub>2</sub> от сжигания газообразного топлива j, т CO<sub>2</sub>/тыс. м<sup>3</sup>; W<sub>i,j,y</sub> - объемная доля (молярная доля) i-компонента газообразного топлива j, % об. (% мол.); n<sub>C,i</sub> - количество молей утлерода на моль i-компонента газообразного топлива (объем образования CO<sub>2</sub> при сжигании i-компонента);

PCO2 - плотность диоксида утлерода (CO<sub>2</sub>), кг/м<sup>3</sup> (принимается по <u>справочнику плотности парниковых газов</u>).

$$\mathbf{EF}_{\mathbf{C02,jy}} = \sum_{i=1}^{n} \left( \frac{\mathbf{W}_{ijy} \times \mathbf{n}_{c,i} \times 44,011}{\mathbf{M}_{i}} \right) \times \rho_{jy} \times 10^{-2}$$

где

~

где

EF<sub>CO2,j,y</sub> - коэффициент выбросов CO<sub>2</sub> от сжигания газообразного топлива j, т CO<sub>2</sub>/тыс. м<sup>3</sup>; W<sub>i,j,y</sub> - массовая доля i-компонента газообразного топлива j, % мас.; n<sub>C,i</sub> - количество молей углерода на моль i-компонента газообразного топлива; M<sub>i</sub> - молярная масса i-компонента газообразного топлива, г/моль;

**Р**ју - плотность газообразного топлива ј, кг/м<sup>3</sup>;  
44,011 - молярная масса CO<sub>2</sub>.  
EF<sub>CO2,j,y</sub> = 
$$W_{C,j,y} \ge 3,664$$
  
где  
EF<sub>CO2,j,y</sub> - коэффициент выбросов CO<sub>2</sub> от сжигания ј-топлива, т CO<sub>2</sub>/т;  
 $W_{C,j,y}$  - содержание углерода в ј-топливе, т C/т;  
3,664 - коэффициент перевода, т CO<sub>2</sub>/т C.

### 4.2.3.2. Расчет содержания углерода в топливе

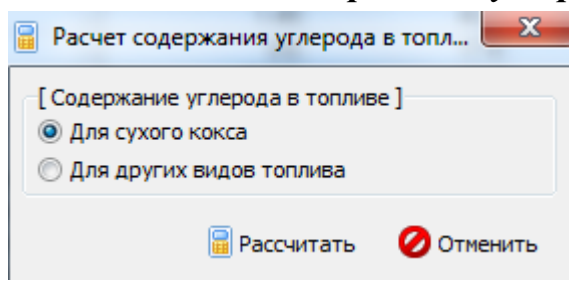

Содержание углерода в топливе рассчитывается по формулам:

$$\mathbf{W}_{\mathbf{C},\mathbf{more},\mathbf{y}} = \left[\frac{100 - \left(\mathbf{A}_{\mathbf{rome},\mathbf{y}} + \mathbf{V}_{\mathbf{more},\mathbf{y}} + \mathbf{S}_{\mathbf{rome},\mathbf{y}}\right)}{100}\right]$$

где

W<sub>C,кокс,у</sub> - содержание углерода в коксе, т C/т; А<sub>кокс,у</sub> - содержание золы в коксе у, %; V<sub>кокс,у</sub> - содержание летучих в коксе, %; S<sub>кокс,у</sub> - содержание серы в коксе, %.

$$W_{C_{j,y}} = \frac{EF_{CO_{2,jy}}}{3,664}$$

где

 $W_{C,j,y}$  - содержание углерода в j-топливе, т C/т, т C/тыс. м<sup>3</sup>;

 $EF_{CO2,j,y}$  - коэффициент выбросов CO<sub>2</sub> от сжигания топлива j, т CO<sub>2</sub>/т, т CO<sub>2</sub>/тыс. м<sup>3</sup>; 3,664 - коэффициент перевода, т CO<sub>2</sub>/т C.

## 4.2.4. Справочник компонентов топлива

Окно справочника кодов веществ вызывается при помощи соответствующей команды меню «Справочники» в главном окне программы (см. п. 4.1).

Экранная форма, предназначенная для просмотра и редактирования справочника. На ней представлены элементы управления, пользуясь которыми, Вы можете вносить изменения в справочник.

| 🊴 Справочник компоне | нтов топлив |                         | X     |
|----------------------|-------------|-------------------------|-------|
| - + =                |             |                         |       |
| Название компон      | ента        | Молярная масс<br>г/моль | a, 🔺  |
| 🕨 Азот               |             | 28.01                   | 135   |
| Бутан                |             | 58                      | .12   |
| Водород              |             | 2.01                    | 159 😑 |
| Диоксид углерода     |             | 44.0                    | 011   |
| Кислород             |             | 31.99                   | 381   |
| Метан                |             | 16                      | .04   |
| Оксид углерода       |             | 28.01                   | 101   |
| Пентан               |             | 72                      | .15   |
| Пропан               |             | 4                       | 4.1   |
| Сера                 |             | 32.0                    | )59   |
| Сероводород          |             | 34.0                    | 382   |
| Этан                 |             | 30                      | .07   |
|                      |             |                         | Ŧ     |
|                      | 📙 Сохрани   | ть ⊘ Отме               | енить |

### 4.2.5. Справочник плотности парниковых газов

Окно справочника кодов веществ вызывается при помощи соответствующей команды меню «Справочники» в главном окне программы (см. п. 4.1).

Экранная форма, предназначенная для просмотра и редактирования справочника. На ней представлены элементы управления, пользуясь которыми, Вы можете вносить изменения в справочник.

| ٩ | Плотность парниковых газов       | the local decides |                              | x  |
|---|----------------------------------|-------------------|------------------------------|----|
|   | <b>+ -</b>   <b>+</b> / <b>■</b> |                   |                              |    |
|   | Условия и                        | змерения          | Плотность диоксида углерода, | *  |
|   | Температура, Т °С 🛛 🗸            | Давление, кПа     | кг/куб.м                     |    |
|   | 0                                | 101.325           | 1.9768                       |    |
| Þ | 15                               | 101.325           | 1.8738                       | Ξ  |
|   | 20                               | 101.325           | 1.8393                       |    |
| L |                                  |                   |                              |    |
|   |                                  |                   |                              | -  |
|   |                                  |                   | 层 Сохранить 🛛 🖉 Отмени       | ть |

## 4.2.6. Справочник продукции и отходов

Окно справочника кодов веществ вызывается при помощи соответствующей команды меню «Справочники» в главном окне программы (см. п. 4.1).

Экранная форма, предназначенная для просмотра и редактирования справочника. На ней представлены элементы управления, пользуясь которыми, Вы можете вносить изменения в справочник.

| 🗞 Справочник сопутствующей продукции и отх | одов      |                                 |
|--------------------------------------------|-----------|---------------------------------|
| + - * 8                                    |           |                                 |
| Название продукции/отхода                  | $\nabla$  | Содержание<br>углерода, т С/ед. |
| Новая продукция/отход                      |           | 1                               |
|                                            |           |                                 |
|                                            |           |                                 |
|                                            |           |                                 |
|                                            | 📙 Сохрани | пъ 🕜 Отменить                   |

# 4.2.7. Справочник коэффициентов выбросов диоксида углерода для карбонатов

Окно справочника кодов веществ вызывается при помощи соответствующей команды меню «Справочники» в главном окне программы (см. п. 4.1).

Экранная форма, предназначенная для просмотра и редактирования справочника. На ней представлены элементы управления, пользуясь которыми, Вы можете вносить изменения в справочник.

| 🗞 Коэффициент выбросов диоксида углерода для карбонатов и оксидов |                                 | x  |
|-------------------------------------------------------------------|---------------------------------|----|
|                                                                   |                                 |    |
| Вид карбоната/клинкер 🗸                                           | Коэффициент<br>выброса, т СО2/т |    |
| ▶ Гидрокарбонат натрия (NaHCO3)                                   | 0.524                           |    |
| Доломит (CaMg(CO3)2)                                              | 0.477                           |    |
| Карбонат бария (ВаСОЗ)                                            | 0.223                           | Ξ  |
| Карбонат железа(II) (FeCD3)                                       | 0.38                            |    |
| Карбонат калия (К2СОЗ)                                            | 0.318                           |    |
| Карбонат кальция (СаСОЗ)                                          | 0.44                            |    |
| Карбонат лития (Li2CO3)                                           | 0.596                           |    |
| Карбонат магния (MgCO3)                                           | 0.522                           |    |
| Карбонат натрия (Na2CO3)                                          | 0.415                           |    |
| Карбонат стронция (SrCO3)                                         | 0.284                           |    |
| Оксид кальция (СаО)                                               | 0.785                           |    |
| Оксид магния (MgO)                                                | 1.092                           |    |
|                                                                   |                                 |    |
|                                                                   |                                 | Ŧ  |
| - Сохран                                                          | ить 🕜 Отмени                    | ть |

# 4.2.8. Справочник углеродсодержащий нетопливный сырьевой материал

Окно справочника кодов веществ вызывается при помощи соответствующей команды меню «Справочники» в главном окне программы (см. п. 4.1).

Экранная форма, предназначенная для просмотра и редактирования справочника. На ней представлены элементы управления, пользуясь которыми, Вы можете вносить изменения в справочник.

| Углеродсодержащий нетопливный сырьевой матери | ал 🗆 🔍 🗙                     |
|-----------------------------------------------|------------------------------|
|                                               |                              |
| Название сырьевого материала 🗸                | Содержание<br>углерода, доля |
| Новый материал                                | 1                            |
|                                               |                              |
|                                               |                              |
|                                               |                              |
|                                               |                              |
|                                               |                              |
| <br>                                          | ить 🕜 Отменить               |
| <b>—</b> Сохран                               | ить 🕜 Отменить               |

# 4.3. Настройки

Окно настройки программы вызывается при помощи соответствующей команды меню «Настройки» в главном окне программы.

| Объекты Источники выбросов | Источники выделения | Справочники | Hac | тройки ?            |
|----------------------------|---------------------|-------------|-----|---------------------|
| 🆻 🗙 🕒   🛃   🇁              | 0                   |             | ٩   | Настройки программы |
|                            |                     |             | 3   | Интернет обновление |

## Настройки программы.

#### Путь к данным.

С помощью формы настроек вы можете менять путь к данным. В случае, если это новый каталог, старые справочники будут скопированы в новый каталог. Если справочники в каталоге уже есть, они останутся без изменений.

#### Точность.

Здесь Вы можете указать программе, сколько знаков после запятой показывать при отображении значений выбросов.

#### Настройки отчёта.

Галочка «Печать данных по источникам выделения» - настройка для отчёта по источнику выбросов. При установленной галочке в отчёт по источнику выбросов попадёт подробный отчёт по всем источникам выделения.

#### Интернет-обновление.

Заменить релиз программы в пределах одной и той же версии программы возможно при помощи функции «Интернет обновление». Вызвать данную функцию возможно через главное меню программы Сервис – Интернет обновление. Для этого необходимо, чтобы компьютер был подключен к интернету. После вызова данной функции появится диалоговое окно, в котором будет указан и объем скачиваемого файла. После нажатия на кнопку «Обновить» запустится процедура обновления, после которой программа будет перезапущена. В случае если на компьютере установлен последний релиз программы, то появится сообщение, что обновление не требуется.

## 4.4. Источники выброса и выделения

## 4.4.1. Источники выброса

Левая часть главного окна программы посвящена занесению информации об источниках выбросов для Ваших предприятий. Каждый источник характеризуется номером площадки, цеха, источника и варианта. Комбинация этих четырех номеров должна быть уникальной. Каждый источник выброса должен содержать как минимум один источник выделения. Их может быть также и несколько;
основное предназначение источников выделения – обеспечить пользователя гибким механизмом для расчета сложных источников выброса.

| Cr                 | исок объектов и и | источник         | ов выбр    | oca             |                |  |
|--------------------|-------------------|------------------|------------|-----------------|----------------|--|
| Номер ⊽<br>объекта |                   | Название объекта |            |                 |                |  |
| <b>=</b> 1         | Объект №1         |                  |            |                 |                |  |
| 🕂 🗕 🗋              | ) 📝 🗐             | <b>a</b>         |            |                 |                |  |
|                    | Источники выброса |                  |            |                 |                |  |
| Названи            | е источника       | Номер площадки   | Номер цеха | Номер источника | Номер варианта |  |
| Источник вы        | бросов №1         | 1                | 1          | 1               | 1              |  |

Все функции для работы с источниками выбросов продублированы на панели кнопок.

- † добавить источник выбросов
- удалить источник выбросов
- 🕒 копировать источник выбросов
- редактировать источник выбросов

📃 - расчет по источнику выброса

е печать отчета по источнику выброса. Вывод отчета на принтер или в файл с предварительным просмотром отчета на экране.

Для включения в отчет необходимой информации вызовите форму редактирования источника выбросов *.*.

| 🏆 [пл.: 1, цех: 1, ист.: 1, вар.: 1] Источник выбро 🗮 🏹 |                |            |              |  |  |  |
|---------------------------------------------------------|----------------|------------|--------------|--|--|--|
| Название источника:                                     |                |            |              |  |  |  |
| Источник в                                              | ыбросов №1     |            |              |  |  |  |
| Площадка:                                               | 1              | Цех:       | 1            |  |  |  |
| Источник:                                               | 1              | Вариант:   | 1            |  |  |  |
| октмо:                                                  | 1234567        |            |              |  |  |  |
| ФИО ответственного за сбор исходных данных лица:        |                |            |              |  |  |  |
| Иванов Ива                                              | н Иванович     |            |              |  |  |  |
| Телефон:                                                | (812)123-23-21 | Эл. почта: | ivan@mail.ru |  |  |  |
| 📙 Сохранить и закрыть 🛛 Отменить                        |                |            |              |  |  |  |

Задайте на форме код ОКТМО, ФИО ответственного за сбор исходных данных лица, его телефон и электронную почту. Нажмите «Сохранить и закрыть».

#### 4.4.2. Источники выделения

В правой части главного окна программы представлен список источников выделения для того источника выбросов, который выбран Вами в левой части.

При помощи кнопок, расположенных под списком операций, Вы можете добавить или удалить источник выделений, перейти к окну занесения данных об источнике выделений (другой способ перейти в это окно – двойной щелчок левой кнопки мыши на источнике выделений) и сформировать отчет о расчете по источнику выделений.

|   | ф 💻     | ը 📒     | ۵      | ===   | Теку                    | ций год: | 2016 |
|---|---------|---------|--------|-------|-------------------------|----------|------|
|   |         | Источни | ки выд | елени | я <mark>(</mark> за 20: | 16 год)  |      |
|   | Номер 🗸 |         |        | Ha    | звание                  |          |      |
| Þ |         | Источни | ικ №1  |       |                         |          |      |
|   | 2       | Источни | 1κ N92 |       |                         |          |      |
|   | 3       | Источни | ıκ №3  |       |                         |          |      |
|   | 4       | Источни | ıκ №4  |       |                         |          |      |
|   | 5       | Источни | ıκ №5  |       |                         |          |      |
|   | 6       | Источни | ıκ №6  |       |                         |          |      |
|   | 7       | Источни | ıκ №7  |       |                         |          |      |
|   | 8       | Источни | 1K N98 |       |                         |          |      |
|   | 9       | Источни | 1κ N99 |       |                         |          |      |

В списке источников выделения указываются данные только тех источников, которые относятся к текущему источнику выбросов за текущий год. Текущий год указан над списком источников выделения, на панели инструментов Текущий год: 2016

Выберите текущий год из выпадающего списка. Вы можете перенести введенные данные источника выделения на следующий или любой другой год с помощью специальной формы:

| 🔟 Перенос данных на другой год |
|--------------------------------|
| Перенести на: 2017 💌 год       |
| Перенести все источники        |
| 🗸 Перенести 💋 Отменить         |

Вызывать форму для переноса данных на другой год можно с помощью кнопки

на панели инструментов. При установленной галочке «Перенести все источники» будут перенесены все источники текущего года на другой год. В случае отстутствия галочки переносится один текущий источник выделения.

Порядок работы в этой части программы:

1. Добавьте (команда «Добавить объект» в меню «Объекты» в главном окне программы) или найдите нужный ранее созданный объект (предприятие).

2. Добавьте в этот объект новый источник выбросов (команда «Добавить источник выбросов» в меню «Источники выбросов» в главном окне программы) или найдите нужный ранее созданный.

3. В правой части главного окна введите список источников выделения (команда «Добавить источник выделения» в меню «Источники выделения») проведите расчет по каждому из них.

4. Произведите итоговый расчет для источника выбросов (команда «Расчет» в меню «Источники выбросов» в главном окне программы).

5. Сформируйте отчет (команда «Отчет» там же).

#### 4.5. Расчет источника выделений

Это окно предназначено для ввода данных об источнике выделения. Набор исходных данных зависит от выбранного переключателя типа источника выделений.

Занеся исходные данные, нажмите на кнопку «Рассчитать», после чего на экране появится окно «Результаты расчета».

В программе возможно произвести расчет от следующих типов:

#### Стационарное сжигание топлива

| 冒 Расчет источника выделения ([3] Ист | очник №1)           |                            | -                  | -                        |             |
|---------------------------------------|---------------------|----------------------------|--------------------|--------------------------|-------------|
|                                       |                     |                            |                    |                          |             |
| [Тип источника выделения]             | [Сжигаемое топливо] |                            |                    |                          |             |
| Отационарное сжигание топлива         | ÷ =                 |                            |                    |                          |             |
| 🔘 Производство кокса                  |                     | Расход топлива             | Ед. изм.           | Ед. изм.                 | Коэффициент |
| 🔘 Производство цемента                | Название топлива    | в натуральном<br>выражении | расхода<br>топлива | коэффициента<br>выбросов | топлива     |
| 🔘 Производство извести                | Бурый уголь         | 1200                       | тонн               | т СО2/ту.т. 💌            | 1 \cdots    |
| 🔘 Производство стекла                 |                     |                            |                    |                          |             |
| 🔘 Производство керамических изделий   |                     |                            |                    |                          |             |
|                                       |                     |                            |                    |                          |             |
|                                       |                     |                            |                    |                          |             |
|                                       |                     |                            | Cox                | фанить и закрыть         | Отменить    |

Данная категория источников выделения парниковых газов включает выбросы CO<sub>2</sub> в атмосферу, возникающие в результате сжигания всех видов газообразного, жидкого и твердого топлива в котельных агрегатах, турбинах, печах, инсинераторах и других теплотехнических агрегатах, осуществляемого с целью выработки тепловой и/или электрической энергии для собственных нужд организаций или отпуска потребителям, а также для осуществления иных технологических операций.

Количественное определение выбросов CO<sub>2</sub> от стационарного сжигания топлива выполняется расчетным методом по отдельным источникам, группам источников или организации в целом по формуле:

$$\mathbf{E}_{\mathbf{CO}_{2,\mathbf{y}}} = \sum\nolimits_{j=1}^{n} \left( \mathbf{FC}_{j,\mathbf{y}} \times \mathbf{EF}_{\mathbf{CO}2j,\mathbf{y}} \times \mathbf{OF}_{j,\mathbf{y}} \right)$$

где

FC<sub>j,y</sub> - расход топлива j, тыс. м<sup>3</sup>, т, т у.т. или ТДж;

Организации должны учитывать расход всех видов используемого газообразного, жидкого и твердого топлива, как природного, так и искусственного происхождения, сжигаемого в стационарных источниках за отчетный год. Расход топлива, используемого для стационарного сжигания (FC<sub>j,y</sub>), определяется организациями для каждого вида топлива по отдельным источникам выделения.

Расход топлива (FC<sub>j,y</sub>) должен быть определен в единицах измерения (т, тыс. м<sup>3</sup>, т у.т. или ТДж) соответствующих применяемому коэффициенту выбросов (EF<sub>CO2,j,y</sub>) (тCO<sub>2</sub>/т, тCO<sub>2</sub>/тыс. м<sup>3</sup>, тCO<sub>2</sub>/т у.т. или тCO<sub>2</sub>/ТДж).

 $EF_{CO2,j,y}$  - коэффициент выбросов  $CO_2$  от сжигания топлива j,т  $CO_2/eд.;$ 

OF<sub>j,y</sub> - коэффициент окисления топлива j, доля;

ј - вид топлива, используемого для сжигания;

n - количество видов топлива.

В справочнике топлив предусмотрен механизм для расчёта коэффициентов выбросов (см. п. 2.2.3.1)

При отсутствии необходимых данных о содержании углерода в настоящих методических указаниях, допускается использование справочных данных из других источников информации.

Коэффициент окисления топлива (OF<sub>j,y</sub>) принимается для всех видов газообразного, жидкого и твердого топлива **по умолчанию равным 1,0** (соответствует 100% окислению топлива) независимо от применяемых процессов стационарного сжигания топлива, кроме сжигания углеводородных газов в факелах.

При наличии фактических данных о потерях тепла вследствие механической неполноты сгорания твердого топлива, установленной на основе инструментальных измерений содержания горючих в продуктах сгорания топлива (шлак и зола), расчет коэффициента окисления (OF<sub>j,y</sub>) выполняется по формуле:

$$OF_{j,y} = \frac{(100 - q_4)}{100}$$

где

OF<sub>j,y</sub> - коэффициент окисления твердого топлива j, доля;

q4 - потери тепла вследствие механической неполноты сгорания топлива, %.

При наличии фактических данных о содержании углерода в твердых продуктах сгорания топлива (шлаке и золе) коэффициент окисления для твердого топлива рассчитывается по формуле:

$$OF_{j,y} = 1 - \frac{CC_{A,y}}{CC_{F,y}}$$

где

OF<sub>j,y</sub> - коэффициент окисления твердого топлива j, доля;

СС<sub>А,у</sub> - содержание углерода в золе и шлаке, образованными, т;

 $CC_{F,y}$  - содержание углерода в твердом топливе, израсходованным, т.

#### Производство кокса

| 📔 Расчет источника выделения ([3] Источник №  | .)                                         | 8 0 manh-1 and                    |                   |                    |
|-----------------------------------------------|--------------------------------------------|-----------------------------------|-------------------|--------------------|
|                                               |                                            |                                   |                   |                    |
| [Тип источника выделения]                     | мое топливо]                               |                                   |                   |                    |
| 🔘 Стационарное ожигание топлива 🛛 📫 🖷         | -                                          |                                   |                   |                    |
| Производство кокса                            |                                            |                                   | Расход топлива    | Ед. изм.           |
| 🔘 Производство цемента                        | Название топлива                           |                                   |                   | расхода<br>топлива |
| <ul> <li>Производство извести</li> </ul>      | Бурый уголь                                |                                   |                   | тонн               |
| 🔿 Производство стекла                         |                                            |                                   |                   |                    |
| Производство керамических изделий             |                                            |                                   |                   |                    |
| [Сопутствующая продукция или образующиеся отх | оды]                                       |                                   |                   |                    |
| ÷ =                                           |                                            | Расход коксующихся углей на прои  | зводство кокса, т | 2                  |
|                                               | Пр-во продукции или                        | Содержание углерода в коксующих   | ся углях, т С/т:  | 1                  |
| Название продукта или отхода                  | отходов, т, тыс. куб.<br>м, т у.т. или ТДж | Производство кокса, т:            |                   | 5                  |
| Новая продукция/отход                         | 5                                          | Содержание углерода в коксе, т С/ | т:                | 1                  |
| 1                                             |                                            |                                   | анить и закрыть   | 🖉 Отменить         |

Данная категория источников выделения парниковых газов включает выбросы CO<sub>2</sub> при производстве кокса, возникающие в результате сжигания топлива в печах коксования, окисления углерода кокса и коксующихся углей, сжигания сопутствующих продуктов производства кокса.

Выбросы от стационарного сжигания топлива, не связанного непосредственно с производством кокса, определяются в соответствии с расчетом "Стационарное сжигание топлива". Если в организации не ведется раздельный учет сжигания топлива, коксового газа и других сопутствующих продуктов производства кокса в стационарных установках, не связанных непосредственно с производством кокса, выбросы CO<sub>2</sub> от сжигания топлива в таких установках могут определяться в совокупности с выбросами от производства кокса в целом по организации с использованием формулы ниже.

Количественное определение выбросов CO<sub>2</sub> выполняется на основе составления углеродного баланса производства кокса с учетом всех входящих и выходящих материальных потоков по формуле:

## $\mathbf{E}_{contr} = \left[ \left( \left( \mathbf{RMC}_{max} \times \mathbf{W}_{c_{max}} \right) + \sum_{i} \left( \mathbf{FC}_{ix} \times \mathbf{W}_{c_{ix}} \right) \right) - \left( \left( \mathbf{P}_{mx} \times \mathbf{W}_{c_{max}} \right) + \sum_{i} \left( \mathbf{SP}_{ix} \times \mathbf{W}_{c_{ix}} \right) \right) \right] \times 3,664$

где

 $E_{CO2,y}$  - выбросы  $CO_2$  от производства кокса, т  $CO_2$ ;

RMC<sub>кокс.уг.,у</sub> - расход коксующихся углей на производство кокса, т;

W<sub>C,кокс.уг.,у</sub> - содержание углерода в коксующихся углях, т С/т;

 $FC_{j,y}$  - расход j-топлива на производство кокса, т, тыс. м $^3,$ т у.т. или ТДж;

W<sub>C,j,y</sub> - содержание углерода в j-топливе, т С/ед.;

Ркокс, у - производство кокса, т;

W<sub>С,кокс,у</sub> - содержание углерода в коксе, т С/т;

SP<sub>l,y</sub> - производство сопутствующей продукции или образование отходов, не возвращенных в производство кокса, т, тыс. м<sup>3</sup>, т у.т. или ТДж;

W<sub>C.l.y</sub> - содержание углерода в сопутствующей продукции или отходах, т С/ед.;

j - вид топлива (природный газ, коксовый газ, другие виды топлива) (см. п. 2.2.3);

1 - вид сопутствующей продукции или отходов (коксовый газ, каменноугольная смола, бензол, другие) (см. п. 4.2.6).

Количество производимого кокса ( $P_{\text{кокс},y}$ ), сопутствующей продукции и отходов (SP<sub>1,y</sub>), расходуемых коксующихся углей (RMC<sub>кокс.уг.,y</sub>) и топлива (FC<sub>j,y</sub>) определяются по фактическим данным организации.

При использовании в шихте для коксования углей, отличных от коксующихся, они должны быть также учтены в расчетах, как входящие углеродсодержащие материалы (RMC<sub>кокс.уг.,y</sub>). Расход топлива на производство кокса (FC<sub>j,y</sub>) не должен включать коксовый газ, полученный в процессе производства кокса. Выход сопутствующей продукции и отходов (SP<sub>1,y</sub>) не должен включать коксовый газ и другие продукты коксования, сжигаемые на факельных установках или печах дожига.

Содержание углерода в коксе ( $W_{C, \text{кокс}, y}$ ), сопутствующей продукции и отходах ( $W_{C,l,y}$ ), в коксующемся угле ( $W_{C, \text{кокс}, y_{\Gamma}, y}$ ) и топливе ( $W_{C,j,y}$ ) принимается по фактическим данным организации.

| 冒 Расчет источника выделения ([3] Исто                                                                                                    | очник №1)                                                                                                    |                                                      |                                                  | -                                       |                                                                                    |
|----------------------------------------------------------------------------------------------------|----------------------------------------------------------------------------------------------------|------------------------------------------------------|--------------------------------------------------|-----------------------------------------|------------------------------------------------------------------------------------|
|                                                                                                    |                                                                                                    |                                                      |                                                  |                                         |                                                                                    |
| <ul> <li>[Тип источника выделения ]</li> <li>Стационарное ожигание топлива</li> <li>Производство кокса</li> <li>Производство цемента</li> <li>Производство извести</li> </ul> | <ul> <li>Расчет выбросов диоксида углеро</li> <li> о расходе карбонатного сыря</li> <li> о производстве клинкера и р</li> <li>Расход сырья ]</li> <li></li> </ul> | ода на основе д<br>ъя и углеродсод<br>асходе углерод | анных]<br>ержащих нетопливн<br>содержащих нетопл | ных материалов<br>ивных материалов      | 3                                                                                  |
| <ul> <li>Производство стекла</li> <li>Производство керамических изделий</li> </ul>                                                                                            | Название                                                                                                    | Производство<br>клинкера, т                          | Массовая доля<br>оксида в клинкере               | Цементная пыль,<br>в обжиго<br>Масса, т | не возвращенная<br>вую печь<br>Массовая доля<br>оксида в составе<br>цементной пыли |
|                                                                                                    | ▶ Карбонат натрия (Na2CO3)                                                                                                    |                                                      | 1                                                | 5                                       | 1                                                                                  |
|                                                                                                    | [Углеродсодержащий нетопливнь                                                                                                    | ій сырьевой мат                                      | ериал ј                                          | Сохранить и закрь                       | ыть                                                                                |

#### Производство цемента

Данная категория источников выбросов парниковых газов включает выбросы CO<sub>2</sub>, возникающие при производстве цемента в процессе получения клинкера в результате кальцинации (высокотемпературного разложения) карбонатного сырья, а также при использовании углеродсодержащих некарбонатных материалов при производстве клинкера.

Количественное определение выбросов CO<sub>2</sub> от производства цемента выполняется для отдельных обжиговых печей, технологий производства цемента или по организации в целом одним из следующих методов:

- расчет выбросов CO<sub>2</sub> на основе данных о расходе карбонатного сырья и углеродсодержащих нетопливных материалов;
- расчет выбросов CO<sub>2</sub> на основе данных о производстве клинкера и расходе углеродсодержащих нетопливных материалов.

Выбор метода количественного определения выбросов осуществляется организациями исходя из доступности исходных данных для выполнения расчетов по формулам ниже и обеспечения наилучшей точности результатов.

Расчет выбросов CO<sub>2</sub> на основе данных о расходе карбонатного сырья и углеродсодержащих нетопливных материалов

# $\mathbf{E}_{co2,\gamma} = \sum_{j=1}^{n} \left( \mathbf{M}_{j\gamma} \times \mathbf{EF}_{co2,j} \times \mathbf{F}_{j\gamma} \right) - \sum_{j=1}^{n} \left( \mathbf{M}_{co\gamma} \times \mathbf{W}_{jcm\gamma} \times \left( 1 - \mathbf{F}_{cm\gamma} \right) \times \mathbf{EF}_{co2,j} \right) + \sum_{k=1}^{n} \left( \mathbf{RMC}_{k\gamma} \times \mathbf{W}_{ck\gamma} \times \mathbf{3}, 664 \right)$

где

Е<sub>СО2,у</sub> - выбросы СО<sub>2</sub> от производства цемента, т СО<sub>2</sub>;

М<sub>і,у</sub> - масса карбоната ј, израсходованного в обжиговой печи, т;

ЕF<sub>i</sub> - коэффициент выбросов для карбоната j, т CO<sub>2</sub>/т (см. п. 4.2.7);

F<sub>i,y</sub> - степень кальцинирования карбоната j , доля;

М<sub>СD,у</sub> - масса цементной пыли, не возвращенной в обжиговую печь, т;

W<sub>j,CD,y</sub> - массовая доля исходного карбоната ј в составе цементной пыли, не возвращенной в обжиговую печь, доля;

F<sub>CD,y</sub> - степень кальцинирования цементной пыли, не возвращенной в обжиговую печь, доля;

 $RMC_{k,y}$  - расход углеродсодержащего нетопливного сырьевого материала k, т (см. п. 4.2.8);

WC,k,y - содержание углерода в составе нетопливного сырьевого материала k, доля (см. п. 4.2.8);

3,664 - коэффициент перевода, т СО<sub>2</sub>/т С;

j - вид карбоната, подаваемого в обжиговую печь (кальцит, магнезит и другие);

n - количество видов карбонатов, подаваемых в обжиговую печь;

k - вид углеродсодержащего нетопливного сырьевого материала, подаваемого в обжиговую печь (кероген, зольная пыль и другие);

m - количество углеродсодержащих нетопливных сырьевых материалов, подаваемых в обжиговую печь.

Масса карбоната j, израсходованного в обжиговой печи (M<sub>j,y</sub>) определяется по результатам измерений (взвешивания) карбонатного сырья за вычетом содержания влаги и примесей (при наличии соответствующих данных). Расход карбонатного сырья, которое не подвергается обжигу, а используется на этапе конечного размола при приготовлении цемента, исключается из рассмотрения. Значение коэффициента выбросов для карбоната j (EF<sub>i</sub>) принимается по

справочнику (см. п. 4.2.7). Степень кальцинирования карбоната ј (Fj,y) определяется на основе фактических данных измерений содержания карбонатов в клинкере отнесенных к общему количеству, израсходованных карбонатов. При отсутствии фактических данных принимается для всего карбонатного сырья равным 1,0 (или 100%).

Поправка (уменьшение) количества выбросов  $CO_2$  от производства цемента, связанная с неполным кальцинированием карбонатов удаленных с цементной пылью, осуществляется организациями в случае, если в организации имеются фактические данные о степени кальцинировании карбонатов в составе цементной пыли. В противном случае, степень кальцинирования цементной пыли ( $F_{CD,y}$ ) принимается равной 1,0 (или 100%), что дает нулевую вычитаемую поправку.

Масса цементной пыли, не возвращенной в обжиговую печь ( $M_{CD,y}$ ), оценивается организациями на основе результатов измерений или расчетов. Массовая доля исходного карбоната ј в составе цементной пыли, не возвращенной в обжиговую печь ( $W_{j,CD,y}$ ), принимается равной доли соответствующего карбоната ј в составе сырья, израсходованного в обжиговой печи. Степень кальцинирования цементной пыли, не возвращенной в обжиговую печь ( $F_{CD,y}$ ), определяется по фактическим данным измерений. Значение коэффициента выбросов для карбоната ј ( $EF_j$ ) принимается по справочнику (см. п. 4.2.7).

При использовании в обжиговых печах углеродсодержащих нетопливных сырьевых материалов, за исключением карбонатов, организации определяют расход таких материалов (RMC<sub>k,y</sub>) по результатам фактических измерений (взвешивания), а содержание углерода в них (W<sub>C,k,y</sub>) принимается по результатам испытаний или справочным данным.

Расчет выбросов CO<sub>2</sub> на основе данных о производстве клинкера и расходе углеродсодержащих нетопливных материалов

Расчет выбросов выполняется по формуле:

$$\mathbf{E}_{co2,y} = \sum_{i=1}^{n} \left( \mathbf{CP}_{y} \times \mathbf{W}_{ic,y} \times \mathbf{EF}_{o2,i} \right) + \sum_{i=1}^{n} \left( \mathbf{M}_{o2,y} \times \mathbf{W}_{ico,y} \times \mathbf{EF}_{o2,i} \right) + \sum_{k=1}^{n} \left( \mathbf{RMC}_{k,y} \times \mathbf{W}_{c,k,y} \times 3,664 \right)$$

где

E<sub>CO2,y</sub> - выбросы CO<sub>2</sub> от производства цемента, т CO<sub>2</sub>;

СР<sub>у</sub> - производство клинкера, т;

W<sub>i,C,y</sub> - массовая доля i-оксида (CaO, MgO) в клинкере, полученного при кальцинировании карбонатного сырья, доля;

EF<sub>CO2,i</sub> - коэффициент выбросов для оксида i, полученного из карбонатного сырья т CO<sub>2</sub>/т;

М<sub>СD,у</sub> - масса цементной пыли, не возвращенной в обжиговую печь, т;

W<sub>i,CD,y</sub> - массовая доля i-оксида (CaO, MgO) в цементной пыли, не возвращенной в обжиговую печь , доля;

RMC<sub>k,y</sub> - расход углеродсодержащего нетопливного сырьевого материала k, т;

 $W_{C,k,y}$  - содержание углерода в составе нетопливного сырьевого материала k, доля;

3,664 - коэффициент перевода, т СО<sub>2</sub>/т С;

і - оксиды (CaO, MgO) в клинкере и цементной пыли;

n - количество видов оксидов (CaO, MgO) в клинкере и цементной пыли;

k - вид углеродсодержащего нетопливного сырьевого материала, подаваемого в обжиговую печь (кероген, зольная пыль и другие);

m - количество видов карбонатов, подаваемых в обжиговую печь.

клинкера (СР<sub>v</sub>) принимается Производство ПО фактическим данным организации. Массовое содержание CaO и MgO в клинкере, полученного при кальцинирования карбонатного сырья (W<sub>i,C,v</sub>) определяется по результатам лабораторных измерений содержания соответствующих оксидов в клинкере за вычетом доли оксидов, поступающих из некарбонатного сырья и содержащихся в не кальцинированных карбонатах в клинкере. Если некарбонатные источники CaO и MgO не применяются при производстве клинкера и лабораторные измерения содержания не кальцинированных карбонатов в клинкере на проводятся, значение  $(W_{i,C,y})$ принимается равным содержанию соответствующих оксидов в клинкере. Значение коэффициента выбросов для іоксида (EF<sub>i</sub>) принимается по справочнику (см. п. 4.2.7).

Масса цементной пыли, не возвращенной в обжиговую печь ( $M_{CD,y}$ ), оценивается организациями на основе результатов измерений или расчетов. Массовое содержание CaO и MgO в цементной пыли, не возвращенной в обжиговую печь ( $W_{i,CD,y}$ ), определяется по результатам лабораторных измерений содержания соответствующих оксидов в цементной пыли за вычетом доли оксидов, поступающих из некарбонатного сырья и содержащихся в не кальцинированных карбонатах цементной пыли. Значение массовой доли CaO и MgO в цементной пыли ( $W_{i,CD,y}$ ) принимается равным соответствующему значению для клинкера ( $W_{i,C,y}$ ), в случае, если данных лабораторных измерений отсутствуют. Значение коэффициента выбросов для i-оксида (EF<sub>i</sub>) принимается по справочнику (см. п. 4.2.7).

При использовании в обжиговых печах углеродсодержащих нетопливных сырьевых материалов, за исключением карбонатов, организации определяют расход таких материалов (RMC<sub>k,y</sub>) по результатам фактических измерений (взвешивания), а содержание углерода в них (W<sub>C,k,y</sub>) принимается по справочным данным (см. п. 4.2.8).

#### Производство извести

| Расчет источника выделения ([3] Ист.                                              | очник №1)                                                                                                    |                                                                | C Incast of                                   | -              |                                                                |                                          |
|-----------------------------------------------------------------------------------|----------------------------------------------------------------------------------------------------|----------------------------------------------------------------|-----------------------------------------------|----------------|----------------------------------------------------------------|------------------------------------------|
|                                                                                   |                                                                                                    |                                                                |                                               |                |                                                                |                                          |
| [Тип источника выделения ]<br>Стационарное сжигание топлива<br>Производство кокса | <ul> <li>Расчет выбросов диоксида</li> <li>о расходе карбонатног</li> <li> о производстве извести</li> </ul> | углерода на осн<br>о сырья<br>1                                | ове данных]                                   |                |                                                                |                                          |
| <ul> <li>Производство цемента</li> <li>Производство извести</li> </ul>            | [Расход сырья]                                                                                               |                                                                |                                               |                |                                                                |                                          |
| Производство стекла                                                               |                                                                                                    |                                                                |                                               | Известковая пь | ыль, не возвращен<br>печь                                      | ная в обжиговую                          |
| Производство керамических изделий                                                 | Название                                                                                                    | Масса<br>карбоната,<br>расходованног<br>в обжиговой<br>печи, т | Степень<br>кальцинирования<br>карбоната, доля | Масса, т       | Массовая доля<br>карбоната в<br>составе<br>известковой<br>пыли | Степень<br>кальцинирования<br>пыли, доля |
|                                                                                   | ▶ Карбонат натрия (Na2CO3)                                                                                   | 5                                                              | 1                                             | 5              | 1                                                              | 0                                        |
|                                                                                   |                                                                                                    |                                                                |                                               |                | Сохранить и закр                                               | оыть 🕜 Отменить                          |

Данная категория источников выбросов парниковых газов включает выбросы CO<sub>2</sub>, образующиеся при производстве извести, обжиге известняка, доломита и магнезита в результате кальцинации (высокотемпературного разложения) карбонатного сырья (CaCO<sub>3</sub>, MgCO<sub>3</sub>, CaMg(CO<sub>3</sub>)<sub>2</sub>) с получением извести всех типов, включая гашенную (гидратированную) известь.

Количественное определение выбросов CO<sub>2</sub> от производства извести выполняется для отдельных обжиговых печей, технологий производства извести или по организации в целом одним из следующих методов:

- расчет выбросов СО<sub>2</sub> на основе данных о расходе карбонатного сырья;
- расчет выбросов CO<sub>2</sub> на основе данных о производстве извести.

Выбор метода количественного определения выбросов осуществляется организациями исходя из доступности исходных данных для выполнения расчетов по формулам ниже и обеспечения наилучшей точности результатов.

Расчет выбросов CO<sub>2</sub> на основе данных о расходе карбонатного сырья (см. п. 4.2.7)

$$\mathbf{E}_{\mathbf{CO2},\mathbf{y}} = \sum_{j=1}^{n} \left( \mathbf{M}_{j,\mathbf{y}} \times \mathbf{E}\mathbf{F}_{\mathbf{CO2},j} \times \mathbf{F}_{j,\mathbf{y}} \right) - \sum_{j=1}^{n} \left( \mathbf{M}_{\mathbf{LD},\mathbf{y}} \times \mathbf{W}_{j,\mathbf{LD},\mathbf{y}} \times \left( 1 - \mathbf{F}_{\mathbf{LD},\mathbf{y}} \right) \times \mathbf{E}\mathbf{F}_{\mathbf{CO2},j} \right)$$

где

Е<sub>СО2,у</sub> - выбросы СО<sub>2</sub> от производства извести, т СО<sub>2</sub>;

М<sub>і,у</sub> - масса карбоната ј, израсходованного в обжиговой печи, т;

 $EF_{CO2,j}$  - коэффициент выбросов для карбоната j, т $CO_2/\tau$  (см. п. 4.2.7);

F<sub>i,y</sub> - степень кальцинирования карбоната j, доля;

M<sub>LD,y</sub> - масса известковой пыли, образованной, т;

 $W_{j,LD,y}$  - массовая доля исходного карбоната j в составе известковой пыли, доля;

F<sub>LD,y</sub> - степень кальцинирования известковой пыли, доля;

ј - вид карбоната, подаваемого в обжиговую печь (кальцит, магнезит и другие);

n - количество видов карбонатов, подаваемых в обжиговую печь.

Масса карбоната j, израсходованного в обжиговой печи  $(M_{j,y})$  определяется организациями по результатам измерений (взвешивания) карбонатного сырья за вычетом содержания влаги и примесей (при наличии соответствующих данных). Значение коэффициента выбросов для карбоната j  $(EF_{CO2,j})$  принимается по справочнику (см. п. 4.2.7). Степень кальцинирования карбоната j (Fj,y) определяется на основе фактических данных измерений содержания карбонатов в извести отнесенных к общему количеству, израсходованных карбонатов, выраженных в тоннах, а при отсутствии фактических данных принимается для всего карбонатного сырья равным 1,0 (или 100%).

Поправка (уменьшение) количества выбросов  $CO_2$  от производства извести, связанная с неполным кальцинированием карбонатов удаленных с известковой пылью и другими сопутствующими продуктами и отходами производства, осуществляется организациями в случае, если в организации имеются фактические данные о степени кальцинировании карбонатов в составе известковой пыли и других сопутствующих отходах. В противном случае, степень кальцинирования известковой пыли ( $F_{LD,y}$ ) принимается равной 1,0 (или 100%), что дает нулевую вычитаемую поправку.

Масса известковой пыли, образованной при производстве извести ( $M_{LD,y}$ ), оценивается организациями на основе результатов измерений или расчетов. Массовая доля исходного карбоната ј в составе известковой пыли, не возвращенной в обжиговую печь ( $W_{j,LD,y}$ ), принимается равной доли соответствующего карбоната ј в составе сырья, израсходованного в обжиговой печи. Степень кальцинирования известковой пыли, не возвращенной в обжиговую печь ( $F_{LD,y}$ ), определяется по фактическим данным измерений. Значение коэффициента выбросов для карбоната ј ( $EF_{CO2,j}$ ) принимается по справочнику (см. п. 4.2.7).

Расчет выбросов СО2 на основе данных о производстве извести

$$\mathbf{E}_{\mathbf{co2},\mathbf{y}} = \sum_{i=1}^{n} \left( \mathbf{LP}_{\mathbf{y}} \times \mathbf{W}_{i,\mathbf{L},\mathbf{y}} \times \mathbf{EF}_{\mathbf{co2},i} \right) + \sum_{i=1}^{n} \left( \mathbf{M}_{\mathbf{LD},\mathbf{y}} \times \mathbf{W}_{i,\mathbf{LD},\mathbf{y}} \times \mathbf{EF}_{\mathbf{co2},i} \right)$$

где

E<sub>CO2,y</sub> - выбросы CO<sub>2</sub> от производства извести, т CO<sub>2</sub>;

LP<sub>v</sub> - производство извести, т;

W<sub>i,L,y</sub> - массовая доля і-оксида (CaO, MgO) в извести, доля;

 $EF_{CO2,i}$  - коэффициент выбросов для оксида i, полученного из карбонатного сырья, т $\mathrm{CO}_2/\mathrm{T};$ 

M<sub>LD,y</sub> - масса известковой пыли, образованной, т;

 $W_{i,LD,y}$  - массовая доля i-оксида (CaO, MgO) в известковой пыли, доля;

і - оксиды (CaO, MgO) в извести и известковой пыли;

n - количество видов оксидов (CaO, MgO) в извести и известковой пыли.

Производство извести (LP<sub>y</sub>) принимается по фактическим данным организации. Массовое содержание CaO и MgO в извести, полученных при кальцинирования

карбонатного сырья (W<sub>i,L,y</sub>) определяется по результатам лабораторных измерений содержания соответствующих оксидов в извести за вычетом доли оксидов, поступающих из некарбонатного сырья и содержащихся в не кальцинированных карбонатах извести. Значение коэффициента выбросов для i-оксида (EFCO2,i) принимается по справочнику.

#### Производство стекла

| Расчет источника выделения ([3] Ист                                   | очник <mark>№</mark> 1)    |                                                                   |                                               |
|-----------------------------------------------------------------------|----------------------------|-------------------------------------------------------------------|-----------------------------------------------|
|                                                                       |                            |                                                                   |                                               |
| [Тип источника выделения]<br>Стационарное сжигание топлива            | [Расход сырья]             |                                                                   |                                               |
| Производство кокса                                                    | Название                   | Масса карбоната,<br>израсходованного в<br>стекловаренных печах, т | Степень<br>кальцинирования<br>карбоната, доля |
| <ul> <li>Производство извести</li> <li>Производство стекла</li> </ul> | ▶ Карбонат натрия (Na2CO3) | 5                                                                 | 1                                             |
| Производство керамических изделий                                     |                            |                                                                   |                                               |
|                                                                       |                            | 📙 Сохранить и зак                                                 | рыть 🕜 Отменить                               |

Данная категория источников выбросов парниковых газов включает выбросы CO<sub>2</sub> при производстве всех типов стекла, включая тарное стекло, листовое стекло, стекловолокно и стеклянной ваты (категория минеральной ваты), возникающие от стекловаренных печей непрерывного или периодического действия в результате высокотемпературного расплавления карбонатов щелочных и щелочноземельных элементов (CaCO<sub>3</sub>, CaMg(CO<sub>3</sub>)<sub>2</sub>, Na<sub>2</sub>CO<sub>3</sub>, BaCO<sub>3</sub>, K<sub>2</sub>CO<sub>3</sub> и другие).

Количественное определение выбросов CO<sub>2</sub> при производстве стекла осуществляется расчетным методом для отдельных стекловаренных печах или организации в целом по формуле:

## $\mathbf{E}_{\mathbf{CO2},\mathbf{y}} = \sum_{j=1}^{n} \left( \mathbf{M}_{j,\mathbf{y}} \times \mathbf{EF}_{\mathbf{CO2},j} \times \mathbf{F}_{j,\mathbf{y}} \right)$

где

Е<sub>СО2,у</sub> - выбросы СО<sub>2</sub> от производства стекла, т СО<sub>2</sub>;

М<sub>і,у</sub> - масса карбоната ј, израсходованного в стекловаренных печах, т;

ЕFj - коэффициент выбросов для карбоната j, т CO2/т (см. п. 4.2.7);

F<sub>i,y</sub> - степень кальцинирования карбоната j, доля;

j - вид карбоната, подаваемого в обжиговую печь (CaCO<sub>3</sub>, CaMg(CO<sub>3</sub>)<sub>2</sub>, Na<sub>2</sub>CO<sub>3</sub> и другие);

n - количество видов карбонатов, подаваемых в стекловаренные печи.

Масса карбоната j, израсходованного для производства стекла (M<sub>j,y</sub>), определяется по фактическим данным организации за вычетом содержания влаги и примесей (при наличии соответствующих данных). При определении расхода карбонатного сырья не учитываются карбонатные материалы, произведенные методом карбонизации гидроксидов.

Значение коэффициента выбросов для карбоната j (EF<sub>j</sub>) принимается по справочнику (см. п. 4.2.7).

Степень кальцинирования карбоната j (F<sub>j,y</sub>) определяется на основе фактических данных измерений содержания карбонатов в стекле отнесенных к общему количеству, израсходованных карбонатов, выраженных в тоннах, а при отсутствии фактических данных принимается для всего карбонатного сырья равным 1,0 (или 100%).

| 冒 Расчет источника выделения ([3] Исто                                                             | чник №1)                   |                                                                                            |                                               |                                                         |
|----------------------------------------------------------------------------------------------------|----------------------------|--------------------------------------------------------------------------------------------|-----------------------------------------------|---------------------------------------------------------|
|                                                                                                    |                            |                                                                                            |                                               |                                                         |
| [Тип источника выделения]<br>Стационарное сжигание топлива                                         | [Расход сырья]             |                                                                                            |                                               |                                                         |
| <ul> <li>Производство кокса</li> <li>Производство цемента</li> <li>Производство извести</li> </ul> | Название                   | Расход минерального<br>сырья, содержащего<br>карбонат, загруженного в<br>обжиговую печь, т | Степень<br>кальцинирования<br>карбоната, доля | Содержание<br>карбоната в<br>минеральном сырье,<br>доля |
| 🔘 Производство стекла                                                                              | ▶ Карбонат натрия (Na2CO3) | 5                                                                                          | 1                                             | 1                                                       |
| Опроизводство керамических изделий                                                                 |                            |                                                                                            |                                               |                                                         |
|                                                                                                    |                            |                                                                                            | 📙 Сохранить и за                              | акрыть 🕖 Отменить                                       |

#### Производство керамических изделий

Данная категория источников выбросов парниковых газов включает выбросы CO<sub>2</sub> при производстве кирпичей, кровельной черепицы, глазурованных керамических труб, огнеупорных и керамзитовых изделий, напольной и стеновой плитки, столовых и декоративных предметов (бытовая керамика), керамической сантехники, технической керамики и неорганических абразивных материалов со связующим. Выбросы при производстве керамических изделий происходят в результате кальцинации карбонатов глины, а также добавок (использование известняка в качестве флюса). Большая часть керамической продукции изготавливается из одного или нескольких типов глины (например, огнеупорная глина и комовая глина).

Количественное определение выбросов CO<sub>2</sub> от производства керамических изделий выполняется по формуле:

$$\mathbf{E}_{\mathbf{CO2},\mathbf{y}} = \sum_{j=1}^{n} \left( \mathbf{M}_{j,\mathbf{y}} \times \mathbf{MF}_{j,\mathbf{y}} \times \mathbf{EF}_{\mathbf{CO2},j} \times \mathbf{F}_{j,\mathbf{y}} \right)$$

где

E<sub>CO2,y</sub> - выбросы CO<sub>2</sub> от производства керамических изделий, т CO<sub>2</sub>;

 $M_{j,y}$  - расход минерального сырья, содержащего карбонат  $j,\,$  загруженное в обжиговую печь, т;

MF<sub>j,y</sub> - содержание карбоната ј в минеральном сырье, доля;

ЕFCO2, j - коэффициент выбросов для карбоната j, т CO2/т (см. п. 4.2.7);

F<sub>j,y</sub> - степень кальцинирования карбоната j, доля;

Расход минерального сырья, содержащего карбонаты, загруженного в обжиговую печь для производства керамических изделий (M<sub>j,y</sub>), принимается по фактическим данным организации. Содержание карбонатов в минеральном сырье (MF<sub>j,y</sub>) определяется по фактическим данным измерений или справочным данным для соответствующих видов сырья.

Степень кальцинирования карбоната j (F<sub>j,y</sub>) определяется на основе фактических данных измерений содержания карбонатов в керамической продукции, отнесенных к общему количеству, израсходованных карбонатов, выраженных в тоннах, а при отсутствии фактических данных принимается для всего карбонатного сырья равным 1,0 (или 100%).

Значение коэффициента выбросов для карбоната j (EF<sub>CO2,j</sub>) принимается по справочнику (см. п. 4.2.7).

#### 4.6. Печать отчета

Для того чтобы оформить результаты расчета по операции в виде отчета, необходимо в окне «Расчет источника выделений» (см. п. 2.4.2) нажать на кнопку «Отчет» (или вызвать команду «Отчет по источнику выделения» из меню «Источники выделения» в главном окне программы).

Для формирования итогового отчета по источнику выбросов воспользуйтесь командой «Отчет» из меню «Источники выбросов» в главном окне программы.

Отчет, сформированный программой, появляется на экране компьютера в отдельном окне. Отчет состоит из заголовка, исходных данных, использованных в расчете, формул и результатов. Вы можете просмотреть отчет, распечатать его на принтере, сохранить в виде файла на диске иди открыть для редактирования в Microsoft Word (или другой программе, установленной в операционной системе как редактор файлов RTF).

## От разработчика программы

Фирма «Интеграл» рада предложить Вам программу «Эколог-Парниковые газы: Сжигание в факелах», которая позволяет рассчитать фактическую массу выбросов парникового газа в пересчете на углекислый газ (СО2-эквивалент) в результате сжигания природного газа на факельных установках.

Мы искренне надеемся, что выбор нашей программы не разочарует Вас и Вы найдете данный программный продукт удобным инструментом в Вашей работе.

В настоящем Руководстве мы постарались дать ответы на все вопросы, которые могут возникнуть при работе с программой. Здесь подробно рассмотрены все аспекты эксплуатации программы, дано исчерпывающее описание ее возможностей и элементов пользовательского интерфейса, даны рекомендации относительно порядка действий при работе с программой в автономном режиме и режиме вызова из внешней программы. Приводятся также рекомендации по устранению возможных неполадок в работе программы.

Хочется подчеркнуть, что Вы всегда можете рассчитывать на нашу помощь в освоении и эксплуатации программы. Все консультации оказываются бесплатно и бессрочно. Вы можете задавать Ваши вопросы по электронной почте (eco@integral.ru), присылать их факсом ((812) 717-70-01) или почтой (191036, Санкт-Петербург, 4-я Советская ул., 15 Б), а также звонить нам по многоканальному телефону ((812) 7401100). На сайте (www.integral.ru), имеется экологический форум, где Вы можете задать Ваши вопросы нам, а также пообщаться с Вашими коллегами – другими пользователями наших программ.

При обращении с вопросами по программам просим иметь под рукой номер Вашего электронного ключа (указан на ключе и на вкладыше в коробку компактдиска) или регистрационный номер организации-пользователя (выводится в окне «О программе»). Это позволит значительно ускорить работу с Вашим вопросом.

С удовольствием выслушаем любые Ваши замечания и предложения по совершенствованию этой и других наших программ.

Благодарим Вас за Ваш выбор и желаем приятной и эффективной работы!

# 5. О программе «Эколог-Парниковые газы: Сжигание в факелах»

#### 5.1. Общие сведения

Программа «Эколог-Парниковые газы: Сжигание в факелах» позволяет рассчитать фактическую массу выбросов парникового газа в пересчете на углекислый газ (СО2-эквивалент) в результате сжигания природного газа на факельных установках.

Рассчитывается количество парниковых газов, образующихся в результате сжигания:

- газа газоконденсатных месторождений;
- газа дегазации угольных пластов;
- природного газа;
- попутного нефтяного газа.

Программа основана на следующих методических документах:

- Приказ от 20 июня 2015г. №300 «Об утверждении методических указаний и руководства по количественному определению объема выбросов парниковых газов организациями, осуществляющими хозяйственную и иную деятельность в Российской Федерации» (п. 2 Приложения 2 «Сборник методик количественного определения выбросов парниковых газов по категориям источников»);
- «Методические указания и руководство по количественному определению объема выбросов парниковых газов организациями, осуществляющими хозяйственную и иную деятельность в Российской Федерации»;
- «Методические рекомендации по проведению добровольной инвентаризации объема выбросов парниковых газов в субъектах Российской Федерации».

Процедура установки программы на компьютер описана в файле readme.txt, входящем в состав дистрибутива программы. Там же приведены требования к аппаратному и программному обеспечению компьютера.

#### 5.2. Системные требования

Операционная система Windows 2000 или старше. 8 Мb на жестком диске, процессор 486 или старше. Объем оперативной памяти зависит от операционной системы:

| Операционная система    | Память, минимум | Память рекомендуемая |
|-------------------------|-----------------|----------------------|
| Windows 2000            | 1               | 2                    |
| Windows XP/Vista/7/8/10 | 2               | 2                    |

#### Разрешение монитора: 1024х768

Отчеты создаются в формате Word-документов, которые могут быть просмотрены программами Word, NotePad и т.п. Для полноценной работы с программой необходимо наличие одного из этих программных продуктов на компьютере.

Необходимым условием инсталляции и работоспособности программы является наличие исправного параллельного порта (порта принтера) или USB-порта и подсоединенного к нему электронного ключа, на который зарегистрирована программа.

#### 5.3. Порядок работы с программой

Для запуска программы достаточно нажать на кнопку «Пуск» («Start» в англоязычной версии Windows) на панели задач, которая обычно находится внизу экрана. После появления меню выберите пункт «Программы» («Programs»), а затем «Integral». В появившемся списке вы увидите все программы серии «Эколог», установленные на вашем компьютере. Выберите «Парниковые газы».

Порядок работы с программой:

1. Создайте предприятие (см. п. 6.1 настоящего Руководства)

2. Занесите один или несколько источников выброса (см. п. 6.4.1)

3. Для каждого источника выброса занесите один или несколько связанных с ним источников выделения (см. п. 6.4.2)

4. Занесите данные о каждом источнике выделения и проведите расчет по нему (см. п. 6.5)

5. Проведите расчет для каждого источника выбросов (см. п. 6.4.1)

6. При необходимости сформируйте и распечатайте отчет о расчете выбросов (см. п. 6.6)

### 6. Работа с программой

#### 6.1. Главное окно программы

В программе используется иерархическое представление данных об источниках загрязнения. На верхнем уровне находятся **предприятия**, обладающие уникальным *кодом*. Каждое предприятие может иметь любое количество **источников выброса**, характеризуемых *номерами площадки, цеха, источника и варианта*, каждый источник выброса может содержать любое количество **источников выделения**.

Меню главного окна программы состоит из следующих пунктов:

| обректы источники выбросов, источники выделения, справочники настроики | Объекты | Источники выбросов | Источники выделения | Справочники | Настройки | ? |
|------------------------------------------------------------------------|---------|--------------------|---------------------|-------------|-----------|---|
|------------------------------------------------------------------------|---------|--------------------|---------------------|-------------|-----------|---|

| Название пункта | Состав                                                          |  |  |  |  |  |  |
|-----------------|-----------------------------------------------------------------|--|--|--|--|--|--|
| Объекты         | Добавить, удалить, копировать объект (предприятие),             |  |  |  |  |  |  |
|                 | редактировать, отчет по объекту                                 |  |  |  |  |  |  |
| п               |                                                                 |  |  |  |  |  |  |
| Источники       | дооавить, удалить, копировать источник выбросов                 |  |  |  |  |  |  |
| выбросов        | Расчет выбросов источника                                       |  |  |  |  |  |  |
|                 | Данные по источнику выбросов                                    |  |  |  |  |  |  |
|                 | Формирование отчета о результатах расчета по источнику выбросов |  |  |  |  |  |  |
| Источники       | Добавить, удалить, копировать источник выделения                |  |  |  |  |  |  |
| выделения       | Расчет выбросов по источнику выделения                          |  |  |  |  |  |  |
|                 | Формирование отчета о результатах расчета по источнику          |  |  |  |  |  |  |
|                 | выделения                                                       |  |  |  |  |  |  |
|                 | Перенести данные на другой год (см. п. 6.4.2)                   |  |  |  |  |  |  |
| Справочники     | Справочник ОКВЭЛ (см. п. 6.2.2)                                 |  |  |  |  |  |  |
|                 | Справочник веществ (см. п. 6.2.1)                               |  |  |  |  |  |  |
|                 | Справочник топлив (см. п. 6.2.3)                                |  |  |  |  |  |  |
|                 | Справочник компонентов топлива (см. п. 6.2.4)                   |  |  |  |  |  |  |
|                 | Справочник плотности парниковых газов (см. п. 6.2.5)            |  |  |  |  |  |  |
|                 | Коэффициенты неложога углеволоролной смеси на                   |  |  |  |  |  |  |
|                 | факельной установке (см. п. 6.2.6)                              |  |  |  |  |  |  |
|                 |                                                                 |  |  |  |  |  |  |
| Настройки       | Настройки программы (см. п. 63)                                 |  |  |  |  |  |  |
| Interpoliki     | Интернет обновление (см. п. 6.3)                                |  |  |  |  |  |  |
|                 | 1                                                               |  |  |  |  |  |  |
| ?               | Вызов помощи                                                    |  |  |  |  |  |  |
|                 | Информация о программе                                          |  |  |  |  |  |  |

Для окна объекта (предприятия), источника выброса и источника выделения в главном окне программы имеется также своя панель инструментов (кнопок с изображениями), дублирующих наиболее часто используемые команды.

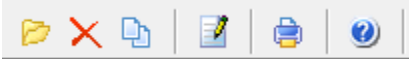

Рисунок 7- Панель инструментов для операций с объектами

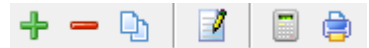

Рисунок 8 - Панель инструментов для операций с источниками выбросов

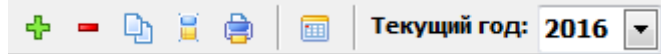

Рисунок 9 - Панель инструментов для операций с источниками выделений

Основная (остальная) часть главного окна программы содержит область данных по объектам (предприятиям) и источникам выбросов (слева, см. п. 6.4.1) и область данных по источникам выделения (справа, см. п. 6.4.2).

#### 6.2. Справочники

Справочники программы содержат информацию, используемую при расчете. Все справочники доступны для редактирования.

#### 6.2.1. Справочник веществ

Окно справочника кодов веществ вызывается при помощи соответствующей команды меню «Справочники» в главном окне программы (см. п. 6.1).

Справочник веществ содержит информацию о веществах, расчет выбросов которых осуществляется программой. Редактированию поддаются название вещества и величина потенциала глобального потепления. Изменять данные справочника Вам, скорее всего, не придется.

| ۹                     | Справо            | чник веществ      |                                        | X  |
|-----------------------|-------------------|-------------------|----------------------------------------|----|
|                       | Код 🗸             | Название вещества | Потенциал<br>глобального<br>потепления | •  |
|                       | 0369              | Гексафторид серы  | 22800                                  | Ξ  |
| 0380 Диоксид углерода |                   | Диоксид углерода  | 1                                      |    |
|                       | 0381 Закись азота |                   | 298                                    |    |
|                       | 0410              | Метан             | 25                                     |    |
|                       | 0963              | Перфторэтан       | 12200                                  |    |
|                       | 0965              | Перфтрорметан     | 7390                                   |    |
|                       | 0966              | Трифторметан      | 14800                                  |    |
|                       |                   |                   |                                        | -  |
|                       |                   |                   | охранить 🕜 Отмени                      | ть |

#### 6.2.2. Справочник ОКВЭД

Окно справочника кодов веществ вызывается при помощи соответствующей команды меню «Справочники» в главном окне программы (см. п. 6.1).

Экранная форма, предназначенная для просмотра и редактирования справочника. На ней представлены элементы управления, пользуясь которыми, Вы можете вносить изменения в справочник.

| бщероссийский классификатор видов экономической деятельности  Название  название  вльское хозяйство, охота и предоставление услуг в этих областях астениеводство  пращивание зерновых, технических и прочих сельскохозяйственных культур, не вклк пращивание зерновых и зернобобовых культур пращивание картофеля, столовых корнеплодных и клубнеплодных культур с высоким пращивание табака и махорки пращивание сахарной свеклы |  |  |
|----------------------------------------------------------------------------------------------------|--|--|
| Название<br>вльское хозяйство, охота и предоставление услуг в этих областях<br>астениеводство<br>ыращивание зерновых, технических и прочих сельскохозяйственных культур, не вкли<br>ыращивание зерновых и зернобобовых культур<br>ыращивание картофеля, столовых корнеплодных и клубнеплодных культур с высокин<br>ыращивание масличных культур<br>ыращивание табака и махорки<br>ыращивание сахарной свеклы                      |  |  |
| альское хозяйство, охота и предоставление услуг в этих областях<br>астениеводство<br>аращивание зерновых, технических и прочих сельскохозяйственных культур, не вкли<br>аращивание зерновых и зернобобовых культур<br>аращивание картофеля, столовых корнеплодных и клубнеплодных культур с высокии<br>аращивание масличных культур<br>аращивание табака и махорки<br>аращивание сахарной свеклы                                  |  |  |
| астениеводство<br>аращивание зерновых, технических и прочих сельскохозяйственных культур, не вкли<br>аращивание зерновых и зернобобовых культур<br>аращивание картофеля, столовых корнеплодных и клубнеплодных культур с высоки-<br>аращивание масличных культур<br>аращивание табака и махорки<br>аращивание сахарной свеклы                                                                                                    |  |  |
| ыращивание зерновых, технических и прочих сельскохозяйственных культур, не вклю<br>ыращивание зерновых и зернобобовых культур<br>ыращивание картофеля, столовых корнеплодных и клубнеплодных культур с высоким<br>ыращивание масличных культур<br>ыращивание табака и махорки<br>ыращивание сахарной свеклы                                                                                                    |  |  |
| ыращивание зерновых и зернобобовых культур<br>ыращивание картофеля, столовых корнеплодных и клубнеплодных культур с высоким<br>ыращивание масличных культур<br>ыращивание табака и махорки<br>ыращивание сахарной свеклы                                                                                                    |  |  |
| ыращивание картофеля, столовых корнеплодных и клубнеплодных культур с высокик<br>ыращивание масличных культур<br>ыращивание табака и махорки<br>ыращивание сахарной свеклы                                                                                                    |  |  |
| аращивание масличных культур<br>аращивание табака и махорки<br>аращивание сахарной свеклы                                                                                                    |  |  |
| ыращивание табака и махорки<br>ыращивание сахарной свеклы                                                                                                    |  |  |
| ыращивание сахарной свеклы                                                                                                    |  |  |
|                                                                                                    |  |  |
| ыращивание кормовых культур; заготовка растительных кормов                                                                                                    |  |  |
| 01.11.7 Выращивание прядильных культур                                                                                                    |  |  |
| ыращивание прочих сельскохозяйственных культур, не включенных в другие группир                                                                                                    |  |  |
| зощеводство; декоративное садоводство и производство продукции питомников                                                                                                    |  |  |
| зощеводство                                                                                                    |  |  |
| екоративное садоводство и производство продукции питомников                                                                                                    |  |  |
| ыращивание грибов, сбор лесных грибов и трюфелей                                                                                                    |  |  |
| ыращивание грибов и грибницы (мицелия)                                                                                                    |  |  |
| бор лесных грибов и трюфелей                                                                                                    |  |  |
| ыращивание фруктов, орехов, культур для производства напитков и пряностей                                                                                                    |  |  |
| ыращивание винограда                                                                                                    |  |  |
|                                                                                                    |  |  |
| е<br>Б                                                                                                    |  |  |

#### 6.2.3. Справочник топлив

Окно справочника кодов веществ вызывается при помощи соответствующей команды меню «Справочники» в главном окне программы (см. п. 6.1).

Экранная форма, предназначенная для просмотра и редактирования справочника. На ней представлены элементы управления, пользуясь которыми, Вы можете вносить изменения в справочник.

| 🗞 Справочник топлив                | ratio 1      |               |              |               |
|------------------------------------|--------------|---------------|--------------|---------------|
|                                    | Коэффициенты | выбросов СО2  | Коэффициенты | выбросов СН4  |
|                                    | т/т          | т/тыс. куб. м | т/т          | т/тыс. куб. м |
| Газ газоконденсатных месторождений | 2.747        | 2.0245 😶      | 0.0005 😶     | 0.0004 😶      |
| Газ дегазации угольных пластов     | 1.8863       | 1.6294 \cdots | 0.0206 😁     | 0.0178 😁      |
| Газ природный                      | 2.6986       | 1.8263 \cdots | 0.0006 🔤     | 0.0004 🔤      |
| Попутный нефтяной газ              | 2.6121       | 3.3689 \cdots | 0.0041 🔤     | 0.0053 🔤      |
|                                    |              |               |              |               |
|                                    |              |               | 📙 Сохранить  | ь 🕜 Отменить  |
| Iля вызова формы выберите команл   | и «Свойств   | а топлива»    | 🊴 на п       | анели         |

Для вызова формы выберите команду «Свойства топлива» на панел инструментов справочника топлив.

| C | ойства топлива      | -                   | -                  |                                                      | x     |
|---|---------------------|---------------------|--------------------|------------------------------------------------------|-------|
|   | <b>+</b> -          |                     |                    |                                                      |       |
|   | Название компонента | Объемная<br>доля, % | Массовая<br>доля,% | Кол-во<br>молей<br>углерода<br>на моль<br>компонента |       |
|   |                     |                     |                    |                                                      |       |
|   |                     |                     |                    |                                                      |       |
|   |                     |                     |                    |                                                      |       |
|   |                     |                     |                    |                                                      |       |
|   |                     |                     |                    |                                                      |       |
|   |                     |                     |                    |                                                      |       |
|   |                     |                     | _                  | -                                                    |       |
|   |                     |                     | 📙 Сохран           | ить 💋 Отм                                            | енить |

В справочнике предусмотрен механизм для расчета коэффициентов выбросов от сжигания углеводородной смеси на факельной установке. Вызвать формы для расчета необходимо кнопкой в соответствующей ячейке (см. рис. ниже).

|                                      | Коэффициенты | выбросов СО2  | Коэффициенты выбросов CH4 |               |  |
|--------------------------------------|--------------|---------------|---------------------------|---------------|--|
| Пазвание топлива                     | т/т          | т/тыс. куб. м | т/т                       | т/тыс. куб. м |  |
| 🗓 Газ газоконденсатных месторождений | 2.747        | 2.0245 🛛 😁    | 0.0005 😁                  | 0.0004 😶 🗂    |  |

## 6.2.3.1. Расчет коэффициента выбросов СО2

| 🖥 Расчет коэффициента выбросов               |                  | ×                    |
|----------------------------------------------|------------------|----------------------|
| [Метод расчета коэффициент выбросов ]        |                  |                      |
| По формуле 2.2                               | 🔘 По формуле 2.3 |                      |
| Содержание СО2 в углеводородной смеси, % об: |                  | 1                    |
| Условия ожигания на факельной установке:     |                  |                      |
| Нефтяные, газоконденсатные и газовые месторо | ждения           |                      |
| Плотность диоксида углерода, кг/куб.м:       |                  | 1.8738 <mark></mark> |
|                                              | 冒 Рассчитать     | 🕗 Отменить           |

$$EF_{CO2j,y} = \left(W_{CO2j,y} + \sum_{i=1}^{n} \left(W_{ij,y} \times n_{C,i}\right) \times \left(1 - CF_{j,y}\right)\right) \times \rho_{CO2} \times 10^{-2}$$

где

EF<sub>CO2,iy</sub> - коэффициент выбросов <sup>CO2</sup> от сжигания j-углеводородной смеси на факельной установке, т <sup>CO2</sup> /тыс. м3; W<sub>CO2↓У</sub> - содержание <sup>CO2</sup> в j-углеводородной смеси, % об. (% мол.);

W<sub>ij.y</sub> - содержание і-компонента (кроме <sup>CO2</sup>) в j-углеводородной смеси, % об. (% мол.);

псі - количество молей углерода на моль і-компонента углеводородной смеси;

СF<sub>ј.у</sub> - коэффициент недожога ј-углеводородной смеси на факельной установке, доля;

$$\mathbf{EF}_{\text{CO2}j,y} = \left(\mathbf{W}_{\text{CO2}j,y} + \sum_{i=1}^{n} \left(\frac{\mathbf{W}_{ijy} \times n_{\text{C},i} \times 44,011}{\mathbf{M}_{i}}\right) \times \left(1 - CF_{j,y}\right)\right) \times \rho_{jy} \times 10^{-2}$$

где

EF<sub>CO2,jy</sub> - коэффициент выбросов <sup>CO2</sup> от сжигания j-углеводородной смеси на факельной установке, т <sup>CO2</sup> /тыс. м3; Wconin CO2

W<sub>ij.y</sub> - содержание і-компонента (кроме <sup>CO2</sup>) в j-углеводородной смеси, % мас.;

<sup>п</sup>сі - количество молей углерода на моль і-компонента углеводородной смеси;

 $\mathbf{M}_i$  - молярная масса і-компонента газообразного топлива, г/моль;

СF<sub>ј.у</sub> - коэффициент недожога ј-углеводородной смеси на факельной установке, доля;

р<sub>ј.у</sub> - плотность ј-углеводородной смеси, кг/м3;

40,011 – молярная масса CO<sub>2</sub>

#### 6.2.3.2. Расчет коэффициента выбросов CH<sub>4</sub>

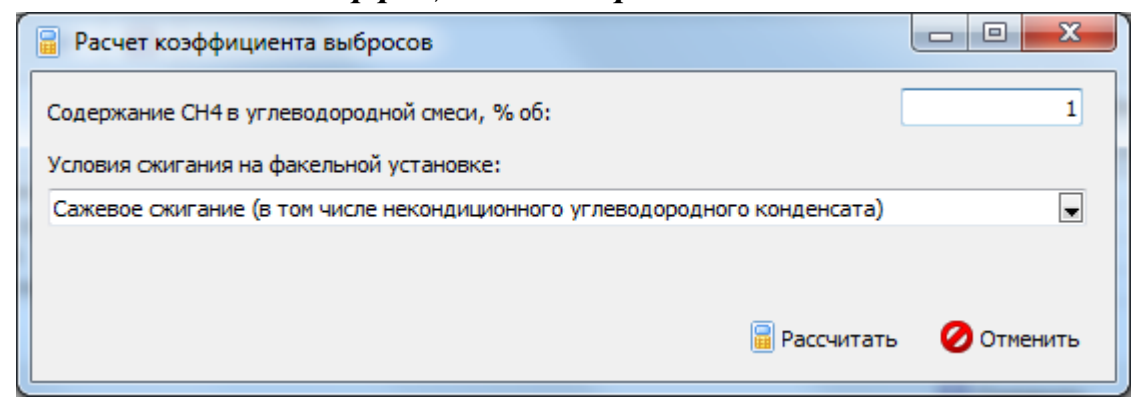

$$EF_{CH4,j,y} = W_{CH4,j,y} \times CF_{j,y} \times \rho_{CH4} \times 10^{-2}$$

где

EF<sub>CH4j,y</sub> - коэффициент выбросов <sup>CH4</sup> от сжигания j-углеводородной смеси на факельной установке, т <sup>CH4</sup> /тыс. м3; W<sub>CH4JУ</sub> - содержани е <sup>CH4</sup> в j-углеводородной смеси, % об. (% мол.);

СF<sub>j,у</sub> - коэффициент недожога j-углеводородной смеси на факельной установке, доля;

Рсна - плотность метана, кг/м3

EFCH4i,y = WCH4i,y X CFi,y X 10-2

где

EF<sub>CH4j,y</sub> - коэффициент выбросов <sup>CH4</sup> от сжигания j-углеводородной смеси на факельной установке, т <sup>CH4</sup> /т; W<sub>CH4,jy</sub> - содержани е <sup>СН4</sup> в j-углеводородной смеси, % мас.;

CF<sub>j,y</sub> - коэффициент недожога j-углеводородной смеси на факельной установке, доля.

#### 6.2.4. Справочник компонентов топлива

Окно справочника кодов веществ вызывается при помощи соответствующей команды меню «Справочники» в главном окне программы (см. п. 6.1).

Экранная форма, предназначенная для просмотра и редактирования справочника. На ней представлены элементы управления, пользуясь которыми, Вы можете вносить изменения в справочник.

| 1                   |                           |
|---------------------|---------------------------|
| Название компонента | Молярная масса,<br>г/моль |
| Азот                | 28.0135                   |
| Бутан               | 58.12                     |
| Водород             | 2.0159                    |
| Диоксид углерода    | 44.011                    |
| Кислород            | 31.9981                   |
| Метан               | 16.04                     |
| Оксид углерода      | 28.0101                   |
| Пентан              | 72.15                     |
| Пропан              | 44.1                      |
| Сера                | 32.059                    |
| Сероводород         | 34.082                    |
| Этан                | 30.07                     |
|                     |                           |

#### 6.2.5. Справочник плотности парниковых газов

Окно справочника кодов веществ вызывается при помощи соответствующей команды меню «Справочники» в главном окне программы (см. п. 6.1).

Экранная форма, предназначенная для просмотра и редактирования справочника. На ней представлены элементы управления, пользуясь которыми, Вы можете вносить изменения в справочник.

| ١ | Плотность парниковых газов | the local decides |                    |           | x  |
|---|----------------------------|-------------------|--------------------|-----------|----|
|   | + - + I                    |                   |                    |           |    |
| Γ | Условия и                  | змерения          | Плотность диоксида | углерода, | *  |
|   | Температура, Т °С 🛛 🗸      | Давление, кПа     | кг/куб.м           |           |    |
|   | 0                          | 101.325           |                    | 1.9768    |    |
| Þ | 15                         | 101.325           |                    | 1.8738    | Ξ  |
|   | 20                         | 101.325           |                    | 1.8393    |    |
|   |                            |                   |                    |           | -  |
|   |                            |                   | 틙 Сохранить 🏼 🎸    | 🕗 Отмени  | ть |

#### 6.2.6. Коэффициенты недожога углеводородной смеси на факельной установке

Окно справочника кодов веществ вызывается при помощи соответствующей команды меню «Справочники» в главном окне программы (см. п. 6.1).

Экранная форма, предназначенная для просмотра и редактирования справочника. На ней представлены элементы управления, пользуясь которыми, Вы можете вносить изменения в справочник.

| 🗞 Коэффи  | циенты недожога углеводородной смеси на факельной установке                                  |                               | x  |
|-----------|----------------------------------------------------------------------------------------------|-------------------------------|----|
| - +       |                                                                                              |                               |    |
|           | Условия сжигания на факельной установке                                                      | Коэффициент<br>недожога, доля |    |
| ▶ Бессаже | зое сжигание (в том числе природного газа, некондиционных газовых и газоконденсатных смесей) | 0.0006                        | E  |
| Нефтепе   | рерабатывающие, нефтехимические, химические, металлургические и прочие предприятия           | 0.005                         |    |
| Нефтянь   | е, газоконденсатные и газовые месторождения                                                  | 0.02                          |    |
| Сажевое   | сжигание (в том числе некондиционного углеводородного конденсата)                            | 0.035                         |    |
|           |                                                                                              |                               | -  |
|           | 📄 Сохран                                                                                     | ить 🕜 Отменит                 | ть |

#### 6.3. Настройки

Окно настройки программы вызывается при помощи соответствующей команды меню «Настройки» в главном окне программы.

| Объекты | Источники выбросов | Источники выделения | Справочники | Hact | гройки | ?              |
|---------|--------------------|---------------------|-------------|------|--------|----------------|
| 🖻 🗙     | 🕒 📝 🖨              | 0                   |             | ٩    | Настр  | ойки программы |
|         |                    |                     |             | *    | Интер  | нет обновление |

#### Настройки программы.

#### Путь к данным.

С помощью формы настроек вы можете менять путь к данным. В случае, если это новый каталог, старые справочники будут скопированы в новый каталог. Если справочники в каталоге уже есть, они останутся без изменений.

#### Точность.

Здесь Вы можете указать программе, сколько знаков после запятой показывать при отображении значений выбросов.

#### Настройки отчёта.

Галочка «Печать данных по источникам выделения» - настройка для отчёта по источнику выбросов. При установленной галочке в отчёт по источнику выбросов попадёт подробный отчёт по всем источникам выделения.

#### Интернет-обновление.

Заменить релиз программы в пределах одной и той же версии программы возможно при помощи функции «Интернет обновление». Вызвать данную функцию возможно через главное меню программы Сервис – Интернет обновление. Для этого необходимо, чтобы компьютер был подключен к интернету. После вызова

данной функции появится диалоговое окно, в котором будет указан и объем скачиваемого файла. После нажатия на кнопку «Обновить» запустится процедура обновления, после которой программа будет перезапущена. В случае если на компьютере установлен последний релиз программы, то появится сообщение, что обновление не требуется.

#### 6.4. Источники выброса и выделения

#### 6.4.1. Источники выброса

Левая часть главного окна программы посвящена занесению информации об источниках выбросов для Ваших предприятий. Каждый источник характеризуется номером площадки, цеха, источника и варианта. Комбинация этих четырех номеров должна быть уникальной. Каждый источник выброса должен содержать как минимум один источник выделения. Их может быть также и несколько; основное предназначение источников выделения – обеспечить пользователя гибким механизмом для расчета сложных источников выброса.

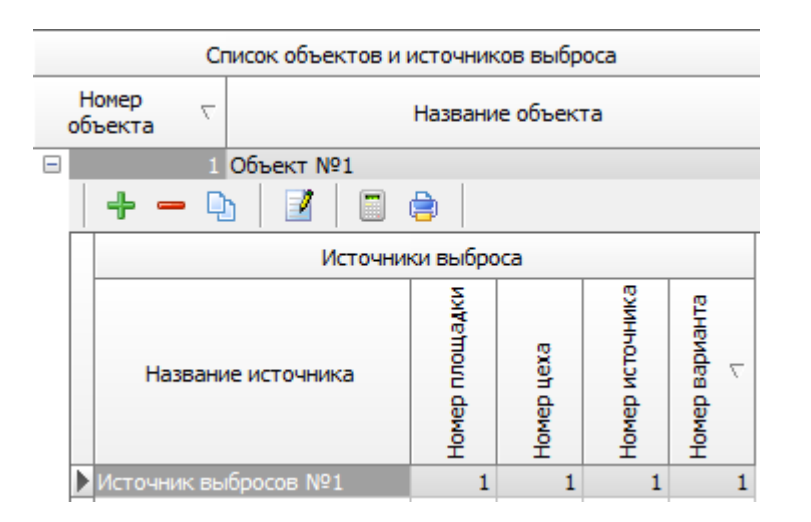

Все функции для работы с источниками выбросов продублированы на панели кнопок.

- добавить источник выбросов
- удалить источник выбросов
- 🕒 копировать источник выбросов
  - редактировать источник выбросов
  - \_- расчет по источнику выброса

і - печать отчета по источнику выброса. Вывод отчета на принтер или в файл с предварительным просмотром отчета на экране. Для включения в отчет необходимой информации вызовите форму редактирования источника выбросов .

| 🍟 [пл.: 1, цех: 1, ист.: 1, вар.: 1] Источник выбро 🗾 🏹 |                  |             |              |  |  |  |
|---------------------------------------------------------|------------------|-------------|--------------|--|--|--|
| Название источника:                                     |                  |             |              |  |  |  |
| Источник в                                              | ыбросов №1       |             |              |  |  |  |
| Площадка:                                               | 1                | Цех:        | 1            |  |  |  |
| Источник:                                               | 1                | Вариант:    | 1            |  |  |  |
| OKTMO:                                                  | 1234567          |             |              |  |  |  |
| ФИО ответо                                              | твенного за сбор | исходных да | нных лица:   |  |  |  |
| Иванов Ива                                              | н Иванович       |             |              |  |  |  |
| Телефон:                                                | (812)123-23-21   | Эл. почта:  | ivan@mail.ru |  |  |  |
| 틙 Сохранить и закрыть 🛛 🧭 Отменить                      |                  |             |              |  |  |  |

Задайте на форме код ОКТМО, ФИО ответственного за сбор исходных данных лица, его телефон и электронную почту. Нажмите «Сохранить и закрыть».

#### 6.4.2. Источники выделения

В правой части главного окна программы представлен список источников выделения для того источника выбросов, который выбран Вами в левой части.

При помощи кнопок, расположенных под списком операций, Вы можете добавить или удалить источник выделений, перейти к окну занесения данных об источнике выделений (другой способ перейти в это окно – двойной щелчок левой кнопки мыши на источнике выделений) и сформировать отчет о расчете по источнику выделений.

|   | - <b>-</b> - ( | Ð 🚊 🖨        |          | Текущий год:    | 2016 |
|---|----------------|--------------|----------|-----------------|------|
|   |                | Источники вы | аделения | а (за 2016 год) |      |
|   | Номер 🖓        |              | Ha       | звание          |      |
| Þ |                | Источник №   | 1        |                 |      |
|   | 2              | Источник №   | 2        |                 |      |
|   | 3              | Источник №   | 3        |                 |      |
|   | 4              | Источник №   | 4        |                 |      |
|   | 5              | Источник №   | 5        |                 |      |
|   | 6              | Источник №   | 5        |                 |      |
|   | 7              | Источник №   | 7        |                 |      |
|   | 8              | Источник №   | 3        |                 |      |
|   | 9              | Источник №   | 9        |                 |      |

В списке источников выделения указываются данные только тех источников, которые относятся к текущему источнику выбросов за текущий год. Текущий год указан над списком источников выделения, на панели инструментов Текущий год: 2016

Выберите текущий год из выпадающего списка. Вы можете перенести введенные данные источника выделения на следующий или любой другой год с помощью специальной формы:

| 🛅 Перенос данных на другой год 👘 💌 |
|------------------------------------|
| Перенести на: 2017 💌 год           |
| Перенести все источники            |
| 🗸 Перенести 💋 Отменить             |

Вызывать форму для переноса данных на другой год можно с помощью кнопки

на панели инструментов. При установленной галочке «Перенести все источники» будут перенесены все источники текущего года на другой год. В случае отстутствия галочки переносится один текущий источник выделения.

Порядок работы в этой части программы:

1. Добавьте (команда «Добавить объект» в меню «Объекты» в главном окне программы) или найдите нужный ранее созданный объект (предприятие).

2. Добавьте в этот объект новый источник выбросов (команда «Добавить источник выбросов» в меню «Источники выбросов» в главном окне программы) или найдите нужный ранее созданный.

3. В правой части главного окна введите список источников выделения (команда «Добавить источник выделения» в меню «Источники выделения») проведите расчет по каждому из них.

4. Произведите итоговый расчет для источника выбросов (команда «Расчет» в меню «Источники выбросов» в главном окне программы).

5. Сформируйте отчет (команда «Отчет» там же).

#### 6.5. Расчет источника выделений

Это окно предназначено для ввода данных об источнике выделения. Набор исходных данных зависит от выбранного переключателя «Сжигаемый газ».

Занеся исходные данные, нажмите на кнопку «Рассчитать», после чего на экране появится окно «Результаты расчета».

В данную категорию источников выбросов парниковых газов включаются выбросы CO<sub>2</sub> и CH<sub>4</sub>, возникающие в результате сжигания на факельных установках природного газа, попутного нефтяного газа, шахтного метана и других

углеводородных смесей от продувки скважин, дегазации и вентиляции угольных шахт, опорожнения и продувки технологического оборудования и трубопроводов, утилизации некондиционных углеводородных смесей, нейтрализации выбросов загрязняющих веществ и других технологических операций.

В данную категорию источников выбросов парниковых газов не включаются выбросы парниковых газов от стационарного сжигания углеводородных смесей, осуществляемого для энергетических и технологических целей, а также выбросы при аварийных и чрезвычайных ситуациях.

Выбросы NO<sub>2</sub>, потенциально возникающие при сжигании углеводородных смесей в факелах, не учитываются.

Количественное определение выбросов парниковых газов от сжигания на факельных установках углеводородных смесей выполняется по формуле. При использовании в организации нескольких факельных установок с различной эффективностью сжигания углеводородных смесей расчет выполняется для каждой установки отдельно.

$$\mathbf{E}_{i,y} = \sum_{j=1}^{n} \left( \mathbf{F} \mathbf{C}_{jy} \times \mathbf{E} \mathbf{F}_{ij,y} \right)$$

где

Е<sub>і,у</sub> - выбросы і-парникового газа от сжигания углеводородных смесей на факельной установке, т;

FC<sub>ју</sub> - расход ј-углеводородной смеси на факельной установке, тыс. м3 (т);

ЕЕ<sub>щу</sub> - коэффициент выбросов і-парникового газа от сжигания ј-углеводородной смеси на факельной установке, т/тыс. мЗ (т/т); i - <sup>CO</sup><sub>2</sub> . <sup>CH</sup><sub>4</sub> :

n - коли чество видов углеводородных смесей, сжигаемых на факельной установке.

Расход углеводородной смеси (FC<sub>j,y</sub>) на факельных установках в организации должен включать все виды сжигаемых углеводородных смесей, а также расход топлива, используемого на поддержание горения факела.

При отсутствии фактических данных по компонентному химическому составу углеводородной смеси, сжигаемой на факельной установке за отчетный период, используются значения коэффициентов выбросов, представленные в справочнике, либо иные справочные данные в соответствии с пунктом 12 методических указаний.

Коэффициент недожога углеводородной смеси на факельной установке (CF<sub>j,y</sub>) определяется экспериментально или принимается в соответствии с таблицей 2.2 приложения N 2 к методическим указаниям в зависимости от условий сжигания углеводородных смесей (бессажевое/сажевое сжигание). При отсутствии фактических данных об условиях сжигания углеводородных смесей на факельной установке (бессажевом/сажевом сжигании) значения коэффициента недожога

(CF<sub>j,y</sub>) принимается для месторождений или берутся из соответствующего справочника.

#### 6.6. Печать отчета

Для того чтобы оформить результаты расчета по операции в виде отчета, необходимо в окне «Расчет источника выделений» (см. п. 6.4.2) нажать на кнопку «Отчет» (или вызвать команду «Отчет по источнику выделения» из меню «Источники выделения» в главном окне программы).

Для формирования итогового отчета по источнику выбросов воспользуйтесь командой «Отчет» из меню «Источники выбросов» в главном окне программы.

Отчет, сформированный программой, появляется на экране компьютера в отдельном окне. Отчет состоит из заголовка, исходных данных, использованных в расчете, формул и результатов. Вы можете просмотреть отчет, распечатать его на принтере, сохранить в виде файла на диске иди открыть для редактирования в Microsoft Word (или другой программе, установленной в операционной системе как редактор файлов RTF).

## От разработчика программы

Фирма «Интеграл» рада предложить Вам программу «Эколог-Парниковые газы: Нефтепереработка», которая позволяет рассчитать фактическую массу выбросов парникового газа в пересчете на углекислый газ (СО2-эквивалент) при проведении операций, связанных с нефтепереработкой.

Мы искренне надеемся, что выбор нашей программы не разочарует Вас и Вы найдете данный программный продукт удобным инструментом в Вашей работе.

В настоящем Руководстве мы постарались дать ответы на все вопросы, которые могут возникнуть при работе с программой. Здесь подробно рассмотрены все аспекты эксплуатации программы, дано исчерпывающее описание ее возможностей и элементов пользовательского интерфейса, даны рекомендации относительно порядка действий при работе с программой в автономном режиме и режиме вызова из внешней программы. Приводятся также рекомендации по устранению возможных неполадок в работе программы.

Хочется подчеркнуть, что Вы всегда можете рассчитывать на нашу помощь в освоении и эксплуатации программы. Все консультации оказываются бесплатно и бессрочно. Вы можете задавать Ваши вопросы по электронной почте (eco@integral.ru), присылать их факсом ((812) 717-70-01) или почтой (191036, Санкт-Петербург, 4-я Советская ул., 15 Б), а также звонить нам по многоканальному телефону ((812) 7401100). На сайте (www.integral.ru), имеется экологический форум, где Вы можете задать Ваши вопросы нам, а также пообщаться с Вашими коллегами – другими пользователями наших программ.

При обращении с вопросами по программам просим иметь под рукой номер Вашего электронного ключа (указан на ключе и на вкладыше в коробку компактдиска) или регистрационный номер организации-пользователя (выводится в окне «О программе»). Это позволит значительно ускорить работу с Вашим вопросом.

С удовольствием выслушаем любые Ваши замечания и предложения по совершенствованию этой и других наших программ.

Благодарим Вас за Ваш выбор и желаем приятной и эффективной работы!

## 7. О программе «Эколог-Парниковые газы: Нефтепереработка»

#### 7.1.Общие сведения

Программа «Эколог-Парниковые газы: Нефтепереработка» позволяет рассчитать фактическую массу выбросов парникового газа в пересчете на углекислый газ (СО2-эквивалент) при проведении операций, связанных с нефтепереработкой.

Рассчитывается количество парниковых газов, образующихся в результате:

- фугитивных выбросов;
- нефтепереработки;
- производства аммиака;
- производства азотной кислоты, капролактама, глиоксаля и глиоксиловой кислоты;
- процессов нефтехимического производства.

Рассчитанная программой фактическая масса выбросов парникового газа в пересчете на углекислый газ (СО2-эквивалент) может быть использована, в частности, для заполнения соответствующей графы в разделе «2. Сведения о количестве и составе выбросов в атмосферный воздух от стационарных источников выбросов (отдельно по каждому загрязняющему веществу от каждого источника)» Заявки о постановке объектов, оказывающих негативное воздействие на окружающую среду, на государственный учет.

Программа основана на следующих методических документах:

- Приказ от 20 июня 2015 г. №300 «Об утверждении методических указаний и руководства по количественному определению объёма выбросов парниковых газов организациями, осуществляющими хозяйственную и иную деятельность в Российской Федерации»
- «Методические указания и руководство по количественному определению объема выбросов парниковых газов организациями, осуществляющими хозяйственную и иную деятельность в Российской Федерации»
- «Методические рекомендации по проведению добровольной инвентаризации объема выбросов парниковых газов в субъектах Российской Федерации»

Процедура установки программы на компьютер описана в файле readme.txt, входящем в состав дистрибутива программы. Там же приведены требования к аппаратному и программному обеспечению компьютера.

#### 7.2. Системные требования

Операционная система Windows 2000 или старше. 8 Mb на жестком диске, процессор 486 или старше. Объем оперативной памяти зависит от операционной системы:

| Операционная система    | Память, минимум | Память рекомендуемая |
|-------------------------|-----------------|----------------------|
| Windows 2000            | 1               | 2                    |
| Windows XP/Vista/7/8/10 | 2               | 2                    |

Разрешение монитора: 1024х768

Отчеты создаются в формате Word-документов, которые могут быть просмотрены программами Word, NotePad и т.п. Для полноценной работы с программой необходимо наличие одного из этих программных продуктов на компьютере.

Необходимым условием инсталляции и работоспособности программы является наличие исправного параллельного порта (порта принтера) или USB-порта и подсоединенного к нему электронного ключа, на который зарегистрирована программа.

#### 7.3. Порядок работы с программой

Для запуска программы достаточно нажать на кнопку «Пуск» («Start» в англоязычной версии Windows) на панели задач, которая обычно находится внизу экрана. После появления меню выберите пункт «Программы» («Programs»), а затем «Integral». В появившемся списке вы увидите все программы серии «Эколог», установленные на вашем компьютере. Выберите «Парниковые газы».

Порядок работы с программой:

1. Создайте предприятие (см. п. 8.1 настоящего Руководства)

2. Занесите один или несколько источников выброса (см. п. 8.4.1)

3. Для каждого источника выброса занесите один или несколько связанных с ним источников выделения (см. п. 8.4.2)

4. Занесите данные о каждом источнике выделения и проведите расчет по нему (см. п. 8.5)

5. Проведите расчет для каждого источника выбросов (см. п. 8.4.1)

6. При необходимости сформируйте и распечатайте отчет о расчете выбросов (см. п. 8.6)

## 8. Работа с программой

#### 8.1. Главное окно программы

В программе используется иерархическое представление данных об источниках загрязнения. На верхнем уровне находятся **предприятия**, обладающие уникальным *кодом*. Каждое предприятие может иметь любое количество **источников выброса**, характеризуемых *номерами площадки, цеха, источника и варианта*, каждый источник выброса может содержать любое количество **источников выделения**.

Меню главного окна программы состоит из следующих пунктов:

Объекты Источники выбросов Источники выделения Справочники Настройки ?

| Название пункта | Состав                                                                                 |
|-----------------|----------------------------------------------------------------------------------------|
| Объекты         | Добавить, удалить, копировать объект (предприятие),                                    |
|                 | редактировать, отчет по объекту                                                        |
|                 |                                                                                        |
| Источники       | Добавить, удалить, копировать источник выбросов                                        |
| выбросов        | Расчет выбросов источника                                                              |
|                 | Данные по источнику выбросов                                                           |
|                 | Формирование отчета о результатах расчета по источнику выбросов                        |
| Источники       | Добавить, удалить, копировать источник выделения                                       |
| выделения       | Расчет выбросов по источнику выделения                                                 |
|                 | Формирование отчета о результатах расчета по источнику вылеления                       |
|                 | Перенести данные на другой год (см. п. 8.4.2)                                          |
| Справочники     | Справочник ОКВЭД (см. п. 8.2.2)                                                        |
|                 | Справочник веществ (см. п. 8.2.1)                                                      |
|                 | Справочник топлив (см. п. 8.2.3)                                                       |
|                 | Справочник компонентов топлива (см. п. 8.2.4)                                          |
|                 | Справочник плотности парниковых газов (см. п. 8.2.5)                                   |
|                 | Справочник продукции (см. п.8.2.6)                                                     |
|                 | Справочник углеродсодержащего сырьевого материала                                      |
|                 | (см. п. 8.2.7)                                                                         |
|                 | Справочник значений концентраций для определения<br>фугитивных выбросов (см. п. 8.2.8) |
|                 | Справочник коэффициентов выбросов закиси азота (см. п.<br>8.2.9)                       |

| Настройки | Настройки программы (см. п. 8.3)<br>Интернет обновление (см. п. 8.3) |
|-----------|----------------------------------------------------------------------|
| ?         | Вызов помощи<br>Информация о программе                               |

Для окна объекта (предприятия), источника выброса и источника выделения в главном окне программы имеется также своя панель инструментов (кнопок с изображениями), дублирующих наиболее часто используемые команды.

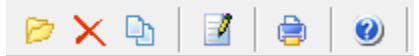

Рисунок 10- Панель инструментов для операций с объектами

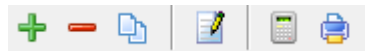

Рисунок 11 - Панель инструментов для операций с источниками выбросов

| 🕂 🛥 🗅 🥛 🚔 🛅 Текущий год: 2016 |  |
|-------------------------------|--|
|-------------------------------|--|

| Рисунок 12 - Панель инструментов для операций с источниками выделе |
|--------------------------------------------------------------------|
|--------------------------------------------------------------------|

Основная (остальная) часть главного окна программы содержит область данных по объектам (предприятиям) и источникам выбросов (слева, см. п. 8.4.1) и область данных по источникам выделения (справа, см. п. 8.4.2).

#### 8.2. Справочники

Справочники программы содержат информацию, используемую при расчете. Все справочники доступны для редактирования.

#### 8.2.1. Справочник веществ

Окно справочника кодов веществ вызывается при помощи соответствующей команды меню «Справочники» в главном окне программы (см. п. 8.1).

Справочник веществ содержит информацию о веществах, расчет выбросов которых осуществляется программой. Редактированию поддаются название вещества и величина потенциала глобального потепления. Изменять данные справочника Вам, скорее всего, не придется.
| ٩ | Справо | чник веществ      |                                        | ×  |
|---|--------|-------------------|----------------------------------------|----|
|   | Код 🗸  | Название вещества | Потенциал<br>глобального<br>потепления | •  |
|   | 0369   | Гексафторид серы  | 22800                                  | Ξ  |
|   | 0380   | Диоксид углерода  | 1                                      |    |
|   | 0381   | Закись азота      | 298                                    |    |
|   | 0410   | Метан             | 25                                     |    |
|   | 0963   | Перфторэтан       | 12200                                  |    |
|   | 0965   | Перфтрорметан     | 7390                                   |    |
|   | 0966   | Трифторметан      | 14800                                  |    |
|   |        |                   |                                        | Ŧ  |
|   |        |                   | охранить 🛛 🖉 Отмени                    | ть |

## 8.2.2. Справочник ОКВЭД

Окно справочника кодов веществ вызывается при помощи соответствующей команды меню «Справочники» в главном окне программы (см. п. 8.1).

Экранная форма, предназначенная для просмотра и редактирования справочника. На ней представлены элементы управления, пользуясь которыми, Вы можете вносить изменения в справочник.

| ÷ -                                                                 |                                                                                  | Фильтровать:                                                                     |  |
|---------------------------------------------------------------------|----------------------------------------------------------------------------------|----------------------------------------------------------------------------------|--|
|                                                                     |                                                                                  | Общероссийский классификатор видов экономической деятельности                    |  |
| Код                                                                 | $\nabla$                                                                         | Название                                                                         |  |
| 01                                                                  |                                                                                  | Сельское хозяйство, охота и предоставление услуг в этих областях                 |  |
| 01.1                                                                |                                                                                  | Растениеводство                                                                  |  |
| 01.11                                                               |                                                                                  | Выращивание зерновых, технических и прочих сельскохозяйственных культур, не вклю |  |
| 01.11.1                                                             |                                                                                  | Выращивание зерновых и зернобобовых культур                                      |  |
| 01.11.2                                                             |                                                                                  | Выращивание картофеля, столовых корнеплодных и клубнеплодных культур с высоким   |  |
| 01.11.3                                                             |                                                                                  | Выращивание масличных культур                                                    |  |
| 01.11.4                                                             |                                                                                  | Выращивание табака и махорки                                                     |  |
| 01.11.5                                                             | 01.11.5 Выращивание сахарной свеклы                                              |                                                                                  |  |
| 01.11.6 Выращивание кормовых культур; заготовка растительных кормов |                                                                                  |                                                                                  |  |
| 01.11.7                                                             |                                                                                  | Выращивание прядильных культур                                                   |  |
| 01.11.8                                                             |                                                                                  | Выращивание прочих сельскохозяйственных культур, не включенных в другие группир  |  |
| 01.12                                                               |                                                                                  | Овощеводство; декоративное садоводство и производство продукции питомников       |  |
| 01.12.1                                                             |                                                                                  | Овощеводство                                                                     |  |
| 01.12.2                                                             |                                                                                  | Декоративное садоводство и производство продукции питомников                     |  |
| 01.12.3                                                             |                                                                                  | Выращивание грибов, сбор лесных грибов и трюфелей                                |  |
| 01.12.31                                                            |                                                                                  | Выращивание грибов и грибницы (мицелия)                                          |  |
| 01.12.32                                                            |                                                                                  | Сбор лесных грибов и трюфелей                                                    |  |
| 01.13                                                               | 01.13 Выращивание фруктов, орехов, культур для производства напитков и пряностей |                                                                                  |  |
| 01.13.1                                                             |                                                                                  | Выращивание винограда                                                            |  |
|                                                                     |                                                                                  |                                                                                  |  |

## 8.2.3. Справочник топлив

Окно справочника кодов веществ вызывается при помощи соответствующей команды меню «Справочники» в главном окне программы (см. п. 8.1).

Экранная форма, предназначенная для просмотра и редактирования справочника. На ней представлены элементы управления, пользуясь которыми, Вы можете вносить изменения в справочник.

|                                                    |                      |   | Коэффициен                            | т перевода                                      |              |
|----------------------------------------------------|----------------------|---|---------------------------------------|-------------------------------------------------|--------------|
| Название топлива 7                                 | Единицы<br>измерения |   | в тонны условного<br>топлива т у.т./т | в энергетические<br>единицы<br>ТДж/тыс. т (млн. | Коэффициенты |
|                                                    |                      |   | (тыс. куб. м)                         | куб. м)                                         | т СО2/т у.т. |
| аз горючий искусственный доменный                  | тыс. куб. м          | ~ | 0,43                                  | 12,6                                            | 7,62 🚥       |
| аз горючий искусственный коксовый                  | тыс. куб. м          |   | 0,57                                  | 16,7                                            | 1,3 😶        |
| Кидкое топливо. Авиационный керосин                | тонна                |   | 1,47                                  | 43,1                                            | 1,996 \cdots |
| Кидкое топливо. Бензин авиационный                 | тонна                |   | 1,49                                  | 43,7                                            | 2,05 \cdots  |
| Кидкое топливо. Бензин автомобильный               | тонна                |   | 1,49                                  | 43,7                                            | 2,03 \cdots  |
| Кидкое топливо. Бутан                              | тонна                |   | 1,57                                  | 46                                              | 1,82 \cdots  |
| Кидкое топливо. Газ нефтеперерабатывающих предпр   | тонна                |   | 1,5                                   | 44                                              | 1,3 \cdots   |
| Кидкое топливо. Газ попутный нефтяной (газовые мес | тыс. куб. м          |   | 1,154                                 | 33,8                                            | 1,62 \cdots  |
| Кидкое топливо. Газ попутный нефтяной (газоконденс | тыс. куб. м          |   | 1,154                                 | 33,8                                            | 1,64 😶       |
| Кидкое топливо. Газ попутный нефтяной (нефтяные ми | тыс. куб. м          |   | 1,154                                 | 33,8                                            | 1,77 \cdots  |
| Кидкое топливо. Газ сжиженный нефтяной             | тонна                |   | 1,57                                  | 46                                              | 1,85 😶       |
| Кидкое топливо. Другие моторные топлива            | тонна                |   | 1,47                                  | 43,1                                            | 2,11         |
| Кидкое топливо. Другие нефтепродукты               | тонна                |   | 1,43                                  | 41,9                                            | 2,15         |
| Кидкое топливо. Керосин                            | тонна                |   | 1,47                                  | 43,1                                            | 2,11 \cdots  |
| Кидкое топливо. Лигроин                            | тонна                |   | 1,536                                 | 45                                              | 2,15         |
| Кидкое топливо. Мазут топочный                     | тонна                |   | 1,37                                  | 40,2                                            | 2,27         |
| Кидкое топливо. Мазут флотский                     | тонна                |   | 1,43                                  | 41,9                                            | 2,27         |
| Кидкое топливо. Нефтебитум                         | тонна                | ~ | 1,35                                  | 39,6                                            | 2,37         |
| Кидкое топливо. Нефть, включая промысловый газоко  | тонна                |   | 1,43                                  | 41,9                                            | 2,15         |
| Килкое топливо. Природный газовый конденсат        | тонна                | 0 | 1 508                                 | 44.2                                            | 1 88         |

⊘ Отменить

📙 Сохранить

Для вызова формы выберите команду «Свойства топлива» 🄅 на панели инструментов справочника топлив.

| Свойства топлива               |  | Х      |  |
|--------------------------------|--|--------|--|
| Содержание золы в коксе, %:    |  | ٥      |  |
| Содержание летучих в коксе, %: |  | 0      |  |
| Содержание серы в коксе, %:    |  | 0      |  |
| 4 =                            |  |        |  |
|                                |  | Кол-во |  |

|   | Название компонента | Объемная<br>доля, % | Массовая<br>доля, % | Кол-во<br>молей<br>углерода<br>на моль<br>компонента |  |
|---|---------------------|---------------------|---------------------|------------------------------------------------------|--|
| Þ |                     |                     |                     |                                                      |  |

В справочнике предусмотрен механизм для расчета коэффициентов выбросов углерода и расчет содержания углерода в топливе. Вызвать формы для расчета необходимо кнопкой в соответствующей ячейке (см. рис. ниже).

|   | Название топлива 🗸                 | Единицы<br>измерения | ие  | Коэффициен   | ты выбросов | Содержание | е угл |
|---|------------------------------------|----------------------|-----|--------------|-------------|------------|-------|
|   |                                    |                      |     | т СО2/т у.т. | т СО2/ТДж   | т С/т у.т. |       |
| Þ | Газ горючий искусственный доменный | тыс. куб. м          | 2,6 | 7,62         | 260         | 2,08       |       |

## 8.2.3.1. Расчет коэффициента выбросов СО2

| 📓 Расчет коэффициента выбросов         |                         | ×          |
|----------------------------------------|-------------------------|------------|
| [Метод расчета коэффициент выбросов    | ]                       |            |
| 🖲 по объемной доле компонент           | О по массовой доле комп | юнент      |
|                                        |                         |            |
| Плотность диоксида углерода, кг/куб.м: |                         | 0          |
|                                        | 冒 Рассчитать            | 💋 Отменить |

## 8.2.3.2. Расчет содержания углерода в топливе

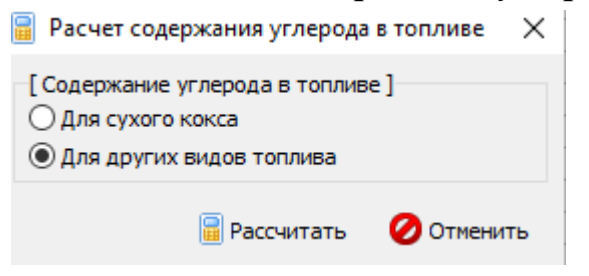

## 8.2.4. Справочник компонентов топлива

Окно справочника кодов веществ вызывается при помощи соответствующей команды меню «Справочники» в главном окне программы (см. п. 8.1).

Экранная форма, предназначенная для просмотра и редактирования справочника. На ней представлены элементы управления, пользуясь которыми, Вы можете вносить изменения в справочник.

| + -   -   -       |                            |
|-------------------|----------------------------|
| Название компонен | а Молярная масса, 4 г/моль |
| Азот              | 28.0135                    |
| Бутан             | 58.12                      |
| Водород           | 2.0159                     |
| Диоксид углерода  | 44.011                     |
| Кислород          | 31.9981                    |
| Метан             | 16.04                      |
| Оксид углерода    | 28.0101                    |
| Пентан            | 72.15                      |
| Пропан            | 44.1                       |
| Сера              | 32.059                     |
| Сероводород       | 34.082                     |
| Этан              | 30.07                      |
|                   |                            |

## 8.2.5. Справочник плотности парниковых газов

Окно справочника кодов веществ вызывается при помощи соответствующей команды меню «Справочники» в главном окне программы (см. п. 8.1).

Экранная форма, предназначенная для просмотра и редактирования справочника. На ней представлены элементы управления, пользуясь которыми, Вы можете вносить изменения в справочник.

| ٩ | Плотность парниковых газов | the local decides |                    |          | х   |
|---|----------------------------|-------------------|--------------------|----------|-----|
|   | + - + =                    |                   |                    |          |     |
|   | Условия и                  | змерения          | Плотность диоксида | углерода | , ^ |
|   | Температура, Т °С 🛛 🗸      | Давление, кПа     | кг/куб.м           |          |     |
|   | 0                          | 101.325           |                    | 1.976    | 3   |
|   | 15                         | 101.325           |                    | 1.873    | 3 🗉 |
|   | 20                         | 101.325           |                    | 1.8393   | 3   |
|   |                            |                   |                    |          | +   |
|   |                            |                   | 📙 Сохранить        | 🕗 Отмен  | ить |

## 8.2.6. Справочник продукции

Окно справочника кодов веществ вызывается при помощи соответствующей команды меню «Справочники» в главном окне программы (см. п. 8.1).

Экранная форма, предназначенная для просмотра и редактирования справочника. На ней представлены элементы управления, пользуясь которыми, Вы можете вносить изменения в справочник.

| ۱  | Справочник продукции    | _                 |                    | $\times$ |
|----|-------------------------|-------------------|--------------------|----------|
|    | ŧ =   ≁   ■             |                   |                    |          |
|    | Название продукции 🗸    | Содер<br>углерода | жание<br>а, т С/ед | . ′      |
| ÞA | Акрилонитрил            |                   | 0,6664             | 1        |
| A  | Ацетонитрил             |                   | 0,585;             | 2        |
| E  | бутадиен                |                   | 0,88               | 8        |
| N  | Иетан                   |                   | 0,749              | Э        |
| N  | Иетанол                 |                   | 0,37               | õ        |
| N  | Лономер хлористый винил |                   | 0,384              | 4        |
|    | Экись этилена           |                   | 0,54               | ō        |
| Г  | Тропан                  |                   | 0,81               | 7        |
| Г  | Тропилен                |                   | 0,856              | 3        |
| 0  | Сажа                    |                   | 0,9                | 7        |
| 0  | Сырье углеродной сажи   |                   | 0,9                | 9        |
| L  | Циановодород            |                   | 0,444              | 4        |
| 3  | Этан                    |                   | 0,850              | 6        |
| 3  | Этилен                  |                   | 0,856              | 6        |
| 3  | Этиленгликоль           |                   | 0,38               | 7        |
| 3  | Этилендихлорид          |                   | 0,24               | õ        |

## 8.2.7. Справочник углеродсодержащего сырьевого материала

Окно справочника кодов веществ вызывается при помощи соответствующей команды меню «Справочники» в главном окне программы (см. п. 8.1). Экранная форма, предназначенная для просмотра и редактирования справочника. На ней представлены элементы управления, пользуясь которыми, Вы можете вносить изменения в справочник.

| 👒 Углеродсодержащий сырьевой материал |  |  |  |  |  |
|---------------------------------------|--|--|--|--|--|
|                                       |  |  |  |  |  |
| Содержание<br>углерода, т С/ед.       |  |  |  |  |  |
| 0,6664                                |  |  |  |  |  |
| 0,5852                                |  |  |  |  |  |
| 0,888                                 |  |  |  |  |  |
| 0,749                                 |  |  |  |  |  |
| 0,375                                 |  |  |  |  |  |
| 0,384                                 |  |  |  |  |  |
| 0,545                                 |  |  |  |  |  |
| 0,817                                 |  |  |  |  |  |
| 0,8563                                |  |  |  |  |  |
| 0,97                                  |  |  |  |  |  |
| 0,9                                   |  |  |  |  |  |
| 0,4444                                |  |  |  |  |  |
| 0,856                                 |  |  |  |  |  |
| 0,856                                 |  |  |  |  |  |
| 0,387                                 |  |  |  |  |  |
| 0,245                                 |  |  |  |  |  |
|                                       |  |  |  |  |  |

# 8.2.8. Справочник значений концентраций для определения фугитивных выбросов

Окно справочника кодов веществ вызывается при помощи соответствующей команды меню «Справочники» в главном окне программы (см. п. 8.1). Экранная

форма, предназначенная для просмотра и редактирования справочника. На ней представлены элементы управления, пользуясь которыми, Вы можете вносить изменения в справочник.

| ţ | 🐌 Значения концентраций для определения фугити    | вных выбросов        | _                    | o x |
|---|---------------------------------------------------|----------------------|----------------------|-----|
|   | 4 = / V   II                                      |                      |                      |     |
|   | Вид углеводородной смеси 🗸 🗸                      | Содержание СН4, %об. | Содержание СО2, %об. | ^   |
| ▶ | Газ дегазации угольных пластов                    | 76                   | 10,6                 |     |
|   | Газ природный                                     | 98,4                 | 0,04                 |     |
|   | Газ природный (сероводородсодержащие месторождени | 51,5                 | 14,2                 |     |
|   | Попутный нефтяной газ                             | 89,8                 | 8,4                  | ]   |

## 8.2.9. Справочник коэффициентов выбросов закиси азота

Окно справочника кодов веществ вызывается при помощи соответствующей команды меню «Справочники» в главном окне программы (см. п. 8.1). Экранная форма, предназначенная для просмотра и редактирования справочника. На ней представлены элементы управления, пользуясь которыми, Вы можете вносить изменения в справочник.

| 🐌 Коэффициенты выбросов закиси азота |                                         | X |
|--------------------------------------|-----------------------------------------|---|
| ♣ ━   ≁   ■                          |                                         |   |
| Производственный процесс 🗸           | Коэффициент выбросов,<br>кг/т продукции | ^ |
| · Производство азотной кислоты       | 2                                       |   |
| Производство глиоксаля               | 0,1                                     |   |
| Производство глиоксиловой кислоты    | 0,02                                    | 2 |
| Производство капролактама            | 9                                       | ł |

## 8.3. Настройки

Окно настройки программы вызывается при помощи соответствующей команды меню «Настройки» в главном окне программы.

| Объекты Источники выбросов | Источники выделения | Справочники | Hac | гройки ? |              |
|----------------------------|---------------------|-------------|-----|----------|--------------|
| 🖻 🗙 🕒   📓   🖨              | <b>(2)</b>          |             | ٩   | Настрой  | ки программы |
|                            |                     |             | 32  | Интерне  | т обновление |

### Настройки программы.

#### Путь к данным.

С помощью формы настроек вы можете менять путь к данным. В случае, если это новый каталог, старые справочники будут скопированы в новый каталог. Если справочники в каталоге уже есть, они останутся без изменений.

#### Точность.

Здесь Вы можете указать программе, сколько знаков после запятой показывать при отображении значений выбросов.

### Настройки отчёта.

Галочка «Печать данных по источникам выделения» - настройка для отчёта по источнику выбросов. При установленной галочке в отчёт по источнику выбросов попадёт подробный отчёт по всем источникам выделения.

#### Интернет-обновление.

Заменить релиз программы в пределах одной и той же версии программы возможно при помощи функции «Интернет обновление». Вызвать данную функцию возможно через главное меню программы Сервис – Интернет обновление. Для этого необходимо, чтобы компьютер был подключен к интернету. После вызова данной функции появится диалоговое окно, в котором будет указан и объем скачиваемого файла. После нажатия на кнопку «Обновить» запустится процедура обновления, после которой программа будет перезапущена. В случае если на компьютере установлен последний релиз программы, то появится сообщение, что обновление не требуется.

## 8.4. Источники выброса и выделения

## 8.4.1. Источники выброса

Левая часть главного окна программы посвящена занесению информации об источниках выбросов для Ваших предприятий. Каждый источник характеризуется номером площадки, цеха, источника и варианта. Комбинация этих четырех номеров должна быть уникальной. Каждый источник выброса должен содержать как минимум один источник выделения. Их может быть также и несколько; основное предназначение источников выделения – обеспечить пользователя гибким механизмом для расчета сложных источников выброса.

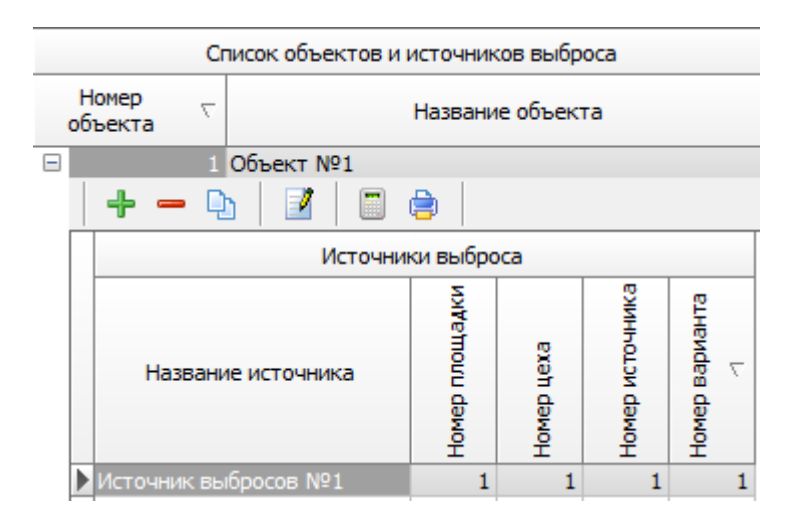

Все функции для работы с источниками выбросов продублированы на панели кнопок.

- 📩 добавить источник выбросов
- удалить источник выбросов
- 🕒 копировать источник выбросов
- редактировать источник выбросов
- \_\_\_\_- расчет по источнику выброса

е печать отчета по источнику выброса. Вывод отчета на принтер или в файл с предварительным просмотром отчета на экране.

Для включения в отчет необходимой информации вызовите форму редактирования

источника выбросов 🧾.

| 🍟 (пл.: 1, це                                    | ех: 1, ист.: 1, вар.: | 1] Источник | : выбро 🗾 🏹  |  |  |  |
|--------------------------------------------------|-----------------------|-------------|--------------|--|--|--|
| Название ис                                      | точника:              |             |              |  |  |  |
| Источник в                                       | ыбросов №1            |             |              |  |  |  |
| Площадка:                                        | 1                     | Цех:        | 1            |  |  |  |
| Источник:                                        | 1                     | Вариант:    | 1            |  |  |  |
| OKTMO:                                           | 1234567               |             |              |  |  |  |
| ФИО ответственного за сбор исходных данных лица: |                       |             |              |  |  |  |
| Иванов Ива                                       | н Иванович            |             |              |  |  |  |
| Телефон:                                         | (812)123-23-21        | Эл. почта:  | ivan@mail.ru |  |  |  |
| 📙 Сохранить и закрыть 🛛 🔗 Отменить               |                       |             |              |  |  |  |

Задайте на форме код ОКТМО, ФИО ответственного за сбор исходных данных лица, его телефон и электронную почту. Нажмите «Сохранить и закрыть».

## 8.4.2. Источники выделения

В правой части главного окна программы представлен список источников выделения для того источника выбросов, который выбран Вами в левой части.

При помощи кнопок, расположенных под списком операций, Вы можете добавить или удалить источник выделений, перейти к окну занесения данных об источнике выделений (другой способ перейти в это окно – двойной щелчок левой кнопки

мыши на источнике выделений) и сформировать отчет о расчете по источнику выделений.

|   |         | 🚡 🚊 🍵 🛅 Текущий год: 2016         |
|---|---------|-----------------------------------|
|   |         | Источники выделения (за 2016 год) |
|   | Номер 🖓 | Название                          |
| Þ |         | Источник №1                       |
|   | 2       | Источник Nº2                      |
|   | 3       | Источник №3                       |
|   | 4       | Источник №4                       |
|   | 5       | Источник №5                       |
|   | 6       | Источник №6                       |
|   | 7       | Источник №7                       |
|   | 8       | Источник №8                       |
|   | 9       | Источник №9                       |

В списке источников выделения указываются данные только тех источников, которые относятся к текущему источнику выбросов за текущий год. Текущий год указан над списком источников выделения, на панели инструментов Текущий год: 2016

Выберите текущий год из выпадающего списка. Вы можете перенести введенные данные источника выделения на следующий или любой другой год с помощью специальной формы:

| 🔟 Перенос данных на другой год |
|--------------------------------|
| Перенести на: 2017 💌 год       |
| Перенести все источники        |
| 🗸 Перенести 🔗 Отменить         |

Вызывать форму для переноса данных на другой год можно с помощью кнопки

на панели инструментов. При установленной галочке «Перенести все источники» будут перенесены все источники текущего года на другой год. В случае отстутствия галочки переносится один текущий источник выделения.

Порядок работы в этой части программы:

1. Добавьте (команда «Добавить объект» в меню «Объекты» в главном окне программы) или найдите нужный ранее созданный объект (предприятие).

2. Добавьте в этот объект новый источник выбросов (команда «Добавить источник выбросов» в меню «Источники выбросов» в главном окне программы) или найдите нужный ранее созданный.

3. В правой части главного окна введите список источников выделения (команда «Добавить источник выделения» в меню «Источники выделения») проведите расчет по каждому из них.

4. Произведите итоговый расчет для источника выбросов (команда «Расчет» в меню «Источники выбросов» в главном окне программы).

5. Сформируйте отчет (команда «Отчет» там же).

## 8.5. Расчет источника выделений

Это окно предназначено для ввода данных об источнике выделения. Набор исходных данных зависит от выбранного переключателя.

Занеся исходные данные, нажмите на кнопку «Рассчитать», после чего на экране появится окно «Результаты расчета».

## Фугитивные выбросы

Категория источников "фугитивные выбросы" включает организованные и неорганизованные выбросы CH4 и CO2 в атмосферу, возникающие в результате технологических операций, осуществляемых при добыче, транспортировке, хранении и переработки нефти и природного газа, а также при добыче угля подземным способом.

В количественное определение фугитивных выбросов парниковых газов в организациях включаются организованные постоянные или залповые выбросы в результате удаления технологических газов в атмосферу через свечи и дефлекторы (отведение, рассеивание, стравливание) без сжигания или каталитического окисления. Технологические операции, приводящие к фугитивным выбросам, связанные с нефтью и газом, включают продувки скважин, технологических трубопроводов, участков газопроводов, технологического оборудования; стравливание из технологического оборудования, из коммуникаций, участков газопроводов; вытеснение воздуха газом; выветривание (дегазация); пуски, остановки, изменение режимов работы газоперекачивающих агрегатов, а также технологические операции, осуществляемые при добыче угля подземным способом (дегазация сопутствующих газов из угольных пластов и вентиляция воздуха угольных шахт).

В количественное определение фугитивных выбросов парниковых газов в организациях не включаются неорганизованные выбросы в результате утечек из технологического оборудования через сварные швы, фланцевые и резьбовые соединения, сальниковые уплотнения, штоки кранов, выбросы от добычи угля открытым способом, низкотемпературного окисления и неконтролируемого сжигания угля после добычи, выбросы от закрытых скважин и угольных шахт, выбросы при аварийных и чрезвычайных ситуациях.

Количественное определение фугитивных выбросов парниковых газов осуществляется расчетным методом на основе данных о расходе углеводородной смеси для осуществления технологических операций или объеме их отведения (стравливания, рассеивания) без сжигания или каталитического окисления. Расчет выполняется по формуле:

$$\mathbf{E}_{i,y} = \sum_{j=1}^{6} (\mathbf{F} \mathbf{C}_{j,y} \times \mathbf{W}_{i,y} \times \mathbf{\rho}_{i} \times 10^{-2}), \text{ где}$$

Е<sub>і,у</sub> - фугитивные выбросы парникового газа, т;

FC<sub>j,y</sub> - расход углеводородной смеси на технологические операции (объем отведения без сжигания), тыс. м<sup>3</sup>;

W<sub>i,j,y</sub> - содержание парникового газа в углеводородной смеси, % об.;

- плотность парникового газа, кг/м<sup>3</sup> (можно выбрать из справочника);

i - CO<sub>2</sub>, CH<sub>4</sub>;

Расход углеводородной смеси на технологические операции и объем отведения углеводородных смесей без сжигания (FCj,y) определяется по фактическим инструментальным или расчетным данным.

## Нефтепереработка

Данная категория источников выбросов парниковых газов включает выбросы CO2 от промышленных процессов связанных с переработкой нефти на нефтеперерабатывающих предприятиях, возникающие в результате стационарного сжигания топлива, сжигания углеводородных смесей в факелах, каталитических процессов крекинга и риформинга, прокалки кокса и производства водорода, а также выбросы CH4 от сжигания углеводородных смесей в факелах.

Потенциальные выбросы парниковых газов в нефтеперерабатывающем производстве, связанные также с производством нефтяного кокса и окисленных битумов, сероочисткой, неорганизованными выбросами в результате утечек газообразного топлива, являются незначительными и могут не оцениваться.

Данная категория источников выбросов не включает выбросы парниковых газов от стационарного сжигания топлива, не связанного непосредственно с процессами нефтепереработки, а также выбросы при аварийных и чрезвычайных ситуациях. Выбросы СН4 и N2O, потенциально возникающие при переработке нефти, не учитываются.

Количественное определение выбросов CO2 от каталитических процессов переработки нефти, возникающих при выжиге кокса катализаторов (регенерации катализаторов) выполняется:

ECO2, y = Мкокс, у х WC, кокс, у х 3,664, где

ЕСО2, у - выбросы СО2 от регенерации катализаторов, т СО2;

Мкокс, у - выгорание кокса на катализаторе в регенераторах установок каталитических процессов нефтепереработки, т;

WC,кокс,у - содержание углерода в коксе, т С/т кокса;

3,664 - коэффициент перевода, т СО2/т С.

Масса кокса, выжигаемого при регенерации катализаторов (Мкокс,у) принимается по фактическим данным организации. Содержание углерода в коксе (WC,кокс,у) определяется по фактическим данным организации или поставщика катализаторов, а при отсутствии таких данных принимается по умолчанию равным 0,94 т С/т кокса. Масса сгоревшего углерода при регенерации катализатора (Мкокс,у х WC,кокс,у) может определяться по фактическим данным измерений в соответствии с пунктами.

Для процесса каталитического крекинга, в котором регенерация катализатора происходит непрерывно, масса сгоревшего углерода определяется по формулам: Мугл., у = (Qy x Ky) / 100, где

Мугл., у - масса сгоревшего углерода при регенерации катализатора, т;

Qy - масса сырья, переработанного, т;

Ку - средневзвешенный выход углерода, для которого определяется выброс парниковых газов, % мас.

$$\mathbf{K}_{\mathbf{y}} = \frac{\left(\sum_{i=1}^{\mathbf{s}-1} (\mathbf{k}_{i} \times \mathbf{m}_{i})\right) + (\mathbf{k}_{\mathbf{x}} \times \mathbf{m}_{\mathbf{y}})}{\mathbf{Q}_{\mathbf{y}}}, \text{ где}$$

k<sub>i</sub> - расчетный выход углерода, одного из нескольких измерений, для которого определяется выброс парниковых газов, % мас.;

m<sub>i</sub> - масса сырья, т;

$$\mathbf{m}_{\bullet} - \mathbf{Q}_{\tau} - \sum_{i=1}^{\bullet} \mathbf{m}_{i}$$

Выход углерода каталитического крекинга  $(k_i)$  определяется путем одновременной фиксации массовых расходов сырья и продуктов установки каталитического крекинга, измерения расхода дымовых газов регенератора, давления, температуры газов, также концентрации CO, CO<sub>2</sub> в отходящих газах. По данным измерений составляется материальный баланс установки, производится расчет массы углерода сжигаемого на катализаторе в единицу времени на момент фиксации параметров. Выход углерода определяется делением массы углерода, сжигаемого на катализаторе в единицу времени на расход сырья в момент фиксации параметров.

Для процессов гидрокрекинга, риформинга, гидроочистки, в которых регенерация катализатора происходит периодически, масса углерода сгоревшего при регенерации катализатора определяется по формуле:

## $M_{y=y}$ $(W_y \times \Delta q)/100$ , где

М<sub>угл.,у</sub> - масса сгоревшего углерода при регенерации катализатора, т;

W<sub>y</sub> - масса регенерируемого катализатора, т;

**А** - уменьшение содержания углерода на катализаторе при регенерации, % мас.

Количественное определение выбросов CO<sub>2</sub> от прокалки кокса выполняется по формуле:

$$\mathbb{E}_{CO_{xy}} = \left( \left( \mathbf{M}_{\text{max equal}y} \times \mathbf{W}_{C,\text{max equal}y} \right) - \left( \mathbf{M}_{\text{max equal}y} \times \mathbf{M}_{\text{max equal}y} \right) \times \mathbf{W}_{C,\text{max equal}y} \right) 3,664$$

где

Есо, - выбросы CO₂ от прокалки нефтяного кокса, т CO₂;

 $M_{{\rm кокс\ сыр.,y}}$  - количество сырого кокса, поступившего на установку прокалки кокса, т;

 $W_{C, \text{кокс сыр., y}}$  - содержание углерода в сыром коксе, поступившем на установку прокалки кокса, т C/т;

М<sub>кокс прок.у</sub> - количество прокаленного кокса, полученного на установке прокалки кокса, т;

Мкокс пыль, у - количество пыли от установки прокалки нефтяного кокса, уловленной системой пылеочистки, т;

W<sub>C,кокс прок.у</sub> - содержание углерода в прокаленном коксе, т С/т;

3,664 - коэффициент перевода, т СО<sub>2</sub>/т С.

Количество сырого кокса, поступившего на установку прокалки кокса (Мкокс сыр.у), количество прокаленного кокса (Мкокс прок,у) и количество уловленной пыли (Мкокс пыль,у) принимается по фактическим данным организации.

Количественное определение выбросов СО<sub>2</sub> от производства водорода выполняется по формуле:

 $E_{CO2,v} = RMC_{i,v} \times W_{C,i,v} \times 3,664$ , где

Е<sub>СО2, у</sub> - выбросы СО<sub>2</sub> от производства водорода, т СО<sub>2</sub>;

RMC<sub>i,y</sub> - расход углеродсодержащего сырья (топлива) на производство водорода, т, тыс. м<sup>3</sup>, т у.т. или ТДж;

W<sub>C.i.v</sub> - содержание углерода в углеродсодержащем сырье (топливе), т С/ед.;

Расход углеродсодержащего сырья (топлива) на производство водорода (RMC<sub>i,v</sub>) принимается по фактическим данным организации.

#### Производство аммиака

Данная категория источников выбросов парниковых газов включает выбросы производстве аммиака (NH<sub>3</sub>) методом парового СО2 при реформинга газообразного углеродсодержащего сырья или частичного окисления жидкого или твердого углеродсодержащего сырья.

При использовании диоксида углерода (СО<sub>2</sub>), образованного в процессе производства аммиака, в качестве сырья для получения карбамида (мочевины), товарного СО2 или других химических веществ, выбросы СО2 от производства аммиака должны быть определены за вычетом количества СО<sub>2</sub> уловленного и использованного для производства других веществ.

Количественное определение выбросов СО2 от производства аммиака выполняется расчетным методом по формуле:

$$\mathbf{E}_{\mathbf{CO}_{2,p}} = \sum_{j=1}^{n} \left( \mathbf{RMC}_{j,y} \times \mathbf{FF}_{\mathbf{COU}_{j,y}} \times \mathbf{OF}_{j,y} \right) - \mathbf{R}_{\mathbf{COU}}, \text{ где}$$

**Е**со, - выбросы CO<sub>2</sub> от производства аммиака, т CO<sub>2</sub>;

RMC<sub>і,у</sub> - расход углеродсодержащего сырья (топлива) на производство аммиака, тыс. м<sup>3</sup>, т, т у.т. или ТДж;

ЕF<sub>CO2.iv</sub> - коэффициент выбросов CO<sub>2</sub> от использования углеродсодержащего сырья (топлива), т СО<sub>2</sub>/ед.;

OF<sub>i,v</sub> - коэффициент окисления углеродсодержащего сырья (топлива), доля;

R<sub>CO2</sub> - масса CO<sub>2</sub>, образовавшегося в процессе производства аммиака, извлеченного для дальнейшего использования в качестве сырья для получения товарной продукции, т;

Расход углеродсодержащего сырья и топлива (RMC<sub>j,y</sub>), используемого на технологические и энергетические цели при производстве аммиака, принимается по фактическим данным организации.

Коэффициент окисления (OF<sub>j,y</sub>) принимается для всех видов газообразного, жидкого и твердого углеродсодержащего сырья (топлива) по умолчанию равным 1,0 (соответствует 100% окислению).

Если в процессе производства аммиака часть образованного углекислого газа  $(CO_2)$  улавливается и используется в качестве сырья для производства карбамида и другой товарной продукции, содержащей углерод, то объем выбросов  $CO_2$  от производства аммиака должен быть скорректирован на соответствующее количество  $CO_2(R_{CO2})$  на основе оценок или материальных балансов производства.

## Производство азотной кислоты, капролактама, глиоксаля и глиоксиловой кислоты

Данная категория источников выбросов включает выбросы N<sub>2</sub>O при производстве азотной кислоты, капролактама, глиоксаля и глиоксиловой кислоты, образующиеся как побочный продукт при каталитическом окислении аммиака и протекании химических реакций с окислами азота и азотной кислотой в процессе производства. Выбросы N<sub>2</sub>O зависят от применяемых технологий очистки и разрушения отходящих газов, которые необходимо принимать во внимание при количественном определении выбросов парниковых газов.

Количественное определение выбросов N<sub>2</sub>O при производстве азотной кислоты, капролактама, глиоксаля и глиоксиловой кислоты осуществляется одним из следующих методов:

• расчет выбросов  $N_2O$  на основе данных измерений концентрации  $N_2O$  и расхода отходящих газов от установок химического производства;

• расчет выбросов N<sub>2</sub>O на основе данных о производстве химической продукции и коэффициентах выбросов.

Выбор метода количественного определения выбросов осуществляется организациями исходя из доступности исходных данных для выполнения расчетов по формулам и обеспечения наилучшей точности результатов.

Расчет выбросов  $N_2O$  на основе данных измерений концентрации  $N_2O$  и расхода отходящих газов от установок химического производства:

Расчет выбросов выполняется по формуле

 $E_{N2O,i,y} = Q_{i,y} \ge C_{N2O,i,y} \ge 10^{-9}$ , где

E<sub>N2O,i,y</sub> - выбросы N<sub>2</sub>O от производства химической продукции, т N<sub>2</sub>O;

Q<sub>i,y</sub> - расход отходящих газов от установки производства химической продукции выбрасываемых в атмосферу, м<sup>3</sup> (кг);

 $C_{N2O,i,y}$  - средняя концентрация  $N_2O$  в отходящих газах, выбрасываемых в атмосферу от установки производства химической продукции, мг/м<sup>3</sup> (мг/кг);

Расход отходящих газов от установки производства химической продукции выбрасываемых в атмосферу  $(Q_{i,y})$  определяется путем непрерывных или периодических измерений. Периодические измерения должны проводиться не реже 1 раза в три месяца и использоваться для определения расхода отходящих газов с учетом продолжительности работы установки.

Концентрация  $N_2O$  в отходящих газах, выбрасываемых в атмосферу, определяется путем непрерывных или периодических измерений. Измерения концентрации  $N_2O$  в отходящих газах должно проводиться после всех применяемых систем очистки и разрушения отходящих газов. Периодические измерения должны проводиться не реже 1 раза в три месяца.

Расчет выбросов N<sub>2</sub>O на основе данных о производстве химической продукции и коэффициентах выбросов:

Расчет выполняется по формуле:

 $E_{N2O,i,y} = P_{i,y} \times EF_{N2O,i,y} \times 10^{-3}$ , где

E<sub>N2O,i,y</sub> - выбросы N<sub>2</sub>O от производства химической продукции, т N<sub>2</sub>O;

Р<sub>і,у</sub> - производство химической продукции, т;

 $EF_{N2O,i,y}$  - коэффициент выбросов  $N_2O$  от производства химической продукции, кг/т;

Производство химической продукции (P<sub>i,y</sub>) принимается по фактическим данным организации. Производство химической продукции (азотная кислота, капролактам, глиоксаль и глиоксиловая кислота) должно включать общее количество производимой продукции данного вида в организации, а не только товарной продукции, отпущенной сторонним потребителям. Количество произведенной азотной кислоты определяется в пересчете на 100% азотную кислоту.

$$\mathbf{EF}_{\mathbf{N},\mathbf{M},\mathbf{k},\mathbf{y}} = \frac{\mathbf{Q}_{\mathbf{i},\mathbf{y}} \times \mathbf{C}_{\mathbf{N},\mathbf{2}\mathbf{0},\mathbf{j},\mathbf{y}} \times 10^{-9}}{\mathbf{P}_{\mathbf{i},\mathbf{y}}}, \text{ rge}$$

 $EF_{N2O,i,y}$  - коэффициент выбросов  $N_2O$  от производства химической продукции, кг/т;

 $Q_{i,y}$  - средний расход отходящих газов от установки производства химической продукции выбрасываемых в атмосферу, м<sup>3</sup>/час (кг/час);

 $C_{N2O,i,y}$  - средняя концентрация  $N_2O$  в отходящих газах, выбрасываемых в атмосферу от установки производства химической продукции, мг/м<sup>3</sup> (мг/кг);

 $\mathbf{P}_{i,y}$  - среднее производство химической продукции, т/час;

Коэффициент выбросов  $N_2O$  от производства химической продукции і должен определяться ежегодно на основе измерений расхода отходящих газов, концентрации  $N_2O$  в отходящих газах и производства продукции, выполненных при нормальных условиях ведения технологического процесса. Измерения концентрации  $N_2O$  в отходящих газах должно проводиться после всех

применяемых систем очистки и разрушения отходящих газов. Производство химической продукции должно включать общее количество производимой продукции данного вида в организации, а не только товарной продукции, отпущенной сторонним потребителям.

## Нефтехимическое производство

Данная категория источников выбросов парниковых газов включает выбросы СО<sub>2</sub> в нефтехимическом производстве, возникающие при получении метанола, этилена и пропилена, этилендихлорида, окиси этилена, акрилонитрила, сажи различными методами (реформинг, крекинг, частичное окисление и другие) в технологических результате дожигания отходящих газов И отходов производства в печах дожига и факельных установках, отведения технологических газов в атмосферу без сжигания, а также сжигании отходящих технологических газов, побочных продуктов и отходов производства для энергетических и технологических целей.

К нефтехимическому производству относится производство указанных веществ, получаемых как конечный товарный продукт, так и промежуточное сырье для производства других веществ. Выбросы от получения других продуктов нефтехимического производства могут быть оценены организациями в соответствии с данным разделом настоящих методических указаний. К нефтехимическому производству не относится продукция, получаемая как побочная в процессе других производств.

В данную категорию источников парниковых газов не включаются выбросы CH<sub>4</sub> и N<sub>2</sub>O. Выбросы CO<sub>2</sub>, связанные со сжиганием топлива для осуществления технологических процессов нефтехимического производства, могут учитываться в данной категории, если учет данного топлива не осуществляется раздельно.

Выбор метода количественного определения выбросов осуществляется организациями исходя из доступности исходных данных для выполнения расчетов по формулам и обеспечения наилучшей точности результатов.

Расчет выбросов CO<sub>2</sub> на основе углеродного баланса нефтехимического производства

Расчет выбросов выполняется по формуле:

$$\mathbf{H}_{\mathbf{c}_{02,\psi}} = \left[\sum_{n=1}^{\infty} \left(\mathbf{RMC}_{\mathbf{x}_{n\psi}} \times \mathbf{W}_{\mathbf{c}_{n\psi}}\right) - \left(\sum_{n=1}^{\infty} \left(\mathbf{PP}_{\mathbf{w}} \times \mathbf{W}_{\mathbf{c}_{n\psi}}\right) + \sum_{j=1}^{n} \left(\mathbf{SP}_{\mathbf{y}_{n\psi}} \times \mathbf{W}_{\mathbf{c}_{n\psi}}\right)\right)\right] \times 3,664$$
, где

E<sub>CO2,y</sub> - выбросы CO<sub>2</sub> от производства нефтехимической продукции, т CO<sub>2</sub>;

 $RMC_{k,i,y}$  - расход углеродсодержащего сырья на производство нефтехимического продукта, т, тыс. м<sup>3</sup>, т у.т. или ТДж;

 $W_{C,k,y}$  - содержание углерода в углеродсодержащем сырья, т С/ед.;

РР<sub>і,у</sub> - производство нефтехимического продукта, т, тыс. м<sup>3</sup>, т у.т. или ТДж;

W<sub>C,i,y</sub> - содержание углерода в нефтехимическом продукте, т С/ед.;

 $SP_{j,i,y}$  - производство вторичного (сопутствующего) продукта в процессе производства нефтехимического продукта, т, тыс. м<sup>3</sup>, т у.т. или ТДж;

W<sub>C,j,y</sub> - содержание углерода во вторичном (сопутствующем) продукте, т С/ед.;

Производство нефтехимической продукции (PP<sub>i,y</sub>), расход углеродсодержащего сырья на производство нефтехимического продукта (RMC<sub>k,i,y</sub>), производство вторичных (сопутствующих) продуктов при производстве нефтехимической продукции (SP<sub>j,i,y</sub>) принимается по фактическим данным организации. Количество вторичных (сопутствующих) нефтехимических продуктов при производстве метанола, этилендихлорида, окиси этилена и сажи принимается равным нулю, поскольку не образуются в процессе производства.

Расчет выбросов CO<sub>2</sub> на основе раздельного определения выбросов от стационарного сжигания топлива, фугитивных выбросов и выбросов от сжигания на факелах:

Расчет выполняется по формуле:

 $E_{\text{CO2,y}} = E_{\text{CO2,стац.,y}} + E_{\text{CO2,фугитив.,y}} + E_{\text{CO2,факел.,y}},$ где

E<sub>CO2,y</sub> - выбросы CO<sub>2</sub> от производства нефтехимической продукции, т CO<sub>2</sub>;

E<sub>CO2,стан.,у</sub> - выбросы CO<sub>2</sub> от стационарного сжигания топлива и побочных продуктов при производстве нефтехимической продукции, т CO<sub>2</sub>;

Е<sub>СО2,фугитив.,у</sub> - фугитивные выбросы СО<sub>2</sub> при производстве нефтехимической продукции, т СО<sub>2</sub>;

Е<sub>СО2,факел.,у</sub> - выбросы СО<sub>2</sub> при сжигании углеводородных газов на факельной установке при производстве нефтехимической продукции, т СО<sub>2</sub>.

## 8.6. Печать отчета

Для того чтобы оформить результаты расчета по операции в виде отчета, необходимо в окне «Расчет источника выделений» (см. п. 8.4.2) нажать на кнопку «Отчет» (или вызвать команду «Отчет по источнику выделения» из меню «Источники выделения» в главном окне программы).

Для формирования итогового отчета по источнику выбросов воспользуйтесь командой «Отчет» из меню «Источники выбросов» в главном окне программы.

Отчет, сформированный программой, появляется на экране компьютера в отдельном окне. Отчет состоит из заголовка, исходных данных, использованных в расчете, формул и результатов. Вы можете просмотреть отчет, распечатать его на принтере, сохранить в виде файла на диске иди открыть для редактирования в Microsoft Word (или другой программе, установленной в операционной системе как редактор файлов RTF).

## От разработчика программы

Фирма «Интеграл» рада предложить Вам программу «Эколог-Парниковые газы: Металлургия», которая позволяет рассчитать фактическую массу выбросов парникового газа в пересчете на углекислый газ (СО2-эквивалент) в результате сжигания природного газа на факельных установках.

Мы искренне надеемся, что выбор нашей программы не разочарует Вас и Вы найдете данный программный продукт удобным инструментом в Вашей работе.

В настоящем Руководстве мы постарались дать ответы на все вопросы, которые могут возникнуть при работе с программой. Здесь подробно рассмотрены все аспекты эксплуатации программы, дано исчерпывающее описание ее возможностей и элементов пользовательского интерфейса, даны рекомендации относительно порядка действий при работе с программой в автономном режиме и режиме вызова из внешней программы. Приводятся также рекомендации по устранению возможных неполадок в работе программы.

Хочется подчеркнуть, что Вы всегда можете рассчитывать на нашу помощь в освоении и эксплуатации программы. Все консультации оказываются бесплатно и бессрочно. Вы можете задавать Ваши вопросы по электронной почте (eco@integral.ru), присылать их факсом ((812) 717-70-01) или почтой (191036, Санкт-Петербург, 4-я Советская ул., 15 Б), а также звонить нам по многоканальному телефону ((812) 7401100). На сайте (www.integral.ru), имеется экологический форум, где Вы можете задать Ваши вопросы нам, а также пообщаться с Вашими коллегами – другими пользователями наших программ.

При обращении с вопросами по программам просим иметь под рукой номер Вашего электронного ключа (указан на ключе и на вкладыше в коробку компактдиска) или регистрационный номер организации-пользователя (выводится в окне «О программе»). Это позволит значительно ускорить работу с Вашим вопросом.

С удовольствием выслушаем любые Ваши замечания и предложения по совершенствованию этой и других наших программ.

Благодарим Вас за Ваш выбор и желаем приятной и эффективной работы!

## 9. О программе «Эколог-Парниковые газы: Металлургия»

## 9.1.Общие сведения

Программа «Эколог-Парниковые газы: Металлургия» позволяет рассчитать фактическую массу выбросов парникового газа в пересчете на углекислый газ (СО2-эквивалент) от процессов металлургии.

Рассчитывается количество парниковых газов, образующихся в результате:

- процессов черной металлургии;
- производства ферросплавов;
- производства первичного алюминия.

Рассчитанная программой фактическая масса выбросов парникового газа в пересчете на углекислый газ (СО2-эквивалент) может быть использована, в частности, для заполнения соответствующей графы в разделе «2. Сведения о количестве и составе выбросов в атмосферный воздух от стационарных источников выбросов (отдельно по каждому загрязняющему веществу от каждого источника)» Заявки о постановке объектов, оказывающих негативное воздействие на окружающую среду, на государственный учет.

Программа основана на следующих методических документах:

- Приказ от 20 июня 2015 г. №300 «Об утверждении методических указаний и руководства по количественному определению объёма выбросов парниковых газов организациями, осуществляющими хозяйственную и иную деятельность в Российской Федерации»
- «Методические указания и руководство по количественному определению объема выбросов парниковых газов организациями, осуществляющими хозяйственную и иную деятельность в Российской Федерации»
- «Методические рекомендации по проведению добровольной инвентаризации объема выбросов парниковых газов в субъектах Российской Федерации»

Процедура установки программы на компьютер описана в файле readme.txt, входящем в состав дистрибутива программы. Там же приведены требования к аппаратному и программному обеспечению компьютера.

## 9.2. Системные требования

Операционная система Windows 2000 или старше. 8 Мb на жестком диске, процессор 486 или старше. Объем оперативной памяти зависит от операционной системы:

| Операционная система    | Память, минимум | Память рекомендуемая |
|-------------------------|-----------------|----------------------|
| Windows 2000            | 1               | 2                    |
| Windows XP/Vista/7/8/10 | 2               | 2                    |

## Разрешение монитора: 1024х768

Отчеты создаются в формате Word-документов, которые могут быть просмотрены программами Word, NotePad и т.п. Для полноценной работы с программой необходимо наличие одного из этих программных продуктов на компьютере.

Необходимым условием инсталляции и работоспособности программы является наличие исправного параллельного порта (порта принтера) или USB-порта и подсоединенного к нему электронного ключа, на который зарегистрирована программа.

## 9.3. Порядок работы с программой

Для запуска программы достаточно нажать на кнопку «Пуск» («Start» в англоязычной версии Windows) на панели задач, которая обычно находится внизу экрана. После появления меню выберите пункт «Программы» («Programs»), а затем «Integral». В появившемся списке вы увидите все программы серии «Эколог», установленные на вашем компьютере. Выберите «Парниковые газы».

Порядок работы с программой:

1. Создайте предприятие (см. п. 10.1 настоящего Руководства)

2. Занесите один или несколько источников выброса (см. п. 10.4.1)

3. Для каждого источника выброса занесите один или несколько связанных с ним источников выделения (см. п. 10.4.2)

4. Занесите данные о каждом источнике выделения и проведите расчет по нему (см. п. 10.5)

5. Проведите расчет для каждого источника выбросов (см. п. 10.4.1)

6. При необходимости сформируйте и распечатайте отчет о расчете выбросов (см. п. 10.6)

## 10. Работа с программой

## 10.1. Главное окно программы

В программе используется иерархическое представление данных об источниках загрязнения. На верхнем уровне находятся **предприятия**, обладающие уникальным *кодом*. Каждое предприятие может иметь любое количество **источников выброса**, характеризуемых *номерами площадки, цеха, источника и варианта*, каждый источник выброса может содержать любое количество **источников выделения**.

Меню главного окна программы состоит из следующих пунктов:

| Объекты Ис | точники выбросов | Источники выделения | Справочники | Настройки | ? |
|------------|------------------|---------------------|-------------|-----------|---|
|------------|------------------|---------------------|-------------|-----------|---|

| Название пункта        | Состав                                                                                                    |  |
|------------------------|----------------------------------------------------------------------------------------------------|--|
| Объекты                | Добавить, удалить, копировать объект (предприятие), редактировать, отчет по объекту                                                                                                    |  |
| Источники<br>выбросов  | Добавить, удалить, копировать источник выбросов<br>Расчет выбросов источника<br>Данные по источнику выбросов<br>Формирование отчета о результатах расчета по источнику<br>выбросов                                                                                                    |  |
| Источники<br>выделения | Добавить, удалить, копировать источник выделения<br>Расчет выбросов по источнику выделения<br>Формирование отчета о результатах расчета по источнику<br>выделения<br>Перенести данные на другой год (см. п. 10.4.2)                                                                                                    |  |
| Справочники            | Справочник ОКВЭД (см. п. 10.2.2)<br>Справочник веществ (см. п. 10.2.1)<br>Справочник топлив (см. п. 10.2.3)<br>Справочник компонентов топлива (см. п. 10.2.4)<br>Справочник плотности парниковых газов (см. п. 10.2.5)<br>Справочник металлургической продукции (см. п. 10.2.6)<br>Справочник углеродсодержащее сырье, материала и<br>восстановителя на производство металлургической<br>продукции (см. п. 10.2.7)<br>Справочник сопутствующей продукции и отходов (см. п.<br>10.2.8)<br>Справочник технологий производства первичного<br>алюминия (см. п. 10.2.9) |  |
| Настройки              | Настройки программы (см. п. 10.3)<br>Интернет обновление (см. п. 10.3)                                                                                                    |  |
| ?                      | Вызов помощи<br>Информация о программе                                                                                                    |  |

Для окна объекта (предприятия), источника выброса и источника выделения в главном окне программы имеется также своя панель инструментов (кнопок с изображениями), дублирующих наиболее часто используемые команды.

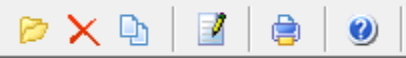

Рисунок 13- Панель инструментов для операций с объектами

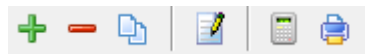

Рисунок 14 - Панель инструментов для операций с источниками выбросов

| <br>÷ | - 🗅 | 1   |   | Текущий год: | 2016 | • |
|-------|-----|-----|---|--------------|------|---|
| 4     | - D | 😑 👝 | m | Текуший год: | 2016 |   |

Рисунок 15 - Панель инструментов для операций с источниками выделений

Основная (остальная) часть главного окна программы содержит область данных по объектам (предприятиям) и источникам выбросов (слева, см. п. 10.4.1) и область данных по источникам выделения (справа, см. п. 10.4.2).

## 10.2. Справочники

Справочники программы содержат информацию, используемую при расчете. Все справочники доступны для редактирования.

## 10.2.1. Справочник веществ

Окно справочника кодов веществ вызывается при помощи соответствующей команды меню «Справочники» в главном окне программы (см. п. 10.1).

Справочник веществ содержит информацию о веществах, расчет выбросов которых осуществляется программой. Редактированию поддаются название вещества и величина потенциала глобального потепления. Изменять данные справочника Вам, скорее всего, не придется.

| ٩ | Справо | чник веществ      |                                        | X  |
|---|--------|-------------------|----------------------------------------|----|
|   | Код 🗸  | Название вещества | Потенциал<br>глобального<br>потепления | •  |
|   | 0369   | Гексафторид серы  | 22800                                  | Ξ  |
|   | 0380   | Диоксид углерода  | 1                                      |    |
|   | 0381   | Закись азота      | 298                                    |    |
|   | 0410   | Метан             | 25                                     |    |
|   | 0963   | Перфторэтан       | 12200                                  |    |
|   | 0965   | Перфтрорметан     | 7390                                   |    |
|   | 0966   | Трифторметан      | 14800                                  |    |
|   |        |                   |                                        | -  |
|   |        |                   | охранить 💋 Отмени                      | ть |

## 10.2.2. Справочник ОКВЭД

Окно справочника кодов веществ вызывается при помощи соответствующей команды меню «Справочники» в главном окне программы (см. п. 10.1).

Экранная форма, предназначенная для просмотра и редактирования справочника. На ней представлены элементы управления, пользуясь которыми, Вы можете вносить изменения в справочник.

| 🕜 Общеро                                                                         | оссийс                                                                               | кий классификатор видов экономической деятельности (ОКВЭД) 💷 📼 🔀                 |  |  |
|----------------------------------------------------------------------------------|--------------------------------------------------------------------------------------|----------------------------------------------------------------------------------|--|--|
| -                                                                                |                                                                                      | Фильтровать:                                                                     |  |  |
|                                                                                  |                                                                                      | Общероссийский классификатор видов экономической деятельности                    |  |  |
| Код                                                                              | $\nabla$                                                                             | Название                                                                         |  |  |
| 01                                                                               |                                                                                      | Сельское хозяйство, охота и предоставление услуг в этих областях                 |  |  |
| 01.1                                                                             |                                                                                      | Растениеводство                                                                  |  |  |
| 01.11                                                                            |                                                                                      | Выращивание зерновых, технических и прочих сельскохозяйственных культур, не вклк |  |  |
| 01.11.1                                                                          |                                                                                      | Выращивание зерновых и зернобобовых культур                                      |  |  |
| 01.11.2                                                                          |                                                                                      | Выращивание картофеля, столовых корнеплодных и клубнеплодных культур с высоким   |  |  |
| 01.11.3                                                                          |                                                                                      | Выращивание масличных культур                                                    |  |  |
| 01.11.4                                                                          |                                                                                      | Выращивание табака и махорки                                                     |  |  |
| 01.11.5                                                                          |                                                                                      | Выращивание сахарной свеклы                                                      |  |  |
| 01.11.6                                                                          |                                                                                      | ыращивание кормовых культур; заготовка растительных кормов                       |  |  |
| 01.11.7                                                                          |                                                                                      | зыращивание прядильных культур                                                   |  |  |
| 01.11.8                                                                          | 11.8 Выращивание прочих сельскохозяйственных культур, не включенных в другие группир |                                                                                  |  |  |
| 01.12 Овощеводство; декоративное садоводство и производство продукции питомников |                                                                                      |                                                                                  |  |  |
| 01.12.1                                                                          |                                                                                      | Овощеводство                                                                     |  |  |
| 01.12.2                                                                          |                                                                                      | Декоративное садоводство и производство продукции питомников                     |  |  |
| 01.12.3                                                                          |                                                                                      | Выращивание грибов, сбор лесных грибов и трюфелей                                |  |  |
| 01.12.31                                                                         |                                                                                      | Выращивание грибов и грибницы (мицелия)                                          |  |  |
| 01.12.32                                                                         |                                                                                      | Сбор лесных грибов и трюфелей                                                    |  |  |
| 01.13                                                                            |                                                                                      | Выращивание фруктов, орехов, культур для производства напитков и пряностей       |  |  |
| 01.13.1                                                                          |                                                                                      | Выращивание винограда                                                            |  |  |
|                                                                                  |                                                                                      | <b>T</b>                                                                         |  |  |
|                                                                                  |                                                                                      | 🔚 Сохранить 🛛 🧭 Отменить                                                         |  |  |

## 10.2.3. Справочник топлив

Окно справочника кодов веществ вызывается при помощи соответствующей команды меню «Справочники» в главном окне программы (см. п. 10.1).

Экранная форма, предназначенная для просмотра и редактирования справочника. На ней представлены элементы управления, пользуясь которыми, Вы можете вносить изменения в справочник.

📚 Справочник топлив

|                                                  |                      |                                       | нт перевода                                       |              |
|--------------------------------------------------|----------------------|---------------------------------------|---------------------------------------------------|--------------|
| Название топлива                                 | Единицы<br>измерения | в тонны условного<br>топлива т у.т./т | в энергетические<br>единицы<br>ТДж/тыс. т (млн. – | Коэффициенть |
|                                                  |                      | (тыс. куб. м)                         | куб. м)                                           | т СО2/т у.т. |
| аз горючий искусственный доменный                | тыс. куб. м 🛛 🗸      | 0,43                                  | 12,6                                              | 7,62 ***     |
| аз горючий искусственный коксовый                | тыс. куб. м 🛛 🗸      | 0,57                                  | 16,7                                              | 1,3 …        |
| идкое топливо. Авиационный керосин               | тонна 🗸              | 1,47                                  | 43,1                                              | 1,996 \cdots |
| идкое топливо. Бензин авиационный                | тонна 🗸              | 1,49                                  | 43,7                                              | 2,05 …       |
| идкое топливо. Бензин автомобильный              | тонна 🗸              | 1,49                                  | 43,7                                              | 2,03 …       |
| идкое топливо. Бутан                             | тонна 🗸              | 1,57                                  | 46                                                | 1,82 …       |
| идкое топливо. Газ нефтеперерабатывающих предп   | р тонна 🔍 🗸          | 1,5                                   | 44                                                | 1,3 😶        |
| идкое топливо. Газ попутный нефтяной (газовые ме | стыс. куб. м 🛛 🗸     | 1,154                                 | 33,8                                              | 1,62 …       |
| идкое топливо. Газ попутный нефтяной (газоконден | с тыс. куб. м 🛛 🗸    | 1,154                                 | 33,8                                              | 1,64 …       |
| идкое топливо. Газ попутный нефтяной (нефтяные м | етыс. куб. м 🛛 🗸     | 1,154                                 | 33,8                                              | 1,77 …       |
| идкое топливо. Газ сжиженный нефтяной            | тонна 🗸              | 1,57                                  | 46                                                | 1,85 …       |
| идкое топливо. Другие моторные топлива           | тонна 🗸              | 1,47                                  | 43,1                                              | 2,11 …       |
| идкое топливо. Другие нефтепродукты              | тонна 🗸              | 1,43                                  | 41,9                                              | 2,15 …       |
| идкое топливо. Керосин                           | тонна 🗸              | 1,47                                  | 43,1                                              | 2,11         |
| идкое топливо. Лигроин                           | тонна 🗸              | 1,536                                 | 45                                                | 2,15 …       |
| идкое топливо. Мазут топочный                    | тонна 🗸              | 1,37                                  | 40,2                                              | 2,27 …       |
| идкое топливо. Мазут флотский                    | тонна 🗸              | 1,43                                  | 41,9                                              | 2,27 …       |
| идкое топливо. Нефтебитум                        | тонна 🗸              | 1,35                                  | 39,6                                              | 2,37 …       |
| идкое топливо. Нефть, включая промысловый газок  | (тонна 🗸 🗸           | 1,43                                  | 41,9                                              | 2,15         |
| идкое топливо. Природный газовый конденсат       | тонна 🗸              | 1,508                                 | 44,2                                              | 1,88 …       |
|                                                  |                      |                                       |                                                   |              |
|                                                  |                      |                                       |                                                   | >            |
|                                                  |                      |                                       | 🔲 Сохрани                                         |              |

инструментов справочника топлив.

| Свойства топлива               |                     |                     |                                                      |   |  |  |
|--------------------------------|---------------------|---------------------|------------------------------------------------------|---|--|--|
| Содержание золы в коксе, %:    |                     | 0                   |                                                      |   |  |  |
| Содержание летучих в коксе, %: |                     | 0                   |                                                      |   |  |  |
| Содержание серы в коксе, %:    |                     |                     |                                                      | 0 |  |  |
| <b>+</b> -                     |                     |                     |                                                      |   |  |  |
| Название компонента            | Объемная<br>доля, % | Массовая<br>доля, % | Кол-во<br>молей<br>углерода<br>на моль<br>компонента |   |  |  |
|                                |                     |                     |                                                      |   |  |  |

В справочнике предусмотрен механизм для расчета коэффициентов выбросов углерода и расчет содержания углерода в топливе. Вызвать формы для расчета необходимо кнопкой в соответствующей ячейке (см. рис. ниже).

| Название топлива     | е топлива       | Ţ | Единицы<br>измерения | ие       |              | Коэффициенты выбросов |           |            | Содержание угл |  |  |
|----------------------|-----------------|---|----------------------|----------|--------------|-----------------------|-----------|------------|----------------|--|--|
|                      |                 |   |                      |          | т СО2/т у.т. |                       | т СО2/ТДж | т С/т у.т. |                |  |  |
| Газ горючий искуссті | зенный доменный |   | тыс. куб. м          | $\sim 2$ | 2,6          | 7,62                  | •         | 260        | 2,00           |  |  |

## 10.2.3.1. Расчет коэффициента выбросов СО2

| 冒 Расчет коэффициента выбросов         | ×                          |
|----------------------------------------|----------------------------|
| [Метод расчета коэффициент выбросов]   |                            |
| • по объемной доле компонент           | по массовой доле компонент |
| Плотность диоксида углерода, кг/куб.м: | 0                          |
|                                        | 冒 Рассчитать 🛛 🖉 Отменить  |

## 10.2.3.2. Расчет содержания углерода в топливе

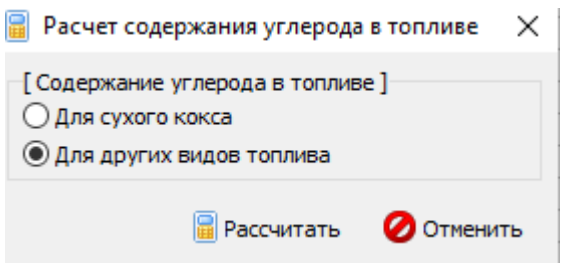

## 10.2.4. Справочник компонентов топлива

Окно справочника кодов веществ вызывается при помощи соответствующей команды меню «Справочники» в главном окне программы (см. п. 10.1).

Экранная форма, предназначенная для просмотра и редактирования справочника. На ней представлены элементы управления, пользуясь которыми, Вы можете вносить изменения в справочник.

| 🔍 Справочник компонент | гов топлива                 | 23 |
|------------------------|-----------------------------|----|
| Название компоне       | ента Молярная масса, г/моль | ^  |
| <b>)</b> Азот          | 28.0135                     | ;  |
| Бутан                  | 58.12                       | 2  |
| Водород                | 2.0159                      |    |
| Диоксид углерода       | 44.011                      | =  |
| Кислород               | 31.9981                     |    |
| Метан                  | 16.04                       |    |
| Оксид углерода         | 28.0101                     |    |
| Пентан                 | 72.15                       | ;  |
| Пропан                 | 44.1                        |    |
| Сера                   | 32.059                      | ł  |
| Сероводород            | 34.082                      | 2  |
| Этан                   | 30.07                       | '  |
|                        |                             | Ŧ  |
|                        | 🔚 Сохранить 🛛 Отмени        | пь |

## 10.2.5. Справочник плотности парниковых газов

Окно справочника кодов веществ вызывается при помощи соответствующей команды меню «Справочники» в главном окне программы (см. п. 10.1).

Экранная форма, предназначенная для просмотра и редактирования справочника. На ней представлены элементы управления, пользуясь которыми, Вы можете вносить изменения в справочник.

| Q | Плотность парниковых газов | the local decides |                              | x  |
|---|----------------------------|-------------------|------------------------------|----|
|   | <b>+</b> =   + / ■         |                   |                              |    |
| Γ | Условия и                  | змерения          | Плотность диоксида углерода, | •  |
|   | Температура, Т °С 🛛 🗸      | Давление, кПа     | кг/куб.м                     |    |
|   | 0                          | 101.325           | 1.9768                       | 1  |
|   | 15                         | 101.325           | 1.8738                       | Ξ  |
|   | 20                         | 101.325           | 1.8393                       |    |
|   |                            |                   |                              | +  |
|   |                            |                   | 🔚 Сохранить 🛛 Отмени         | ть |

## 10.2.6. Справочник металлургической продукции

Окно справочника кодов веществ вызывается при помощи соответствующей команды меню «Справочники» в главном окне программы (см. п. 10.1).

Экранная форма, предназначенная для просмотра и редактирования справочника. На ней представлены элементы управления, пользуясь которыми, Вы можете вносить изменения в справочник.

|   | 隊 Справочник металлургической продукции, сырья и материал — 🛛 🛛 🗙 |                                 |                          |        |   |  |  |  |
|---|-------------------------------------------------------------------|---------------------------------|--------------------------|--------|---|--|--|--|
|   |                                                                   |                                 |                          |        |   |  |  |  |
|   | Название ресурса 🗸                                                | Содержание<br>углерода, т С/ед. | Тип                      |        | ^ |  |  |  |
| ▶ | Железо горячего брикетирования                                    | 0,013                           | Металлургическ продукция | ~      |   |  |  |  |
|   | Железо прямого восстановления                                     | 0,017                           | Металлургическ продукция | $\sim$ |   |  |  |  |
|   | Сталь                                                             | 0,0025                          | Металлургическ продукция | $\sim$ |   |  |  |  |
|   | Чугун                                                             | 0,043                           | Металлургическ продукция | $\sim$ |   |  |  |  |
|   |                                                                   |                                 |                          |        |   |  |  |  |

# 10.2.7. Углеродсодержащее сырье, материала и восстановителя на производство металлургической продукции

Окно справочника кодов веществ вызывается при помощи соответствующей команды меню «Справочники» в главном окне программы (см. п. 10.1). Экранная форма, предназначенная для просмотра и редактирования справочника. На ней представлены элементы управления, пользуясь которыми, Вы можете вносить изменения в справочник.

|   | ≽ Справочник металлургической продукции, сырья и материал — 🛛 🛛 🛛 |                                 |                                 |        |   |  |  |  |  |
|---|-------------------------------------------------------------------|---------------------------------|---------------------------------|--------|---|--|--|--|--|
|   | ♣ =   ≁   ■                                                       |                                 |                                 |        |   |  |  |  |  |
|   | Название ресурса 🗸                                                | Содержание<br>углерода, т С/ед. | Тип                             |        | ^ |  |  |  |  |
|   | Доломит                                                           | 0,13                            | Сырье, материал, восстановитель | $\sim$ |   |  |  |  |  |
|   | Известняк                                                         | 0,12                            | Сырье, материал, восстановитель |        |   |  |  |  |  |
|   | Стальной лом                                                      | 0,0025                          | Сырье, материал, восстановитель |        |   |  |  |  |  |
|   | Углеродсодержащие материалы дл                                    | 0,83                            | Сырье, материал, восстановитель |        |   |  |  |  |  |
|   | Чугунный лом                                                      | 0,043                           | Сырье, материал, восстановитель |        |   |  |  |  |  |
| Þ | Электроды для электродуговых печ                                  | 0,82                            | Сырье, материал, восстановитель | $\sim$ |   |  |  |  |  |

## 10.2.8. Сопутствующая продукция или отход

Окно справочника кодов веществ вызывается при помощи соответствующей команды меню «Справочники» в главном окне программы (см. п. 10.1). Экранная форма, предназначенная для просмотра и редактирования справочника. На ней представлены элементы управления, пользуясь которыми, Вы можете вносить изменения в справочник.

| ţ. | 隊 Справочник металлургической продукции, сырья и материал — 🛛 🛛 🗙 |                                 |                                    |   |  |  |  |  |  |
|----|-------------------------------------------------------------------|---------------------------------|------------------------------------|---|--|--|--|--|--|
|    |                                                                   |                                 |                                    |   |  |  |  |  |  |
|    | Название ресурса 🗸                                                | Содержание<br>углерода, т С/ед. | Тип                                | ^ |  |  |  |  |  |
|    | Шлак                                                              | 0                               | Сопутствующая продукция, отход 🛛 🗸 |   |  |  |  |  |  |
|    | Шлам                                                              | 0                               | Сопутствующая продукция, отход 🔍   |   |  |  |  |  |  |
| Г  |                                                                   |                                 |                                    |   |  |  |  |  |  |

## 10.2.9. Справочник технологий производства первичного алюминия

Окно справочника кодов веществ вызывается при помощи соответствующей команды меню «Справочники» в главном окне программы (см. п. 10.1). Экранная форма, предназначенная для просмотра и редактирования справочника. На ней представлены элементы управления, пользуясь которыми, Вы можете вносить изменения в справочник.

| 2 | 🐎 Справочник технологий производства первично     | го алюминия                                                                                     |                                                  | — L .                                                                                              | X |
|---|---------------------------------------------------|-------------------------------------------------------------------------------------------------|--------------------------------------------------|----------------------------------------------------------------------------------------------------|---|
|   | 😔 🗕   🛩   🔳                                       |                                                                                                 |                                                  |                                                                                                    |   |
|   | Технология 🗸                                      | Угловой коэффициент для СF4,<br>(кг CF4/т алюминия)/(минуты<br>анодного<br>эффекта/ванно-сутки) | Весовое отношение<br>C2F6/CF4, кг<br>C2F6/кг CF4 | Содержание окисляемого<br>углерода в анодной массе<br>(предварительно обожженных<br>анодах), т С/т | ^ |
| Þ | CWPB (Электролизеры с предварительно обожженных   | 0,143                                                                                           | 0,121                                            | 0,9                                                                                                |   |
|   | HSS (Электролизеры Содерберга с боковым токоподв  | 0,092                                                                                           | 0,053                                            | 0,84                                                                                               |   |
|   | VSS (Электролизеры Содерберга с верхним токоподво | 0,099                                                                                           | 0,085                                            | 0,85                                                                                               |   |

## 10.3. Настройки

Окно настройки программы вызывается при помощи соответствующей команды меню «Настройки» в главном окне программы.

| Объекты Источники выбросов Источники выделения С | Справочники | Наст | ройки  | ?              |
|--------------------------------------------------|-------------|------|--------|----------------|
| 🏱 🗙 📭   🛃   🖨   🥘                                |             | ٩    | Настро | ойки программы |
|                                                  |             | 2    | Интер  | нет обновление |

### Настройки программы.

#### Путь к данным.

С помощью формы настроек вы можете менять путь к данным. В случае, если это новый каталог, старые справочники будут скопированы в новый каталог. Если справочники в каталоге уже есть, они останутся без изменений.

### Точность.

Здесь Вы можете указать программе, сколько знаков после запятой показывать при отображении значений выбросов.

### Настройки отчёта.

Галочка «Печать данных по источникам выделения» - настройка для отчёта по источнику выбросов. При установленной галочке в отчёт по источнику выбросов попадёт подробный отчёт по всем источникам выделения.

### Интернет-обновление.

Заменить релиз программы в пределах одной и той же версии программы возможно при помощи функции «Интернет обновление». Вызвать данную функцию возможно через главное меню программы Сервис – Интернет обновление. Для

этого необходимо, чтобы компьютер был подключен к интернету. После вызова данной функции появится диалоговое окно, в котором будет указан и объем скачиваемого файла. После нажатия на кнопку «Обновить» запустится процедура обновления, после которой программа будет перезапущена. В случае если на компьютере установлен последний релиз программы, то появится сообщение, что обновление не требуется.

## 10.4. Источники выброса и выделения

## 10.4.1. Источники выброса

Левая часть главного окна программы посвящена занесению информации об источниках выбросов для Ваших предприятий. Каждый источник характеризуется номером площадки, цеха, источника и варианта. Комбинация этих четырех номеров должна быть уникальной. Каждый источник выброса должен содержать как минимум один источник выделения. Их может быть также и несколько; основное предназначение источников выделения – обеспечить пользователя гибким механизмом для расчета сложных источников выброса.

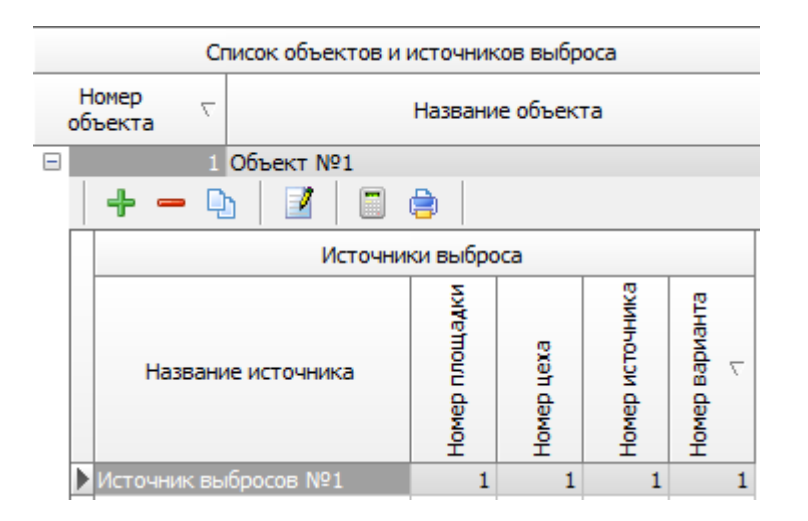

Все функции для работы с источниками выбросов продублированы на панели кнопок.

- 🔁 добавить источник выбросов
  - удалить источник выбросов
- копировать источник выбросов
- 🦾 редактировать источник выбросов
  - \_- расчет по источнику выброса
- 😑 печать отчета по источнику выброса. Вывод отчета на принтер или в файл с

предварительным просмотром отчета на экране.

Для включения в отчет необходимой информации вызовите форму редактирования источника выбросов .

| 🏆 [пл.: 1, цех: 1, ист.: 1, вар.: 1] Источник выбро 🗾 🏹 |                                            |             |            |  |  |  |
|---------------------------------------------------------|--------------------------------------------|-------------|------------|--|--|--|
| Название источника:                                     |                                            |             |            |  |  |  |
| Источник в                                              | Источник выбросов №1                       |             |            |  |  |  |
| Площадка:                                               | 1                                          | Цех:        | 1          |  |  |  |
| Источник:                                               | 1                                          | Вариант:    | 1          |  |  |  |
| OKTMO:                                                  | 1234567                                    |             |            |  |  |  |
| ФИО ответо                                              | твенного за сбор                           | исходных да | нных лица: |  |  |  |
| Иванов Ива                                              | н Иванович                                 |             |            |  |  |  |
| Телефон:                                                | он: (812)123-23-21 Эл. почта: ivan@mail.ru |             |            |  |  |  |
| 틙 Сохранить и закрыть 🛛 Отменить                        |                                            |             |            |  |  |  |

Задайте на форме код ОКТМО, ФИО ответственного за сбор исходных данных лица, его телефон и электронную почту. Нажмите «Сохранить и закрыть».

## 10.4.2. Источники выделения

В правой части главного окна программы представлен список источников выделения для того источника выбросов, который выбран Вами в левой части.

При помощи кнопок, расположенных под списком операций, Вы можете добавить или удалить источник выделений, перейти к окну занесения данных об источнике выделений (другой способ перейти в это окно – двойной щелчок левой кнопки мыши на источнике выделений) и сформировать отчет о расчете по источнику выделений.

|   | - <b>e</b> (                      | D) 🧵    | ۵                  | <b></b> | Текущий год: | 2016 |  |  |
|---|-----------------------------------|---------|--------------------|---------|--------------|------|--|--|
|   | Источники выделения (за 2016 год) |         |                    |         |              |      |  |  |
|   | Номер 🗸                           |         |                    | Ha      | звание       |      |  |  |
| Þ |                                   | Источни | к <b>№</b> 1       |         |              |      |  |  |
|   | 2                                 | Источни | κ <b>№</b> 2       |         |              |      |  |  |
|   | 3                                 | Источни | к <b>№</b> 3       |         |              |      |  |  |
|   | 4                                 | Источни | κ <mark>№</mark> 4 |         |              |      |  |  |
|   | 5                                 | Источни | κ <b>№</b> 5       |         |              |      |  |  |
|   | 6                                 | Источни | κ <b>№</b> 6       |         |              |      |  |  |
|   | 7                                 | Источни | κ <mark>№</mark> 7 |         |              |      |  |  |
|   | 8                                 | Источни | κ <b>№</b> 8       |         |              |      |  |  |
|   | 9                                 | Источни | к <b>№</b> 9       |         |              |      |  |  |

В списке источников выделения указываются данные только тех источников, которые относятся к текущему источнику выбросов за текущий год. Текущий год указан над списком источников выделения, на панели инструментов Текущий год: 2016

Выберите текущий год из выпадающего списка. Вы можете перенести введенные данные источника выделения на следующий или любой другой год с помощью специальной формы:

| 🛅 Перенос данных на другой год 💦 🗾 🔀 |
|--------------------------------------|
| Перенести на: 2017 💌 год             |
| Перенести все источники              |
| 🗸 Перенести 💋 Отменить               |

Вызывать форму для переноса данных на другой год можно с помощью кнопки

на панели инструментов. При установленной галочке «Перенести все источники» будут перенесены все источники текущего года на другой год. В случае отстутствия галочки переносится один текущий источник выделения.

Порядок работы в этой части программы:

1. Добавьте (команда «Добавить объект» в меню «Объекты» в главном окне программы) или найдите нужный ранее созданный объект (предприятие).

2. Добавьте в этот объект новый источник выбросов (команда «Добавить источник выбросов» в меню «Источники выбросов» в главном окне программы) или найдите нужный ранее созданный.

3. В правой части главного окна введите список источников выделения (команда «Добавить источник выделения» в меню «Источники выделения») проведите расчет по каждому из них.

4. Произведите итоговый расчет для источника выбросов (команда «Расчет» в меню «Источники выбросов» в главном окне программы).

5. Сформируйте отчет (команда «Отчет» там же).

## 10.5. Расчет источника выделений

Это окно предназначено для ввода данных об источнике выделения. Набор исходных данных зависит от выбранного переключателя «Сжигаемый газ».

Занеся исходные данные, нажмите на кнопку «Рассчитать», после чего на экране появится окно «Результаты расчета».

## Черная металлургия

Данная категория источников выбросов парниковых газов включает выбросы CO<sub>2</sub> при производстве железорудных окатышей, агломерата, железа прямого восстановления, чугуна, стали и стального проката, возникающие в результате окисления углерода топлива, сырья, восстановителей, углеродсодержащих материалов и разложения карбонатов с учетом сохранения части углерода в составе основных и сопутствующих продуктах и отходах производства.

Выбросы CH<sub>4</sub> и N<sub>2</sub>O, фугитивные выбросы, выбросы от обращения с отходами потребления и производства в данной категории не учитываются.

Количественное определение выбросов CO<sub>2</sub> для предприятий черной металлургии осуществляется одним из следующих методов:

расчет выбросов CO<sub>2</sub> для каждого металлургического процесса в отдельности на • основе углеродного баланса по формуле;

расчет выбросов CO<sub>2</sub> от всех металлургических процессов и иных источников предприятия в совокупности на основе сводного углеродного баланса по

• формуле.

Выбор метода количественного определения выбросов CO<sub>2</sub> осуществляется организациями самостоятельно исходя из доступности исходных данных.

Расчет выбросов CO<sub>2</sub> для каждого металлургического процесса в отдельности (производства железорудных окатышей, агломерата, железа прямого восстановления, чугуна и стали) выполняется на основе углеродного баланса в целом для металлургического процесса или с выделением отдельных источников или групп источников (производственных объектов, технологического оборудования) по формуле:

$$\mathbf{E}_{cours} = \left[ \left( \sum_{i} (\mathbf{RMC}_{usy} \times \mathbf{W}_{cuy}) + \sum_{j} (\mathbf{FC}_{jusy} \times \mathbf{W}_{cuy}) \right) - \left( \sum_{i} (\mathbf{P}_{usy} \times \mathbf{W}_{cuy}) + \sum_{i} (\mathbf{SP}_{usy} \times \mathbf{W}_{cuy}) \right) \right] \times 3,661$$

где

E<sub>CO2,k,y</sub> - выбросы CO<sub>2</sub> от производства металлургической продукции, т CO<sub>2</sub>;

RMC<sub>i,k,y</sub> - расход углеродсодержащего сырья, материала и восстановителя на производство металлургической продукции, т;

 $W_{C,i,y}$  - содержание углерода в углеродсодержащем сырье, материале и восстановителе, т;

 $FC_{j,k,y}$  - расхода топлива на производство металлургической продукции, т, тыс.  $M^3$ , т у.т. или ТДж;

W<sub>C,j,y</sub> - содержание углерода в топливе, т С/ед.;

Р<sub>к,у</sub> - производство металлургической продукции, т;

 $W_{C,k,y}$  - содержание углерода в металлургической продукции, т C/т;

 $SP_{l,k,y}$  - производство сопутствующей продукции или образование отходов, не возвращенных в производство металлургической продукции, т, тыс. м<sup>3</sup>, т у.т. или ТДж;

W<sub>C,l,y</sub> - содержание углерода в сопутствующей продукции или отходах, т С/ед.;

k - вид производимой металлургической продукции (железорудные окатыши, агломерат, железо прямого восстановления, чугун, сталь);

і - вид углеродсодержащего сырья или материала (руда, агломерат, кокс, известняк и другие виды в зависимости от процесса);

j - вид топлива (природный газ, коксовый газ, мазут и другие виды в зависимости от процесса);

1 - вид сопутствующей продукции или отходов (доменный газ, шлак и другие виды в зависимости от процесса).

Количество производимой металлургической продукции (P<sub>k,y</sub>), сопутствующей продукции и образующихся отходов (SP<sub>1,k,y</sub>), расходуемых углеродсодержащего сырья, материалов (RMC<sub>i,k,y</sub>) и топлива (FC<sub>j,k,y</sub>) принимается по фактическим данным организации за отчетный период.

Расход сырья, материалов и топлива, а также выпуск основной и сопутствующей продукции и образование отходов определяются в границах объектов соответствующих промышленных процессов, включая вспомогательные объекты производства.

Производство сопутствующей продукции или образование отходов (SP<sub>1,k,y</sub>) должно отражать только их количество, выведенное за границы объектов соответствующих технологических процессов (не возвращенных в производство), при этом не должно включать коксовый газ, доменный газ и другие технологические газы, сжигаемые на факельных установках или в печах дожига.

Расчет выбросов CO<sub>2</sub> от производства железорудных окатышей, агломерата, железа прямого восстановления, чугуна, стали и стального проката в совокупности или совместно с выбросами CO<sub>2</sub> от других производств (производства кокса, извести, ферросплавов) и источников выбросов металлургического предприятия производится по формуле:

$$\mathbb{E}_{co2_{\mathbf{F}}} = \left[ \sum_{k} (\mathbf{M}_{maxi_{\mathbf{F}}} \times \mathbf{W}_{ci_{\mathbf{F}}}) \sum_{k} (\mathbf{M}_{maxi_{\mathbf{F}}} \times \mathbf{W}_{ci_{\mathbf{F}}}) \sum_{k} (\Delta \mathbf{M}_{maxi_{\mathbf{F}}} \times \mathbf{W}_{ci_{\mathbf{F}}}) \right] \times 3,664$$

где

E<sub>CO2,y</sub> - выбросы CO<sub>2</sub> от металлургического производства (предприятия), т CO<sub>2</sub>;

M<sub>вход.,i,у</sub> - количество углеродсодержащего ресурса (кроме биомассы), поступившего на вход металлургического производства (предприятия), т или тыс. м<sup>3</sup>;

W<sub>C,i,y</sub> - содержание углерода в углеродсодержащем ресурсе, поступившем на вход металлургического производства, т С/т или т С/тыс. м<sup>3</sup>;

М<sub>выход.,j,у</sub> - количество углеродсодержащего ресурса (кроме биомассы), выведенного за пределы металлургического производства (предприятия), в том числе в виде горючих газов, т или тыс. м<sup>3</sup>;

 $W_{C,j,y}$ - содержание углерода в углеродсодержащем ресурсе, выведенном за пределы металлургического производства (предприятия), т C/т или т C/тыс. м<sup>3</sup>;

- изменение запаса углеродсодержащего ресурса (кроме биомассы) на металлургическом производстве (предприятии), т или тыс. м<sup>3</sup>;

W<sub>C,k,y</sub> - содержание углерода в углеродсодержащем ресурсе, имевшегося в запасе на металлургическом производстве (предприятии), т С/т или т С/тыс. м<sup>3</sup>.

Количество углеродсодержащих ресурсов, поступивших на вход и отпущенных за пределы указанных производств (предприятия), в том числе с сырьем, материалами, топливом, продукцией, технологическими газами, отходами, принимается по фактическим данным организации.

Перечень используемых видов углеродсодержащего сырья, материалов и топлива, а также выпускаемой основной и сопутствующей продукции и образующихся отходов формируется для каждого металлургического процесса в отдельности или металлургического предприятия в целом на основе фактических данных организации. При выполнении количественного определения выбросов организациям необходимо учитывать:

• для производства окатышей - железосодержащее сырье (при наличии в нем углерода), известняк, доломит, газообразное и жидкое топливо на обжиг окатышей, произведенные обожженные окатыши;

• для производства агломерата - железосодержащее сырье (при наличии в нем углерода), известняк, доломит, твердое топлива, добавляемое в шихту, газообразное и жидкое топливо на зажигание шихты, произведенный агломерат;

• для производства железа прямого восстановления - железосодержащее сырье (при наличии в нем углерода), природный газ, произведенное железо прямого восстановления или горячебрикетированное железо;

• для производства чугуна - агломерат, окатыши, другое железосодержащее сырье (при наличии в нем углерода), известняк, кокс, уголь, газообразное и жидкое топливо, пылеугольное топливо, произведенный чугун и доменный газ;

• для производства стали - чугун, чугунный лом, железо прямого восстановления, стальной лом, другое железосодержащее сырье (при наличии в нем углерода), углеродсодержащие материалы (углеродные порошки, коксик и прочие), газообразное топливо, электроды, произведенная сталь (непрерывнолитая заготовка, слитки, стальное литье и так далее).

Для каждого процесса организациям следует учитывать образование отходов и побочных продуктов, не возвращаемых в производство: шлаки, шламы, пыль газоочистки и другие, при наличии необходимых данных об их количестве и содержании в них углерода.

Перечень углеродсодержащего сырья, материалов и топлива, а также выпускаемой основной и сопутствующей продукции и образующихся отходов расходных материалов и продукции регулярно пересматриваются с целью учета всех видов углеродсодержащих ресурсов, оказывающих существенное влияние на количество выбросов парниковых газов.

Древесина, древесные отходы, древесный уголь или иные материалы биологического происхождения, используемые в технологических процессах в качестве топлива или восстановителя, не учитываются при определении выбросов CO<sub>2</sub>.

Содержание углерода в металлургической продукции, сопутствующей продукции и образованных отходах, углеродсодержащем сырье, восстановителях, материалах и топливе принимается по фактическим данным организации за отчетный период или при отсутствии необходимых данных - по соответствующему справочнику.

Значение содержания углерода для топлива и восстановителей должно соответствовать единицам измерения и условиям, при которых определяется расход соответствующих видов топлива и восстановителей.

## Производство ферросплавов

Данная категория источников выбросов парниковых газов включает выбросы производстве ферросплавов (феррохрома, ферромарганца, **СО**<sub>2</sub> при ферромолибдена, ферроникеля, ферросилиция, ферротитана, ферровольфрама, феррованадия, силикомарганца И других видов ферросплавов или металлического кремния), возникающие в результате окисления углерода топлива, сырья, восстановителей, углеродсодержащих материалов и разложения карбонатов с учетом сохранения части углерода в составе ферросплавов и сопутствующих продуктах и отходах производства.

В тех случаях, когда производство ферросплавов входит в состав предприятия черной металлургии, объем выбросов CO<sub>2</sub> от производства ферросплавов может определяться в совокупности с выбросами CO<sub>2</sub> от других производств металлургического предприятия в порядке, предусмотренном в разделе "Черная металлургия".

Выбросы CH<sub>4</sub> и N<sub>2</sub>O, фугитивные выбросы, выбросы от обращения с отходами потребления и производства в данной категории не учитываются.

Количественное определение выбросов CO<sub>2</sub> выполняется на основе составления углеродного баланса ферросплавного производства с учетом всех входящих и выходящих материальных потоков по формуле:

## $\mathbf{E}_{cm,p} = \left[ \left( \sum_{i} (\mathbf{RMC}_{ip} \times \mathbf{W}_{c,kp}) + \sum_{j} (\mathbf{FC}_{jp} \times \mathbf{W}_{c,jp}) \right) - \left( \sum_{i} (\mathbf{P}_{kp} \times \mathbf{W}_{c,kp}) + \sum_{i} (\mathbf{SP}_{ip} \times \mathbf{W}_{c,kp}) \right) \right] \times 3,661$

где

E<sub>CO2,y</sub> - выбросы CO<sub>2</sub> от производства ферросплавов, т CO<sub>2</sub>;

RMC<sub>i,y</sub> - расход углеродсодержащего сырья, материала и восстановителя на производство ферросплавов, т;

 $W_{C,i,y}$  - содержание углерода в углеродсодержащем сырье, материале и восстановителе, т  $C/\tau;$ 

 $FC_{j,y}$  - расхода топлива на производство ферросплавов, т, тыс. м $^3,$ т у.т. или ТДж;

 $W_{C,j,y}$  - содержание углерода в топливе, т С/ед.;

Р<sub>к,у</sub> - производство ферросплава, т;

 $W_{C,k,y}$  - содержание углерода в ферросплаве, т С/т;

SP<sub>l,y</sub> - производство сопутствующей продукции или образование отходов при производстве ферросплавов, т, тыс. м<sup>3</sup>, т у.т. или ТДж;

W<sub>C,l,y</sub> - содержание углерода в сопутствующей продукции или отходах, т С/т;

Перечень используемых в технологическом процессе получения ферросплавов углеродсодержащего сырья, материалов и топлива, а также выпускаемой продукции формируется для каждого технологического процесса в отдельности или для всех ферросплавных производств организации в совокупности на основе фактических данных организации.

При выполнении количественного определения выбросов от производства ферросплавов необходимо учитывать: сырье (при наличии в нем углерода), восстановители (коксовый орешек, кокс, уголь и другие), углеродсодержащие материалы и электроды, произведенные ферросплавы, образование отходов и побочных продуктов, не возвращаемых в производство (шлаки, шламы, пыль газоочистки и другие) при наличии необходимых данных об их количестве и содержании в них углерода.

Перечень углеродсодержащего сырья, материалов и топлива, а также выпускаемой основной и сопутствующей продукции и образующихся отходов расходных материалов и продукции регулярно пересматривается с целью учета всех видов углеродсодержащих ресурсов, оказывающих существенное влияние на количество выбросов парниковых газов.

Если в технологическом процессе в качестве топлива или восстановителя используются древесина, древесные отходы или древесный уголь, то данные виды материалов исключаются из расчетов.

Количество производимых ферросплавов ( $P_{k,y}$ ), сопутствующей продукции и образованных отходов ( $SP_{l,y}$ ), расходуемых углеродсодержащего сырья, материалов ( $RMC_{i,y}$ ) и топлива ( $FC_{j,y}$ ) принимается по фактическим данным организации.

Расход сырья, материалов и топлива, а также выпуск основной и сопутствующей продукции и образование отходов определяются в границах объектов ферросплавного производства, включая вспомогательные объекты производства. Производство сопутствующей продукции или образование отходов (SP<sub>1,y</sub>) должно отражать только их количество, выведенное за границы объектов соответствующих технологических процессов (не возвращенных в производство).

### Производство первичного алюминия

Данная категория включает выбросы парниковых газов, возникающие при электролитическом способе получения первичного алюминия:

• перфторуглеродов (CF<sub>4</sub>, C<sub>2</sub>F<sub>6</sub>) в результате "анодных эффектов" - нарушения технологических параметров в электролизерах;

• диоксида углерода (CO<sub>2</sub>) при использовании анодной массы и предварительно обожженных анодов в результате окисления углерода анодной массы и анодов в электролизерах и при производстве предварительно обожженных анодов и прокалке кокса в результате сжигания топлива.

Выбросы перфторуглеродов от производства первичного алюминия:

Количественное определение выбросов перфторуглеродов (CF<sub>4</sub>, C<sub>2</sub>F<sub>6</sub>) осуществляется организациями расчетным методом. Расчет выбросов
перфторуглеродов выполняется по отдельным корпусам электролиза с учетом применяемой технологии получения первичного алюминия. Суммарные значения выбросов перфторуглеродов по организации определяются путем суммирования выбросов по корпусам (сериям) электролиза.

$$E_{CF4,y} = AEF_y \times AED_y \times S_{CF4} \times MP_y$$
,

где

Е<sub>СF4,у</sub> - выбросы CF<sub>4</sub> от производства первичного алюминия, кг CF<sub>4</sub>;

АЕF<sub>v</sub> - средняя частота анодных эффектов, шт./ванно-сутки;

AED<sub>у</sub> - средняя продолжительность анодных эффектов, минут/шт.;

S<sub>CF4</sub> - угловой коэффициент для CF<sub>4</sub> (кг CF<sub>4</sub>/т алюминия)/(минуты анодного эффекта/ванно-сутки);

МР<sub>у</sub> - производство электролитического алюминия, т.

 $E_{C2F6,y} = E_{CF4,y} \times F_{C2F6/CF4},$ 

где

E<sub>C2F6,y</sub> - выбросы C<sub>2</sub>F<sub>6</sub> от производства первичного алюминия, кг C<sub>2</sub>F<sub>6</sub>;

Е<sub>СF4,у</sub> - выбросы CF<sub>4</sub> от производства первичного алюминия, кг CF<sub>4</sub>;

 $F_{C2F6/CF4}$  - весовое отношение  $C_2F_6/CF_4,\,\kappa\Gamma\,C_2F_6/\kappa\Gamma\,CF_4.$ 

Производство электролитического алюминия (MP<sub>y</sub>), включающего наработку первичного алюминия в электролизерах определяется организациями по корпусам электролиза в соответствии с утвержденными на предприятиях технологическими регламентами.

Средняя частота анодных эффектов (AEF<sub>y</sub>) и средняя продолжительность анодных эффектов (AED<sub>y</sub>) принимается по фактическим данным регистрации технологических параметров электролизных корпусов АСУТП алюминиевых заводов.

Значение весового отношения C<sub>2</sub>F<sub>6</sub> к CF<sub>4</sub> (F<sub>C2F6/CF4</sub>) принимается в соответствии с данными для различных технологий производства первичного алюминия, приведенными соответствующем справочнике. Организации В могут самостоятельно определять значения весового отношения C<sub>2</sub>F<sub>6</sub> к CF<sub>4</sub> (F<sub>C2F6/CF4</sub>) на основе выполненных инструментальных измерений в соответствии с утвержденными или рекомендованными нормативно-методическими документами в данной области. Значение весового отношения C<sub>2</sub>F<sub>6</sub> к СF<sub>4</sub> устанавливается для отдельного предприятия и конкретной технологии производства первичного алюминия с актуализацией не менее 1 раза в пять лет или при существенных изменениях в технологии производства.

Угловой коэффициент выбросов CF<sub>4</sub> (S<sub>CF4</sub>) зависит от используемой технологии получения первичного алюминия и технологических параметров производства. Следует использовать значения угловых коэффициентов, приведенные в справочнике. Организации могут самостоятельно определять значения углового коэффициента (S<sub>CF4</sub>) на основе выполненных инструментальных измерений в утвержденными рекомендуемыми соответствии с ИЛИ нормативными области. методическими документами В данной Значения угловых коэффициентов устанавливаются для отдельного предприятия и конкретной технологии производства первичного алюминия с актуализацией не менее 1 раза в пять лет или при существенных изменениях в технологии производства.

Выбросы диоксида углерода от производства первичного алюминия:

Количественное определение выбросов CO<sub>2</sub> от производства первичного алюминия выполняется организациями по формуле:

 $E_{\text{CO2},y} = E_{\text{CO2},A,y} + E_{\text{CO2},F,y} + E_{\text{CO2},C,y},$ 

где

E<sub>CO2,y</sub> - выбросы CO<sub>2</sub> от производства первичного алюминия за период у, т CO<sub>2</sub>;

E<sub>CO2,A,y</sub> - выбросы CO<sub>2</sub> от использования анодной массы и предварительно обожженных анодов в электролизных корпусах, т CO<sub>2</sub>;

E<sub>CO2,F,y</sub> - выбросы CO<sub>2</sub> от сжигания топлива при производстве анодной массы и предварительном обжиге анодов, т CO<sub>2</sub>;

Выбросы от сжигания топлива при производстве анодной массы и предварительном обжиге анодов (E<sub>CO2,F,y</sub>) определяются программе "Эколог-Парниковые газы: Сжигание топлива и производство материалов" на основе данных о фактическом расходе мазута на прокалку и сушку кокса и обжиг "зеленых" анодов по данным измерений, низшей теплоте сгорания по фактическим или справочным данным и с учетом коэффициента окисления топлива принятым равным 1,0. Расчет стационарного сжигания топлива в данной программе не предусмотрен.

 $E_{CO2,C,y}$  - выбросы  $CO_2$  от угара при прокалке кокса, т  $CO_2$ .

Выбросы CO<sub>2</sub> от использования анодной массы и предварительно обожженных анодов (E<sub>CO2,A,y</sub>) в электролизных корпусах определяются по формуле:

 $E_{CO2,A,y} = SAC_y \times W_{C,A,y} \times MP_y \times 3,664,$ 

где

E<sub>CO2,A,y</sub> - выбросы CO<sub>2</sub> от использования анодной массы и предварительно обожженных анодов в электролизных корпусах, т CO<sub>2</sub>;

 $SAC_{y}$  - удельный расход анодной массы (предварительно обожженных анодов), т/т алюминия;

 $W_{C,A,y}$  - содержание окисляемого углерода в анодной массе (предварительно обожженных анодах), т C/т;

МР<sub>у</sub> - производство электролитического алюминия, т;

3,664 - коэффициент перевода, т СО<sub>2</sub>/т С.

Удельный расход анодной массы (предварительно обожженных анодов) (SAC<sub>y</sub>) принимается по фактическим данным организаций, определенным по материальным балансам сырья.

Содержание окисляемого углерода в анодной массе (предварительно обожженных анодах) принимается в соответствии с действующими нормативными методическими документами или значениями, приведенными в соответствующим справочнике.

Выбросы  $CO_2$  от угара при прокалке кокса ( $E_{CO2,C,y}$ ) рассчитываются по формуле, если прокалка кокса, осуществляется на алюминиевом заводе. В случае использования в производстве анодной массы прокаленного кокса, а также при производстве предварительно обожженных анодов выбросы от прокалки кокса не учитываются.

 $E_{CO2,C,y} = C_{C,y} \times L_{C,y} \times W_{C,C,y} \times 3,664,$ 

где

E<sub>CO2,C,y</sub> - выбросы CO<sub>2</sub> от угара при прокалке кокса, т CO<sub>2</sub>;

С<sub>С,у</sub> - расход сырого кокса, т;

L<sub>C,y</sub> - угар кокса, доля;

W<sub>C,C,y</sub> - содержание углерода в сыром коксе, т С/т сырого кокса;

3,664 - коэффициент перевода, т СО<sub>2</sub>/т С.

Расход сырого кокса ( $C_{C,y}$ ) определяется организациями по результатам измерений. Угар кокса ( $L_{C,y}$ ) принимается по фактическим данным организаций, определенным по материальным балансам сырья. Содержание углерода в сыром коксе ( $W_{C,C,y}$ ) принимается по данным, приведенным в сертификате качества на кокс за вычетом содержания влаги и примесей.

## 10.6. Печать отчета

Для того чтобы оформить результаты расчета по операции в виде отчета, необходимо в окне «Расчет источника выделений» (см. п. 2.4.2) нажать на кнопку «Отчет» (или вызвать команду «Отчет по источнику выделения» из меню «Источники выделения» в главном окне программы).

Для формирования итогового отчета по источнику выбросов воспользуйтесь командой «Отчет» из меню «Источники выбросов» в главном окне программы.

Отчет, сформированный программой, появляется на экране компьютера в отдельном окне. Отчет состоит из заголовка, исходных данных, использованных в расчете, формул и результатов. Вы можете просмотреть отчет, распечатать его на принтере, сохранить в виде файла на диске иди открыть для редактирования в Microsoft Word (или другой программе, установленной в операционной системе как редактор файлов RTF).

# От разработчика программы

Фирма «Интеграл» рада предложить Вам программу «Эколог-Парниковые газы: Прочие промышленные процессы», которая позволяет рассчитать фактическую массу выбросов парникового газа в пересчете на углекислый газ (СО2-эквивалент) от низкоэнергетического использования топлива, использования восстановителей, карбонатов и производства фторсодержащих веществ.

Мы искренне надеемся, что выбор нашей программы не разочарует Вас и Вы найдете данный программный продукт удобным инструментом в Вашей работе.

В настоящем Руководстве мы постарались дать ответы на все вопросы, которые могут возникнуть при работе с программой. Здесь подробно рассмотрены все аспекты эксплуатации программы, дано исчерпывающее описание ее возможностей и элементов пользовательского интерфейса, даны рекомендации относительно порядка действий при работе с программой в автономном режиме и режиме вызова из внешней программы. Приводятся также рекомендации по устранению возможных неполадок в работе программы.

Хочется подчеркнуть, что Вы всегда можете рассчитывать на нашу помощь в освоении и эксплуатации программы. Все консультации оказываются бесплатно и бессрочно. Вы можете задавать Ваши вопросы по электронной почте (eco@integral.ru), присылать их факсом ((812) 717-70-01) или почтой (191036, Санкт-Петербург, 4-я Советская ул., 15 Б), а также звонить нам по многоканальному телефону ((812) 7401100). На сайте (www.integral.ru), имеется экологический форум, где Вы можете задать Ваши вопросы нам, а также пообщаться с Вашими коллегами – другими пользователями наших программ.

При обращении с вопросами по программам просим иметь под рукой номер Вашего электронного ключа (указан на ключе и на вкладыше в коробку компактдиска) или регистрационный номер организации-пользователя (выводится в окне «О программе»). Это позволит значительно ускорить работу с Вашим вопросом.

С удовольствием выслушаем любые Ваши замечания и предложения по совершенствованию этой и других наших программ.

Благодарим Вас за Ваш выбор и желаем приятной и эффективной работы!

# 11. О программе «Эколог-Парниковые газы: Прочие промышленные процессы»

# 11.1. Общие сведения

Программа «Эколог-Парниковые газы: Прочие промышленные процессы» позволяет рассчитать фактическую массу выбросов парникового газа в пересчете на углекислый газ (СО2-эквивалент) от низкоэнергетического использования топлива, использования восстановителей, карбонатов и производства фторсодержащих веществ.

Рассчитывается количество парниковых газов, образующихся в результате:

- неэнергетического использования топлива;
- использования восстановителей;
- использования карбонатов;
- производства фторсодержащих веществ.

Рассчитанная программой фактическая масса выбросов парникового газа в пересчете на углекислый газ (СО2-эквивалент) может быть использована, в частности, для заполнения соответствующей графы в разделе «2. Сведения о количестве и составе выбросов в атмосферный воздух от стационарных источников выбросов (отдельно по каждому загрязняющему веществу от каждого источника)» Заявки о постановке объектов, оказывающих негативное воздействие на окружающую среду, на государственный учет.

Программа основана на следующих методических документах:

- Приказ от 20 июня 2015 г. №300 «Об утверждении методических указаний и руководства по количественному определению объёма выбросов парниковых газов организациями, осуществляющими хозяйственную и иную деятельность в Российской Федерации»
- «Методические указания и руководство по количественному определению объема выбросов парниковых газов организациями, осуществляющими хозяйственную и иную деятельность в Российской Федерации»
- «Методические рекомендации по проведению добровольной инвентаризации объема выбросов парниковых газов в субъектах Российской Федерации»

Процедура установки программы на компьютер описана в файле readme.txt, входящем в состав дистрибутива программы. Там же приведены требования к аппаратному и программному обеспечению компьютера.

## 11.2. Системные требования

Операционная система Windows 2000 или старше. 8 Mb на жестком диске, процессор 486 или старше. Объем оперативной памяти зависит от операционной системы:

| Операционная система    | Память, минимум | Память рекомендуемая |
|-------------------------|-----------------|----------------------|
| Windows 2000            | 1               | 2                    |
| Windows XP/Vista/7/8/10 | 2               | 2                    |

Разрешение монитора: 1024х768

Отчеты создаются в формате Word-документов, которые могут быть просмотрены программами Word, NotePad и т.п. Для полноценной работы с программой необходимо наличие одного из этих программных продуктов на компьютере. Необходимым условием инсталляции и работоспособности программы является наличие исправного параллельного порта (порта принтера) или USB-порта и подсоединенного к нему электронного ключа, на который зарегистрирована программа.

# 11.3. Порядок работы с программой

Для запуска программы достаточно нажать на кнопку «Пуск» («Start» в англоязычной версии Windows) на панели задач, которая обычно находится внизу экрана. После появления меню выберите пункт «Программы» («Programs»), а затем «Integral». В появившемся списке вы увидите все программы серии «Эколог», установленные на вашем компьютере. Выберите «Парниковые газы».

Порядок работы с программой:

1. Создайте предприятие (см. п. 12.1 настоящего Руководства)

2. Занесите один или несколько источников выброса (см. п. 12.4.1)

3. Для каждого источника выброса занесите один или несколько связанных с ним источников выделения (см. п. 12.4.2)

4. Занесите данные о каждом источнике выделения и проведите расчет по нему (см. п. 12.4.2)

5. Проведите расчет для каждого источника выбросов (см. п. 12.4.1)

6. При необходимости сформируйте и распечатайте отчет о расчете выбросов (см. п. 12.6)

# 12. Работа с программой

# 12.1. Главное окно программы

В программе используется иерархическое представление данных об источниках загрязнения. На верхнем уровне находятся **предприятия**, обладающие уникальным *кодом*. Каждое предприятие может иметь любое количество **источников выброса**, характеризуемых *номерами площадки, цеха, источника и варианта*, каждый источник выброса может содержать любое количество **источников выделения**.

Меню главного окна программы состоит из следующих пунктов:

Объекты Источники выбросов Источники выделения Справочники Настройки ?

| Название пункта | Состав                                                 |
|-----------------|--------------------------------------------------------|
| Объекты         | Добавить, удалить, копировать объект (предприятие),    |
|                 | редактировать, отчет по объекту                        |
| Иотонним        | Побарить уданить концирарать истанник рыбрасар         |
| источники       |                                                        |
| выоросов        |                                                        |
|                 | Данные по источнику выоросов                           |
|                 | выбросов                                               |
| Источники       | Добавить, удалить, копировать источник выделения       |
| выделения       | Расчет выбросов по источнику выделения                 |
|                 | Формирование отчета о результатах расчета по источнику |
|                 | выделения                                              |
|                 | Перенести данные на другой год (см. п. 12.4.2)         |
| Справочники     | Справочник ОКВЭД (см. п. 12.2.2)                       |
| •               | Справочник веществ (см. п. 12.2.1)                     |
|                 | Справочник топлив (см. п. 12.2.3)                      |
|                 | Справочник компонентов топлива (см. п. 12.2.4)         |
|                 | Справочник плотности парниковых газов (см. п. 12.2.5)  |
|                 | Справочник продукции (см. п. 12.2.6)                   |
|                 | Справочник восстановителей (см. п. 12.2.7)             |
|                 | Справочник коэффициентов выбросов диоксида углерода    |
|                 | для карбонатов и оксидов (см. п. 12.2.8)               |
|                 |                                                        |
|                 |                                                        |
| Настройки       | Настройки программы (см. п. 12.3)                      |
|                 | Интернет обновление (см. п. 12.3)                      |
| ?               | Вызов помощи                                           |

#### Информация о программе

Для окна объекта (предприятия), источника выброса и источника выделения в главном окне программы имеется также своя панель инструментов (кнопок с изображениями), дублирующих наиболее часто используемые команды.

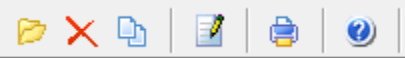

Рисунок 16- Панель инструментов для операций с объектами

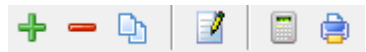

Рисунок 17 - Панель инструментов для операций с источниками выбросов

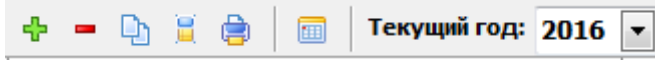

Рисунок 18 - Панель инструментов для операций с источниками выделений

Основная (остальная) часть главного окна программы содержит область данных по объектам (предприятиям) и источникам выбросов (слева, см. п. 12.4.1) и область данных по источникам выделения (справа, см. п. 12.4.2).

# 12.2. Справочники

Справочники программы содержат информацию, используемую при расчете. Все справочники доступны для редактирования.

## 12.2.1. Справочник веществ

Окно справочника кодов веществ вызывается при помощи соответствующей команды меню «Справочники» в главном окне программы (см. п. 12.1).

Справочник веществ содержит информацию о веществах, расчет выбросов которых осуществляется программой. Редактированию поддаются название вещества и величина потенциала глобального потепления. Изменять данные справочника Вам, скорее всего, не придется.

| ٩ | Справо | чник веществ      |                                        | X  |
|---|--------|-------------------|----------------------------------------|----|
|   | Код 🗸  | Название вещества | Потенциал<br>глобального<br>потепления | •  |
|   | 0369   | Гексафторид серы  | 22800                                  | Ξ  |
|   | 0380   | Диоксид углерода  | 1                                      |    |
|   | 0381   | Закись азота      | 298                                    |    |
|   | 0410   | Метан             | 25                                     |    |
|   | 0963   | Перфторэтан       | 12200                                  |    |
|   | 0965   | Перфтрорметан     | 7390                                   |    |
|   | 0966   | Трифторметан      | 14800                                  |    |
|   |        |                   |                                        | -  |
| 1 |        |                   |                                        |    |
|   |        | 📙 Co              | охранить 🛛 💋 Отмени                    | ть |

# 12.2.2. Справочник ОКВЭД

Окно справочника кодов веществ вызывается при помощи соответствующей команды меню «Справочники» в главном окне программы (см. п. 12.1).

Экранная форма, предназначенная для просмотра и редактирования справочника. На ней представлены элементы управления, пользуясь которыми, Вы можете вносить изменения в справочник.

| ÷ -      |          | Фильтровать:                                                                     |
|----------|----------|----------------------------------------------------------------------------------|
|          |          | Общероссийский классификатор видов экономической деятельности                    |
| Код      | $\nabla$ | Название                                                                         |
| 01       |          | Сельское хозяйство, охота и предоставление услуг в этих областях                 |
| 01.1     |          | Растениеводство                                                                  |
| 01.11    |          | Выращивание зерновых, технических и прочих сельскохозяйственных культур, не вклю |
| 01.11.1  |          | Выращивание зерновых и зернобобовых культур                                      |
| 01.11.2  |          | Выращивание картофеля, столовых корнеплодных и клубнеплодных культур с высоким   |
| 01.11.3  |          | Выращивание масличных культур                                                    |
| 01.11.4  |          | Выращивание табака и махорки                                                     |
| 01.11.5  |          | Выращивание сахарной свеклы                                                      |
| 01.11.6  |          | Выращивание кормовых культур; заготовка растительных кормов                      |
| 01.11.7  |          | Выращивание прядильных культур                                                   |
| 01.11.8  |          | Выращивание прочих сельскохозяйственных культур, не включенных в другие группир  |
| 01.12    |          | Овощеводство; декоративное садоводство и производство продукции питомников       |
| 01.12.1  |          | Овощеводство                                                                     |
| 01.12.2  |          | Декоративное садоводство и производство продукции питомников                     |
| 01.12.3  |          | Выращивание грибов, сбор лесных грибов и трюфелей                                |
| 01.12.31 |          | Выращивание грибов и грибницы (мицелия)                                          |
| 01.12.32 |          | Сбор лесных грибов и трюфелей                                                    |
| 01.13    |          | Выращивание фруктов, орехов, культур для производства напитков и пряностей       |
| 01.13.1  |          | Выращивание винограда                                                            |
|          |          |                                                                                  |

# 12.2.3. Справочник топлив

Окно справочника кодов веществ вызывается при помощи соответствующей команды меню «Справочники» в главном окне программы (см. п. 12.1).

Экранная форма, предназначенная для просмотра и редактирования справочника. На ней представлены элементы управления, пользуясь которыми, Вы можете вносить изменения в справочник.

📚 Справочник топлив

|                                                    | Коэффициент перевода |                                       |                                                 |               |
|----------------------------------------------------|----------------------|---------------------------------------|-------------------------------------------------|---------------|
| Название топлива 7                                 | Единицы<br>измерения | в тонны условного<br>топлива т у.т./т | в энергетические<br>единицы<br>ТДж/тыс. т (млн. | Коэффициенть  |
|                                                    |                      | (тыс. куб. м)                         | куб. м)                                         | т СО2/т у.т.  |
| аз горючий искусственный доменный                  | тыс. куб. м 🛛 🗸      | 0,43                                  | 12,6                                            | 7,62          |
| аз горючий искусственный коксовый                  | тыс. куб. м 🔍 🗸      | 0,57                                  | 16,7                                            | 1,3 😶         |
| Кидкое топливо. Авиационный керосин                | тонна 🗸              | 1,47                                  | 43,1                                            | 1,996 \cdots  |
| Кидкое топливо. Бензин авиационный                 | тонна 🗸              | 1,49                                  | 43,7                                            | 2,05 \cdots   |
| Кидкое топливо. Бензин автомобильный               | тонна 🗸              | 1,49                                  | 43,7                                            | 2,03 \cdots   |
| Кидкое топливо. Бутан                              | тонна 🗸              | 1,57                                  | 46                                              | 1,82 \cdots   |
| Кидкое топливо. Газ нефтеперерабатывающих предпр   | тонна 🗸 🗸            | 1,5                                   | 44                                              | 1,3 😶         |
| идкое топливо. Газ попутный нефтяной (газовые мес  | тыс. куб. м 🛛 🗸      | 1,154                                 | 33,8                                            | 1,62 \cdots   |
| идкое топливо. Газ попутный нефтяной (газоконденс  | тыс. куб. м 🛛 🗸      | 1,154                                 | 33,8                                            | 1,64 \cdots   |
| Кидкое топливо. Газ попутный нефтяной (нефтяные ми | тыс. куб. м 🔍 🗸      | 1,154                                 | 33,8                                            | 1,77 \cdots   |
| (идкое топливо. Газ сжиженный нефтяной             | тонна 🗸              | 1,57                                  | 46                                              | 1,85 \cdots   |
| Кидкое топливо. Другие моторные топлива            | тонна 🗸              | 1,47                                  | 43,1                                            | 2,11 …        |
| Кидкое топливо. Другие нефтепродукты               | тонна 🗸              | 1,43                                  | 41,9                                            | 2,15          |
| Кидкое топливо. Керосин                            | тонна 🗸 🗸            | 1,47                                  | 43,1                                            | 2,11 \cdots   |
| Кидкое топливо. Лигроин                            | тонна 🗸              | 1,536                                 | 45                                              | 2,15          |
| (идкое топливо. Мазут топочный                     | тонна 🗸              | 1,37                                  | 40,2                                            | 2,27          |
| идкое топливо. Мазут флотский                      | тонна 🗸              | 1,43                                  | 41,9                                            | 2,27          |
| Кидкое топливо. Нефтебитум                         | тонна 🗸              | 1,35                                  | 39,6                                            | 2,37 \cdots   |
| Кидкое топливо. Нефть, включая промысловый газок:  | тонна 🗸 🗸            | 1,43                                  | 41,9                                            | 2,15          |
| Кидкое топливо. Природный газовый конденсат        | тонна 🗸              | 1,508                                 | 44,2                                            | 1,88 \cdots   |
|                                                    |                      |                                       |                                                 |               |
|                                                    |                      |                                       |                                                 | >             |
|                                                    |                      |                                       | 📃 Сохрани                                       | ть 💋 Отменити |

инструментов справочника топлив.

| Свойства топлива                                | ×                                                   |
|-------------------------------------------------|-----------------------------------------------------|
| Содержание золы в коксе, %:                     | 0                                                   |
| Содержание летучих в коксе, %:                  | 0                                                   |
| Содержание серы в коксе, %:                     | 0                                                   |
|                                                 |                                                     |
| Название компонента Объемная Массовая доля, % к | Кол-во<br>молей<br>углерода<br>на моль<br>омпонента |
|                                                 |                                                     |

В справочнике предусмотрен механизм для расчета коэффициентов выбросов углерода и расчет содержания углерода в топливе. Вызвать формы для расчета необходимо кнопкой в соответствующей ячейке (см. рис. ниже).

| Названи              | Название топлива |  | Единицы<br>измерения |          | 1e  | Коэффициенты выбросов |   |           | Содержание угл |  |
|----------------------|------------------|--|----------------------|----------|-----|-----------------------|---|-----------|----------------|--|
|                      |                  |  |                      | ľ        |     | т СО2/т у.т.          |   | т СО2/ТДж | т С/т у.т.     |  |
| Газ горючий искуссті | зенный доменный  |  | тыс. куб. м          | $\sim 2$ | 2,6 | 7,62                  | • | 260       | 2,00           |  |

# 12.2.3.1. Расчет коэффициента выбросов СО2

| 冒 Расчет коэффициента выбросов         | ×                         |
|----------------------------------------|---------------------------|
| [Метод расчета коэффициент выбросов ]  |                           |
| по объемной доле компонент             | о массовой доле компонент |
| Плотность диоксида углерода, кг/куб.м: | 0                         |
|                                        | 冒 Рассчитать 🛛 🧭 Отменить |

# 12.2.3.2. Расчет содержания углерода в топливе

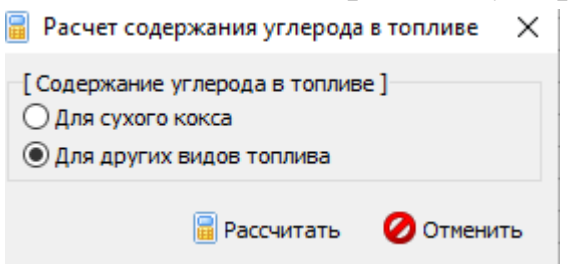

# 12.2.4. Справочник компонентов топлива

Окно справочника кодов веществ вызывается при помощи соответствующей команды меню «Справочники» в главном окне программы (см. п. 12.1).

Экранная форма, предназначенная для просмотра и редактирования справочника. На ней представлены элементы управления, пользуясь которыми, Вы можете вносить изменения в справочник.

| -     |                     |                           |   |
|-------|---------------------|---------------------------|---|
|       | Название компонента | Молярная масса,<br>г/моль | 1 |
| (Азот |                     | 28.0135                   |   |
| Бутан |                     | 58.12                     |   |
| Водор | од                  | 2.0159                    |   |
| Диоко | хид углерода        | 44.011                    | = |
| Кисло | род                 | 31.9981                   |   |
| Метан | 1                   | 16.04                     |   |
| Оксир | , углерода          | 28.0101                   |   |
| Пента | н                   | 72.15                     |   |
| Пропа | н                   | 44.1                      |   |
| Cepa  |                     | 32.059                    |   |
| Серов | одород              | 34.082                    |   |
| Этан  |                     | 30.07                     |   |
|       |                     |                           |   |

# 12.2.5. Справочник плотности парниковых газов

Окно справочника кодов веществ вызывается при помощи соответствующей команды меню «Справочники» в главном окне программы (см. п. 12.1).

Экранная форма, предназначенная для просмотра и редактирования справочника. На ней представлены элементы управления, пользуясь которыми, Вы можете вносить изменения в справочник.

| ٩ | Плотность парниковых газов | the local decides |                    |          | х   |
|---|----------------------------|-------------------|--------------------|----------|-----|
|   | + - + =                    |                   |                    |          |     |
|   | Условия и                  | змерения          | Плотность диоксида | углерода | , ^ |
|   | Температура, Т °С 🛛 🗸      | Давление, кПа     | кг/куб.м           |          |     |
|   | 0                          | 101.325           |                    | 1.976    | 3   |
|   | 15                         | 101.325           |                    | 1.873    | 3 🗉 |
|   | 20                         | 101.325           |                    | 1.8393   | 3   |
|   |                            |                   |                    |          | +   |
|   |                            |                   | 📙 Сохранить        | 🕗 Отмен  | ить |

# 12.2.6. Справочник продукции

Окно справочника кодов веществ вызывается при помощи соответствующей команды меню «Справочники» в главном окне программы (см. п. 12.1).

Экранная форма, предназначенная для просмотра и редактирования справочника. На ней представлены элементы управления, пользуясь которыми, Вы можете вносить изменения в справочник.

|   | 🔖 Справочник продукции, сырья и материалов | _                |                     | ×  |
|---|--------------------------------------------|------------------|---------------------|----|
|   | 4 =   *   <b>=</b>                         |                  |                     |    |
|   | Название ресурса                           | Содер<br>углерод | ожание<br>а, т С/е, | 1. |
| [ | Продукт                                    |                  | 0                   | ,3 |
| ſ |                                            |                  |                     |    |

# 12.2.7. Справочник восстановителей

Окно справочника кодов веществ вызывается при помощи соответствующей команды меню «Справочники» в главном окне программы (см. п. 12.1). Экранная форма, предназначенная для просмотра и редактирования справочника. На ней представлены элементы управления, пользуясь которыми, Вы можете вносить изменения в справочник.

| 1 | 🗞 Справочник восстановителей |                 | _                   |                        | Х  |
|---|------------------------------|-----------------|---------------------|------------------------|----|
|   | ♣ =   ✔   🗟                  |                 |                     |                        |    |
|   | Восстановитель 🗸             | Содер<br>восста | жание уг<br>новител | лерода в<br>е, т С/ед. |    |
| I | Новый восстановитель         |                 |                     | 0,0                    | )3 |

# 12.2.8. Справочник коэффициентов выбросов диоксида углерода для карбонатов и оксидов

Окно справочника кодов веществ вызывается при помощи соответствующей команды меню «Справочники» в главном окне программы (см. п. 12.1). Экранная форма, предназначенная для просмотра и редактирования справочника. На ней представлены элементы управления, пользуясь которыми, Вы можете вносить изменения в справочник.

|   | 🔈 Коэффициент выбросов диоксида углерода для карбонатов и оксидов |   | _                         |                                        | >  |
|---|-------------------------------------------------------------------|---|---------------------------|----------------------------------------|----|
|   |                                                                   |   |                           |                                        |    |
|   | Вид карбоната                                                     | 7 | Коэф<br>выбр<br>карб<br>С | фициент<br>оса для<br>оната, т<br>О2/т |    |
| Þ | Гидрокарбонат натрия (NaHCO3)                                     |   |                           | 0,5                                    | 24 |
|   | Доломит (CaMg(CO3)2)                                              |   |                           | 0,4                                    | 77 |
|   | Карбонат бария (ВаСОЗ)                                            |   |                           | 0,2                                    | 23 |
|   | Карбонат железа(II) (FeCO3)                                       |   |                           | 0,                                     | 38 |
|   | Карбонат калия (К2СОЗ)                                            |   |                           | 0,3                                    | 18 |
|   | Карбонат кальция (СаСОЗ)                                          |   |                           | 0,                                     | 44 |
|   | Карбонат лития (Li2CO3)                                           |   |                           | 0,5                                    | 96 |
|   | Карбонат магния (MgCO3)                                           |   |                           | 0,5                                    | 22 |
|   | Карбонат натрия (Na2CO3)                                          |   |                           | 0,4                                    | 15 |
|   | Карбонат стронция (SrCO3)                                         |   |                           | 0,2                                    | 84 |

# 12.3. Настройки

Окно настройки программы вызывается при помощи соответствующей команды меню «Настройки» в главном окне программы.

| Объекты Источники выбросов | Источники выделения | Справочники | Hac | гройки ? | ?             |
|----------------------------|---------------------|-------------|-----|----------|---------------|
| 🖻 🗙 🕒   🗾   🖨              | <b>(2)</b>          |             | ٩   | Настрой  | йки программы |
|                            |                     |             | 32  | Интерне  | ет обновление |

#### Настройки программы.

#### Путь к данным.

С помощью формы настроек вы можете менять путь к данным. В случае, если это новый каталог, старые справочники будут скопированы в новый каталог. Если справочники в каталоге уже есть, они останутся без изменений.

#### Точность.

Здесь Вы можете указать программе, сколько знаков после запятой показывать при отображении значений выбросов.

#### Настройки отчёта.

Галочка «Печать данных по источникам выделения» - настройка для отчёта по источнику выбросов. При установленной галочке в отчёт по источнику выбросов попадёт подробный отчёт по всем источникам выделения.

#### Интернет-обновление.

Заменить релиз программы в пределах одной и той же версии программы возможно при помощи функции «Интернет обновление». Вызвать данную функцию возможно через главное меню программы Сервис – Интернет обновление. Для этого необходимо, чтобы компьютер был подключен к интернету. После вызова данной функции появится диалоговое окно, в котором будет указан и объем скачиваемого файла. После нажатия на кнопку «Обновить» запустится процедура обновления, после которой программа будет перезапущена. В случае если на компьютере установлен последний релиз программы, то появится сообщение, что обновление не требуется.

## 12.4. Источники выброса и выделения

#### 12.4.1. Источники выброса

Левая часть главного окна программы посвящена занесению информации об источниках выбросов для Ваших предприятий. Каждый источник характеризуется номером площадки, цеха, источника и варианта. Комбинация этих четырех номеров должна быть уникальной. Каждый источник выброса должен содержать как минимум один источник выделения. Их может быть также и несколько; основное предназначение источников выделения – обеспечить пользователя гибким механизмом для расчета сложных источников выброса.

|                       | Список объектов и источников выброса |                   |       |             |  |                |            |                 |                |   |
|-----------------------|--------------------------------------|-------------------|-------|-------------|--|----------------|------------|-----------------|----------------|---|
| Номер $ abla$ объекта |                                      |                   |       |             |  | Названи        | е объект   | га              |                |   |
| -                     | 1 Объект №1                          |                   |       |             |  |                |            |                 |                |   |
|                       |                                      | + -               | - Q   | b   🗹   (   |  |                |            |                 |                |   |
|                       |                                      | Источники выброса |       |             |  |                |            |                 |                |   |
|                       |                                      | Ha                | звани | е источника |  | Номер площадки | Номер цеха | Номер источника | Номер варианта | 7 |
|                       | ▶                                    | Источни           | ик вы | бросов №1   |  | 1              | 1          | 1               |                | 1 |

Все функции для работы с источниками выбросов продублированы на панели кнопок.

- 📩 добавить источник выбросов
- удалить источник выбросов
- 🕒 копировать источник выбросов
- редактировать источник выбросов
- расчет по источнику выброса

• печать отчета по источнику выброса. Вывод отчета на принтер или в файл с предварительным просмотром отчета на экране.

Для включения в отчет необходимой информации вызовите форму редактирования

источника выбросов 🧾.

| 🍟 [пл.: 1, цех: 1, ист.: 1, вар.: 1] Источник выбро 🥌 🏹 |                |            |              |  |  |  |  |
|---------------------------------------------------------|----------------|------------|--------------|--|--|--|--|
| Название источника:                                     |                |            |              |  |  |  |  |
| Источник выбросов №1                                    |                |            |              |  |  |  |  |
| Площадка:                                               | 1              | Цех:       | 1            |  |  |  |  |
| Источник:                                               | 1              | Вариант:   | 1            |  |  |  |  |
| OKTMO:                                                  | 1234567        |            |              |  |  |  |  |
| ФИО ответственного за сбор исходных данных лица:        |                |            |              |  |  |  |  |
| Иванов Иван Иванович                                    |                |            |              |  |  |  |  |
| Телефон:                                                | (812)123-23-21 | Эл. почта: | ivan@mail.ru |  |  |  |  |
|                                                         | 틙 Сохранить    | и закрыть  | 🕗 Отменить   |  |  |  |  |

Задайте на форме код ОКТМО, ФИО ответственного за сбор исходных данных лица, его телефон и электронную почту. Нажмите «Сохранить и закрыть».

### 12.4.2. Источники выделения

В правой части главного окна программы представлен список источников выделения для того источника выбросов, который выбран Вами в левой части.

При помощи кнопок, расположенных под списком операций, Вы можете добавить или удалить источник выделений, перейти к окну занесения данных об источнике выделений (другой способ перейти в это окно – двойной щелчок левой кнопки мыши на источнике выделений) и сформировать отчет о расчете по источнику выделений.

|   | ÷ =     | 🕒 🚊 🍵 🛛 💼 🛛 Текущий год: 2016     |
|---|---------|-----------------------------------|
|   |         | Источники выделения (за 2016 год) |
|   | Номер 🗸 | Название                          |
| Þ | 1       | Источник №1                       |
|   | 2       | Источник №2                       |
|   | 3       | Источник №3                       |
|   | 4       | Источник №4                       |
|   | 5       | Источник №5                       |
|   | 6       | Источник №6                       |
|   | 7       | Источник №7                       |
|   | 8       | Источник №8                       |
|   | 9       | Источник №9                       |

В списке источников выделения указываются данные только тех источников, которые относятся к текущему источнику выбросов за текущий год. Текущий год указан над списком источников выделения, на панели инструментов Текущий год: 2016

Выберите текущий год из выпадающего списка. Вы можете перенести введенные данные источника выделения на следующий или любой другой год с помощью специальной формы:

| 🛅 Перенос данных на другой год 🛛 🔜 |
|------------------------------------|
| Перенести на: 2017 💌 год           |
| Перенести все источники            |
| 🗸 Перенести 💋 Отменить             |

Вызывать форму для переноса данных на другой год можно с помощью кнопки

на панели инструментов. При установленной галочке «Перенести все источники» будут перенесены все источники текущего года на другой год. В случае отстутствия галочки переносится один текущий источник выделения.

Порядок работы в этой части программы:

1. Добавьте (команда «Добавить объект» в меню «Объекты» в главном окне программы) или найдите нужный ранее созданный объект (предприятие).

2. Добавьте в этот объект новый источник выбросов (команда «Добавить источник выбросов» в меню «Источники выбросов» в главном окне программы) или найдите нужный ранее созданный.

3. В правой части главного окна введите список источников выделения (команда «Добавить источник выделения» в меню «Источники выделения») проведите расчет по каждому из них.

4. Произведите итоговый расчет для источника выбросов (команда «Расчет» в меню «Источники выбросов» в главном окне программы).

5. Сформируйте отчет (команда «Отчет» там же).

#### 12.5. Расчет источника выделений

Это окно предназначено для ввода данных об источнике выделения. Набор исходных данных зависит от выбранного переключателя типа источника выделения.

Занеся исходные данные, нажмите на кнопку «Рассчитать», после чего на экране появится окно «Результаты расчета».

#### Неэнергетическое использование топлива

Данная категория источников выбросов парниковых газов включает выбросы CO2, возникающие в результате неэнергетического использования топлива, то есть использования топлива в технологических процессах, не связанных с выработкой

энергетических ресурсов, использования восстановителей и использовании карбонатных материалов в технологических процессах. Данная категория источников включает производство кальцинированной соды, водорода, свинца, цинка, целлюлозно-бумажное производство и другие виды хозяйственной деятельности, не учтенные в отдельных разделах настоящих методических указаний.

В данную категорию источников парниковых газов не включаются выбросы CH4 и N2O, а также выбросы CO2 от стационарного сжигания топлива и других категорий источников.

Количественное определение выбросов CO2 от неэнергетического использования топлива выполняется по формуле

#### Выбросы от неэнергетического использования топлива

Расчет выбросов выполняется по формуле:

$$\mathbf{E}_{c_{1}c_{2}} = \left[ \sum_{k=1}^{m} \left( \mathbf{FC}_{k,k} \times \mathbf{W}_{c_{1},k} \right) - \sum_{i=1}^{m} \left( \mathbf{PP}_{i,k} \times \mathbf{W}_{c_{i},k} \right) \right] \times 3,664$$

где

E<sub>CO2,y</sub> - выбросы CO<sub>2</sub> от неэнергетического использования топлива, т CO<sub>2</sub>;

FC<sub>k,i,y</sub> - расход топлива на производство продукта, т, тыс. м<sup>3</sup>, т у.т. или ТДж;

W<sub>C,k,y</sub> - содержание углерода в топливе, т С/ед.;

РР<sub>і,у</sub> - производство продукта, т, тыс. м<sup>3</sup>, т у.т. или ТДж;

W<sub>C,i,y</sub> - содержание углерода в продукте, т С/ед.;

#### Использование восстановителей

Производство продукции (PPi,y) и расход топлива на производство (FCk,i,y) принимается по фактическим данным организации. В расчетах необходимо учитывать дополнительные виды углеродсодержащего сырья и материалов, если они используются в процессе производства, а также образование вторичных углеродсодержащих продуктов и отходов производства, если они выводятся (не возвращаются) из технологического процесса.

#### Выбросы от использования восстановителей

Расчет выбросов выполняется по формуле:

$$\mathbf{E}_{co2,r} - \sum_{i=1}^{n} \left( \mathbf{RMC}_{i,r} \times \mathbf{W}_{c,i,r} \right) \times 3,664$$

где

Е<sub>СО2,у</sub> - выбросы СО<sub>2</sub> от использования восстановителей, т СО<sub>2</sub>;

RMC<sub>i,y</sub> - расход восстановителя, т, тыс. м<sup>3</sup>, т у.т. или ТДж;

W<sub>C,i,y</sub> - содержание углерода в восстановителе, т С/ед.;

Расход восстановителей на производство (RMCi,y) принимается по фактическим данным организации.

Выбросы СО2 от использования карбонатов:

#### Использование карбонатов

Расчет выбросов выполняется по формуле:

$$\mathbb{E}_{COLy} = \sum_{j=1}^{6} \left( \mathbb{M}_{j,y} \times \mathbb{E}\mathbb{F}_{COL_j} \right)$$

где

E<sub>CO2,y</sub> - выбросы CO<sub>2</sub> от использования карбонатных материалов, т CO<sub>2</sub>;

М<sub>ј,у</sub> - масса карбоната, израсходованного, т;

ЕF<sub>CO2,j</sub> - коэффициент выбросов для карбоната, т CO<sub>2</sub>/т;

Масса карбоната j, израсходованного (Mj,y) принимается по фактическим данным организации за вычетом содержания влаги и примесей (при наличии соответствующих данных).

Значение коэффициента выбросов для карбоната ј (EFCO2, j) принимается по справочнику или при отсутствии необходимых данных рассчитывается как стехиометрическое отношение молекулярной массы CO2 к молекулярной массе карбоната.

### Производство фторсодержащих веществ

Данная категория источников выбросов включает выбросы фторсодержащих соединений CHF3(трифторметана, ГФУ-23), образующегося как побочный продукт в процессе производства CHClF2(хлордифторметана, ГХФУ-22, хладон-22) и выбросы SF6 (гексафторид серы), возникающие в процессе производства элегаза (SF6).

При количественном определении выбросов парниковых газов CHF3 и SF6 необходимо принимать во внимание применяемые технологии разрушения отходящих газов.

Количественное определение выбросов СНF3 и SF6 при производстве фторсодержащих соединений осуществляется одним из следующих методов:

• расчет выбросов CHF<sub>3</sub> и SF<sub>6</sub> на основе данных измерений их концентраций и расхода отходящих газов от установок химического производства;

• расчет выбросов CHF<sub>3</sub> и SF<sub>6</sub> на основе данных о производстве химической продукции и коэффициентах выбросов.

Выбор метода количественного определения выбросов осуществляется организациями исходя из доступности исходных данных для выполнения расчетов по формулам и обеспечения наилучшей точности результатов количественного определения.

Расчет выбросов CHF3 и SF6 на основе измерения их концентраций и расхода отходящих газов от установок химического производства:

Расчет выбросов выполняется по формуле:

$$E_{j,i,y} = Q_{i,y} \times C_{j,i,y} \times 10^{-9},$$

где

E<sub>j,i,y</sub> - выбросы парникового газа от производства химической продукции, т;

 $Q_{i,y}$  - расход отходящих газов от установки производства химической продукции, выбрасываемых в атмосферу, м<sup>3</sup> (кг);

 $C_{j,i,y}$  - средняя концентрация j-парникового газа в отходящих газах, выбрасываемых в атмосферу от установки производства химической продукции, мг/м<sup>3</sup> (мг/кг);

ј - вид парникового газа (СНF<sub>3</sub>, SF<sub>6</sub>).

Расход отходящих газов от установки производства химической продукции і выбрасываемых в атмосферу (Qi,y) определяется путем непрерывных или периодических измерений. Периодические измерения должны проводиться не реже 1 раза в три месяца и использоваться для определения расхода отходящих газов с учетом продолжительности работы установки.

Концентрация парниковых газов (CHF3, SF6) в отходящих газах, выбрасываемых в атмосферу, определяется путем непрерывных или периодических измерений. Измерения концентрации CHF3, SF6 в отходящих газах должны проводиться после всех применяемых систем очистки и разрушения отходящих газов. Периодические измерения должны проводиться не реже 1 раза в три месяца.

Расчет выбросов CHF3 и SF6 на основе данных о производстве химической продукции и коэффициентах выбросов:

Расчет выбросов выполняется по формуле:

 $E_{j,i,v} = P_{i,v} \times EF_{j,i,v} \times 10^{-3}$ 

где

 $E_{j,i,y}$  - выбросы парникового газа от производства химической продукции, т;

Р<sub>і,у</sub> - производство химической продукции, т;

EF<sub>j,i,y</sub> - коэффициент выбросов j-парникового газа от производства химической продукции, кг/т;

ј - вид парникового газа (СНF<sub>3</sub>, SF<sub>6</sub>).

Производство химической продукции (Pi,y) принимается по фактическим данным организации. Производство химической продукции (ГХФУ-22, SF6) должно включать общее количество производимой продукции данного вида в организации, а не только товарной продукции, отпущенной сторонним потребителям.

Коэффициент выбросов (EFj,i,y) рассчитывается по формуле (13.3), а при отсутствии возможности выполнения необходимых измерений принимается по данным мониторинга выбросов парниковых газов, проведенного в период 2008 - 2012 гг. в рамках проектов совместного осуществления в соответствии со статьей 6 Киотского протокола.

Киотский протокол к Рамочной конвенции Организации Объединенных Наций об изменении климата, ратифицированный Федеральным законом от 04.11.2004 N 128-ФЗ "О ратификации Киотского протокола к Рамочной конвенции Организации Объединенных наций об изменении климата" (Собрание законодательства Российской Федерации, 08.11.2004 N 445, ст. 4378).

$$\mathbf{EF}_{\mu \mathbf{y}} = \frac{\mathbf{Q}_{i,\mathbf{y}} \times \mathbf{C}_{jj,\mathbf{y}} \times 10^{-6}}{\mathbf{P}_{i,\mathbf{y}}}$$

где

EF<sub>j,i,y</sub> - коэффициент выбросов j-парникового газа от производства химической продукции, кг/т;

Q<sub>i,y</sub> - средний расход отходящих газов от установки производства химической продукции выбрасываемых в атмосферу, м<sup>3</sup>/час (кг/час);

 $C_{j,i,y}$  - средняя концентрация j-парникового газа в отходящих газах, выбрасываемых в атмосферу от установки производства химической продукции, мг/м<sup>3</sup> (мг/кг);

Р<sub>і,у</sub> - среднее производство химической продукции, т/час;

ј - вид парникового газа (СНF<sub>3</sub>, SF<sub>6</sub>);

Коэффициенты выбросов CHF3 и SF6 от производства химической продукции ГХФУ-22 и SF6соответственно должны определяться на основе измерений расхода отходящих газов, концентрации CHF3 и SF6 в отходящих газах и производства продукции, выполненных при нормальных условиях ведения технологического процесса. Измерения концентрации CHF3 и SF6 в отходящих газах должны проводиться после всех применяемых систем разрушения отходящих газов. Производство химической продукции должно включать общее количество производимой продукции данного вида в организации, а не только товарной продукции, отпущенной сторонним потребителям.

### 12.6. Печать отчета

Для того чтобы оформить результаты расчета по операции в виде отчета, необходимо в окне «Расчет источника выделений» (см. п. 2.4.2) нажать на кнопку «Отчет» (или вызвать команду «Отчет по источнику выделения» из меню «Источники выделения» в главном окне программы).

Для формирования итогового отчета по источнику выбросов воспользуйтесь командой «Отчет» из меню «Источники выбросов» в главном окне программы.

Отчет, сформированный программой, появляется на экране компьютера в отдельном окне. Отчет состоит из заголовка, исходных данных, использованных в расчете, формул и результатов. Вы можете просмотреть отчет, распечатать его на принтере, сохранить в виде файла на диске иди открыть для редактирования в Microsoft Word (или другой программе, установленной в операционной системе как редактор файлов RTF).

# 13. Возможные проблемы и пути их решения

Мы постарались сделать все возможное для того, чтобы сделать нашу программу универсальной и избавить Вас от необходимости производить какие-либо настройки компьютера или операционной системы. Однако иногда, когда программа по тем или иным причинам не может выполнить необходимые действия самостоятельно, Вам могут пригодиться приведенные в этом разделе рекомендации. Обратите внимание на то, что все указанные ниже действия следует производить с правами доступа системного администратора.

# – При запуске программы выдается сообщение об ошибке вида «Не найден электронный ключ» или «Неверный электронный ключ»<sup>1</sup>.

В этом случае необходимо проделать следующее:

- 1. Убедитесь, что к компьютеру подсоединен электронный ключ, причем именно тот, для которого изготовлена запускаемая Вами программа.
- 2. Убедитесь в надежности контакта ключа с соответствующим (USB- или LPT-) разъемом компьютера.
- 3. Убедитесь, что во время установки ключа Вы следовали приложенной к нему инструкции, в том числе установили драйвер электронного ключа, находящийся в каталоге Drivers на компакт-диске с программами серии «Эколог».
- 4. Выполните процедуру диагностики электронного ключа. Для этого выполните следующие действия:
  - 4.1 Подсоединить к компьютеру электронный ключ;

4.2 Найти на дистрибутивном диске (в папке KeyDiag) файлы тестирования электронного ключа (KEYDIAG.EXE и GRDDIAG.EXE);

4.3 Запустить KEYDIAG.EXE;

4.4 Направить нам по электронной почте файл keys.xml, который будет создан утилитой в корневом каталоге диска С:;

4.5 Запустите GRDDIAG.EXE, затем, в окне программы нажмите:

- если версия драйвера ключа 5.20 и выше, то необходимо нажать на кнопку «Полный отчёт» в левом нижнем углу. Версии драйвера ниже 5.20 использовать в настоящее время не рекомендуется;
- если версия драйвера ключа 6.0, и выше то необходимо нажать на кнопку «Полный отчёт» в правом верхнем углу.

После чего в вашем интернет-браузере будет сформирован отчёт утилиты диагностики. Этот отчёт надо сохранить (CTRL+S) в формате html (или лучше \*.mht).

#### Полученные отчёты необходимо прислать нам по электронной почте.

<sup>&</sup>lt;sup>1</sup> Данное сообщение может также выдаваться при работе в операционных системах Windows-7/8-х64 и при установленном драйвере электронного ключа версии 6.30. В этом случае необходимо обновить драйвер электронного ключа на версию 6.31.

Утилиты тестирования можно также скачать из интернета по адресам:

http://www.integral.ru/download/util/grddiag.zip

http://www.integral.ru/download/util/KEYDIAG.zip

В заключение мы еще раз хотели бы подчеркнуть, что Вы всегда можете рассчитывать на нашу поддержку во всех аспектах работы с программой. Если Вы столкнулись с проблемой, не описанной в настоящем Руководстве, просим Вас обратиться к нам по указанным ниже координатам.